# การอบรมเชิงปฏิบัติการ

การสร้างรายงาน Business Intelligence (BI) ด้วยโปรแกรม Tableau กับข้อมูลในระบบ NRMS สำหรับผู้ประสานหน่วยงาน

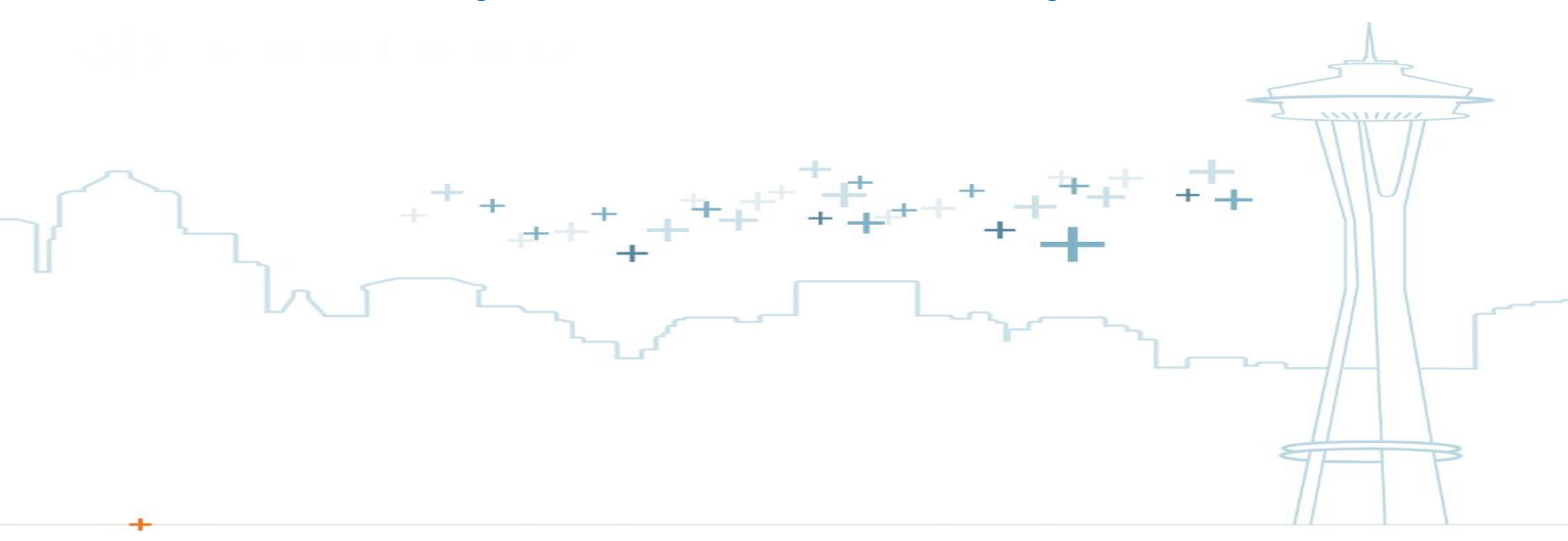

### 29 -30 สิงหาคม 2561

ณ ห้องอบรมคอมพิวเตอร์ สำนักงานคณะกรรมการวิจัยแห่งชาติ

# หัวข้อการอบรม

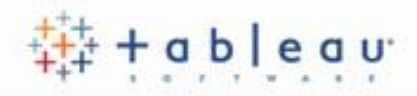

1. Intro to Visualizations

แนะนำการสร้างรายงานข้อมูลในรูปแบบของภาพหรือกราฟ เพื่อให้ผู้ใช้งานสามารถนำไปประยุกต์สร้าง รายงานให้น่าสนใจและเข้าใจง่าย

2. Connect to Data

การเชื่อมต่อกับข้อมูลระหว่างโปรแกรม Tableau กับข้อมูลในระบบ NRMS หรือข้อมูลจากแหล่งข้อมูล อื่น

4. Working With Data

การจัดการข้อมูล

3. Creating Views

การสร้างรายงานในรูปแบบของตาราง และกราฟ

5. Analyzing

การวิเคราะห์ข้อมูลทางสถิติในรูปแบบตาราง หรือกราฟ และการพยากรณ์ข้อมูล

# หัวข้อการอบรม (2)

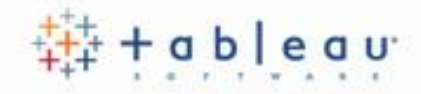

- 6. Basic Calculation
  - การคำนวณข้อมูลขั้นพื้นฐาน
- 7. Map & Background Map การสร้างรายงานในรูปแบบแผนที่
- 8. Formatting & Sharing

การกำหนดรูปแบบของรายงาน การสร้าง dashboard และการใช้รูปแบบรายงาน ร่วมกัน

9. Sharing with Tableau Online

```
การเผยแพร่ข้อมูลผ่านเว็บไซต์ Tableau
```

# Business Intelligence (BI)

+ Business Intelligence : เครื่องมือทางด้านเทคโนโลยีสารสนเทศที่ผู้ใช้ สามารถนำไปประมวลผล วิเคราะห์ ข้อมูลจำนวนมากที่มาจากแหล่งข้อมูล หลายแหล่งที่มีทั้งรูปแบบ โครงสร้างข้อมูลที่มีความแตกต่างกัน เพื่อให้เป็น สารสนเทศในรูปแบบที่ผู้ใช้ต้องการได้อย่างมีประสิทธิภาพ

# **BI** Architecture

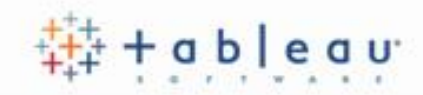

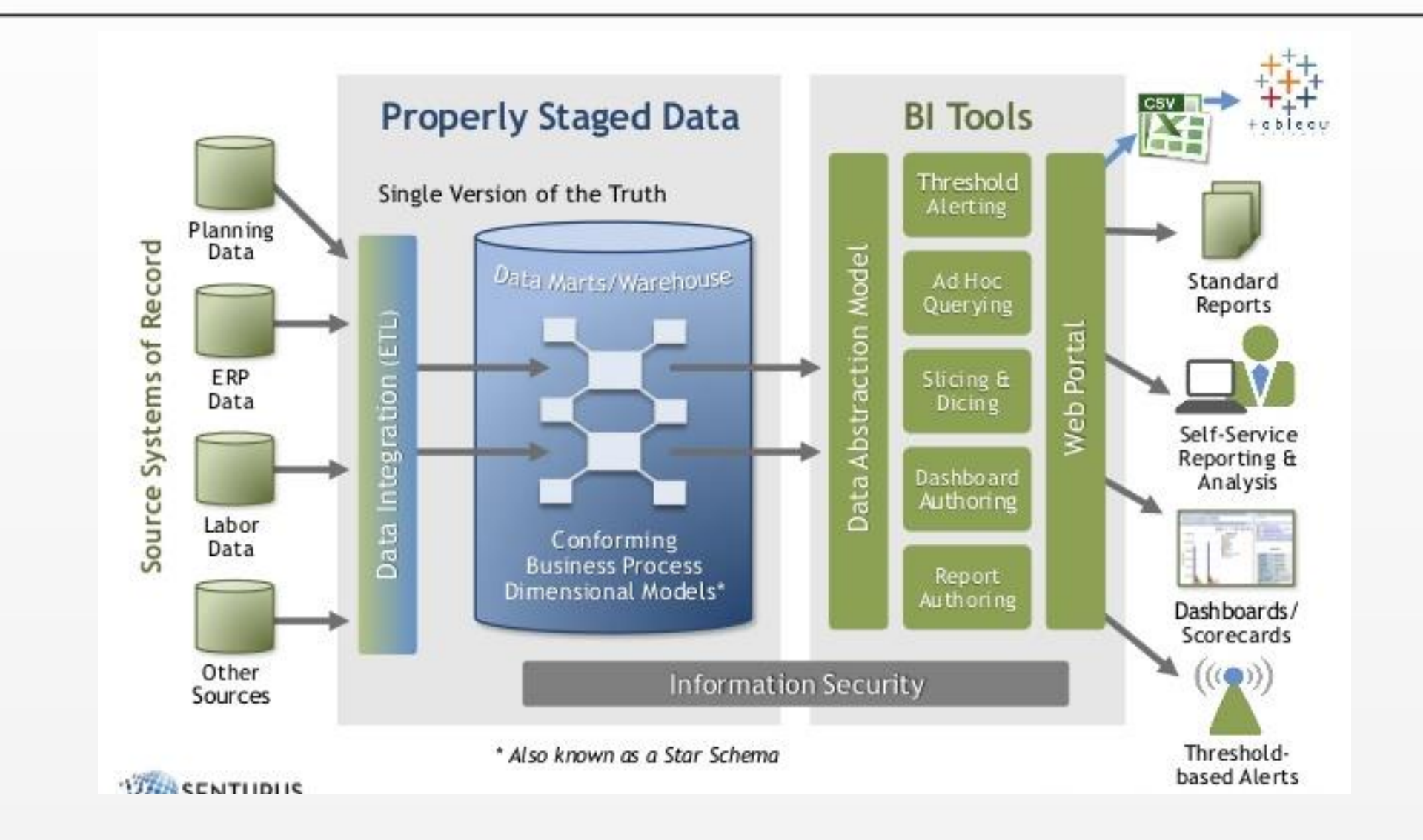

# Business Intelligence (BI)

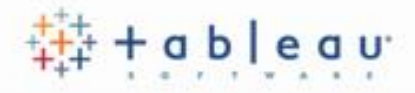

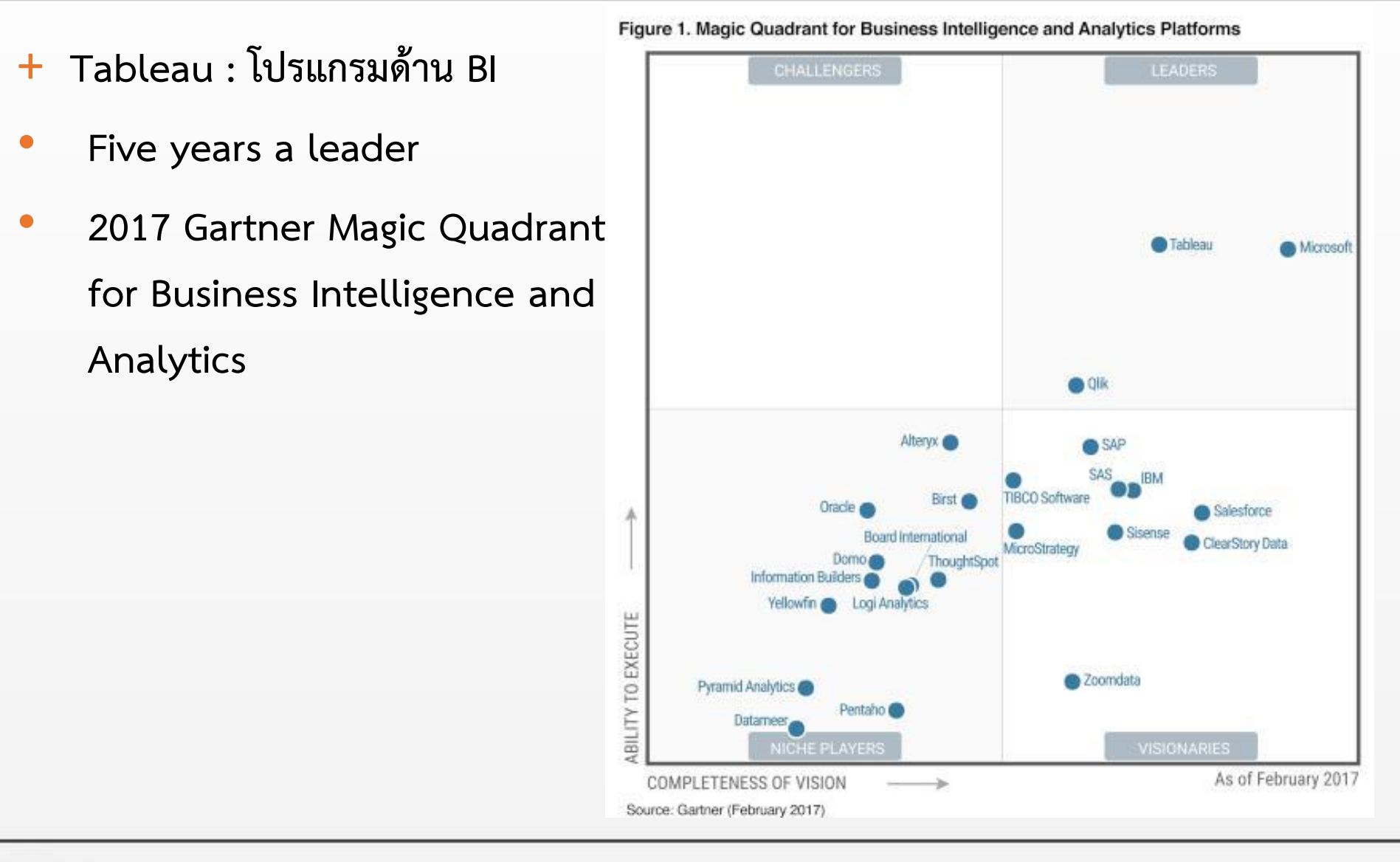

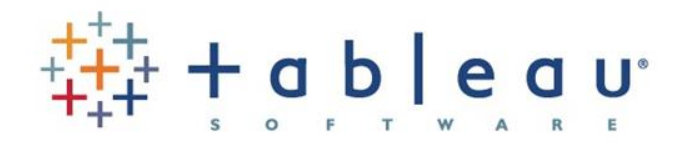

# 1. Intro to Visualization

- + ตัวอย่างของ visualizations ใน ประวัติศาสตร์
  - + Computer-based visualization มีราก ลึกมานาน
  - + การรับสารเป็นทักษะพื้นฐานของมนุษย์

- + การออกแบบ visualizations ที่ดี
  - + ประสิทธิภาพการรับรู้ของมนุษย์
  - + ข้อจำกัดการรับรู้ของมนุษย์
  - การใช้องค์ประกอบการสื่อสารในการ
    ขยายความข้อจำกัด 7

# Visual Representations are Ancient 🗱 + • • • • • • • •

+ 6200 ปีก่อนคริสตกาล : ค้นพบผังเมืองบนกำแพงเมืองโบราณซาทาล ฮือยึค (Catal Hyuk) ประเทศตุรกี

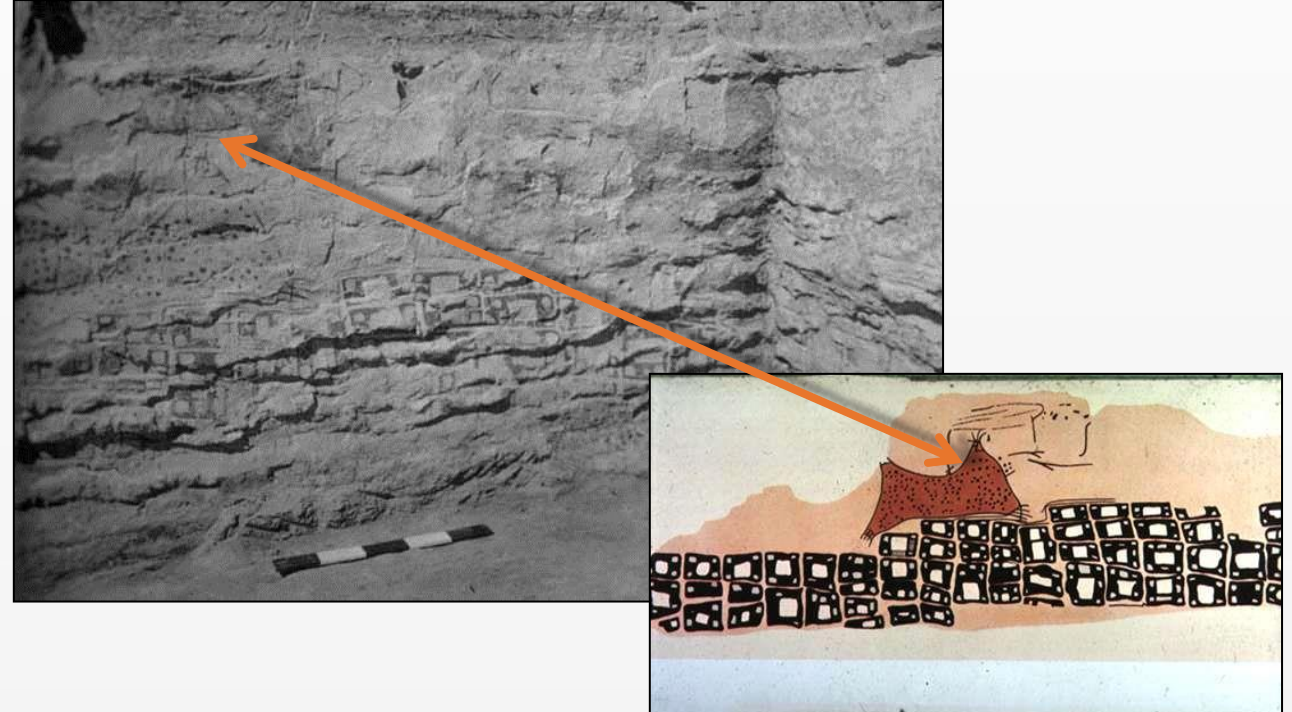

+ ค้นพบภาพวาด แผนที่?

Maps as Presentation

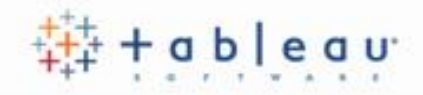

+ 1500 BC: แผ่นจารึกจากเมืองนิปเปอร์, บาบิโลเนีย

# + หลักฐานแสดงให้เห็นเกี่ยวกับ scale

+ บางที่อาจจะเป็นวางแผนซ่อมแซมเมืองปราการ

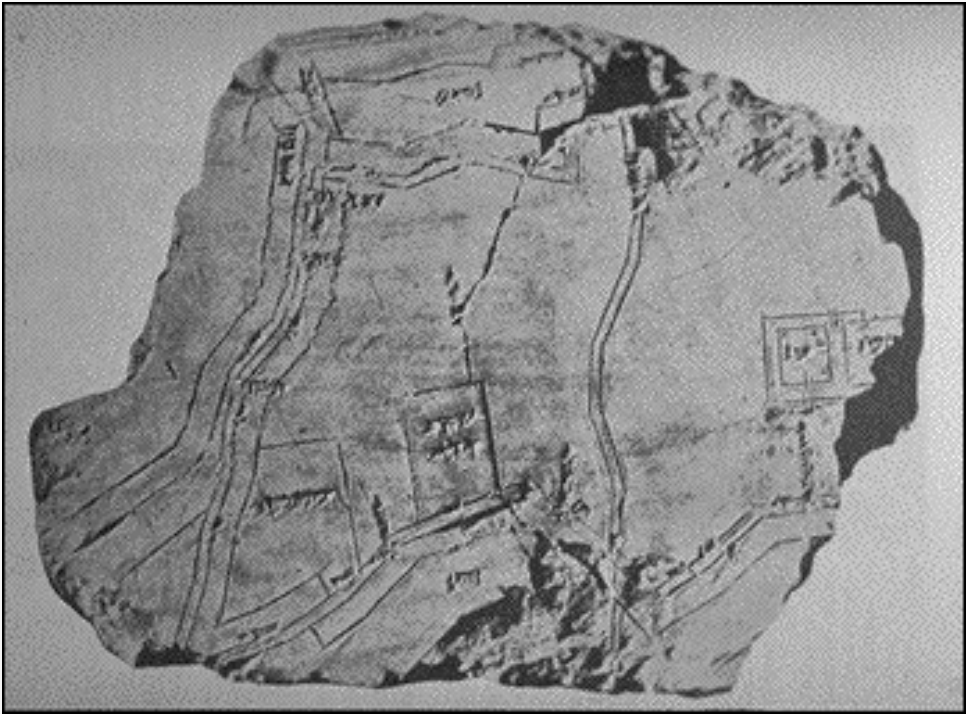

Maps as Visualization

+ 1569: Mercator projection
 + เส้นตรงที่แสดงให้เห็นทิศทาง

т เสนตวงทแสตงเทเทนทฅทาง

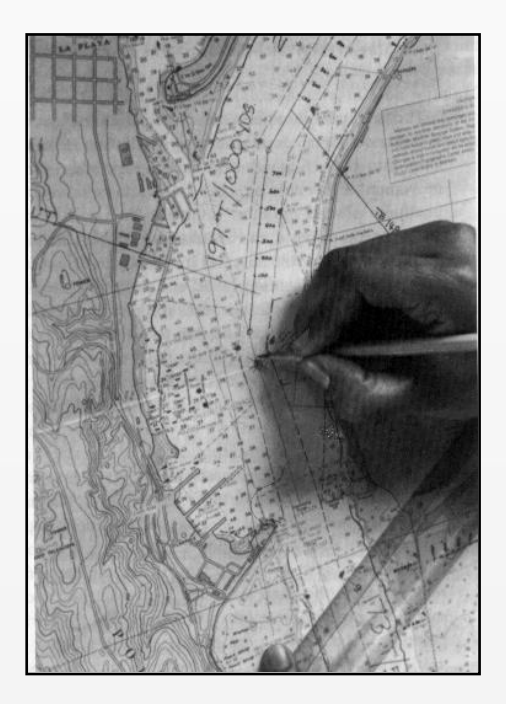

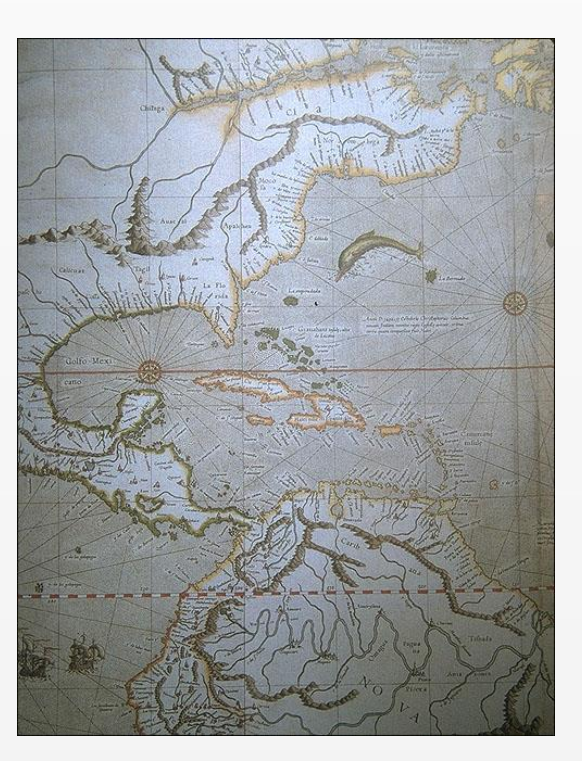

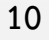

William Playfair: Abstract Data Presentation 🗱 + • • | • • •

## + 1786: The Commercial and Political Atlas (Book)

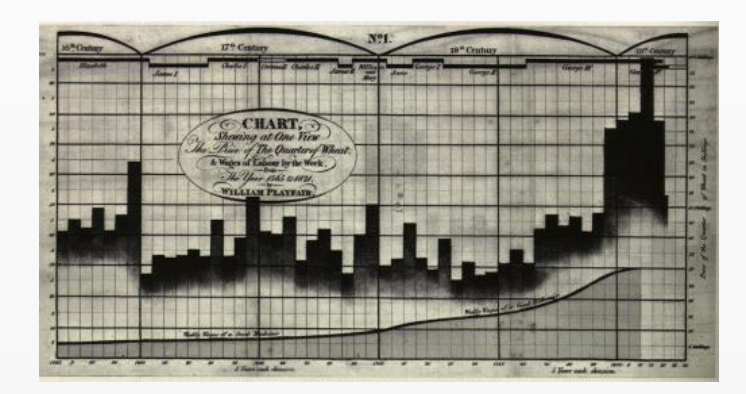

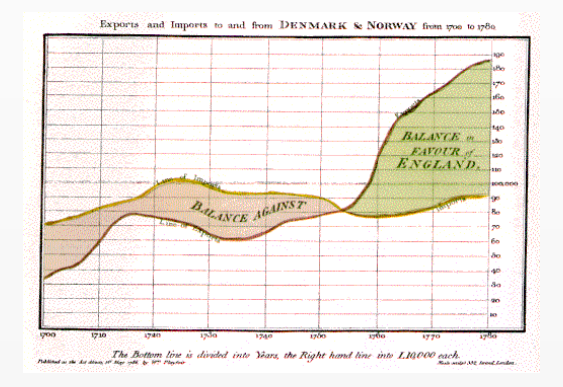

### + 1801: Pie chart

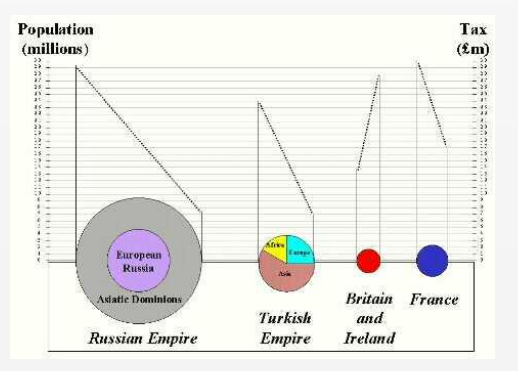

Dr. John Snow: Statistical Map Visualization + • • • • • •

+ 1855: การระบาดของโรคอหิวาต์ ในกรุงลอนดอน

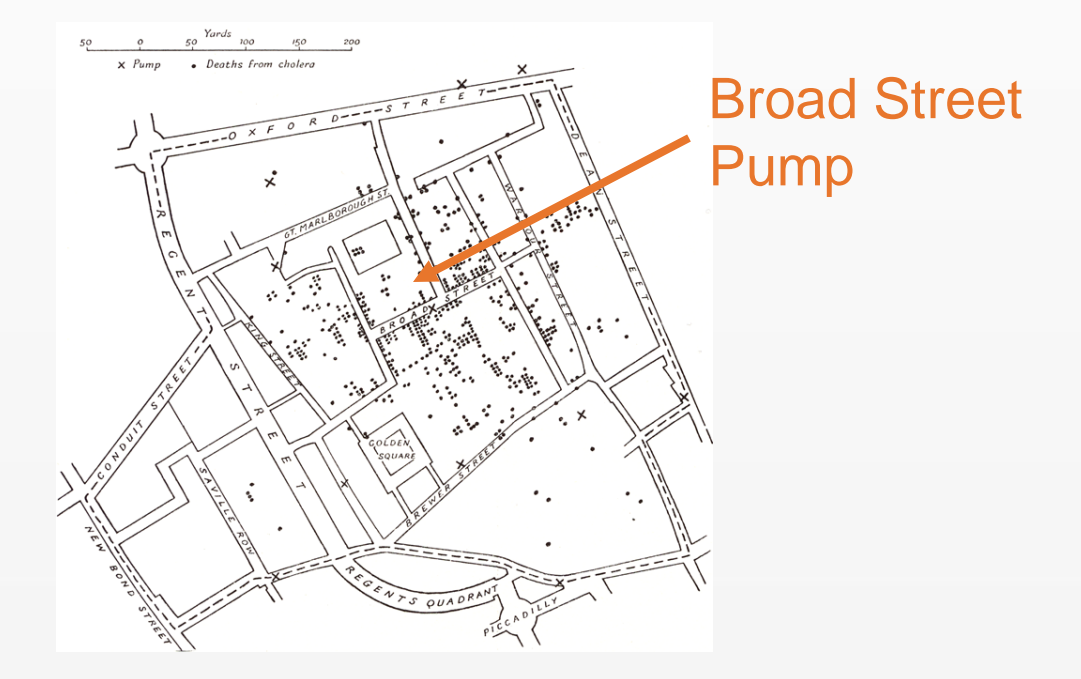

+ แผนที่สามารถนำเสนอข้อมูลได้อย่างแม่นยำ

### Charles Minard: Napoleon's March 🛛 🗱 🕂

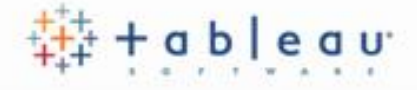

# + 1869: แผนที่การเดินทางไปล่าอาณานิคมของนโปเลียน เดินทางไป มอสโค

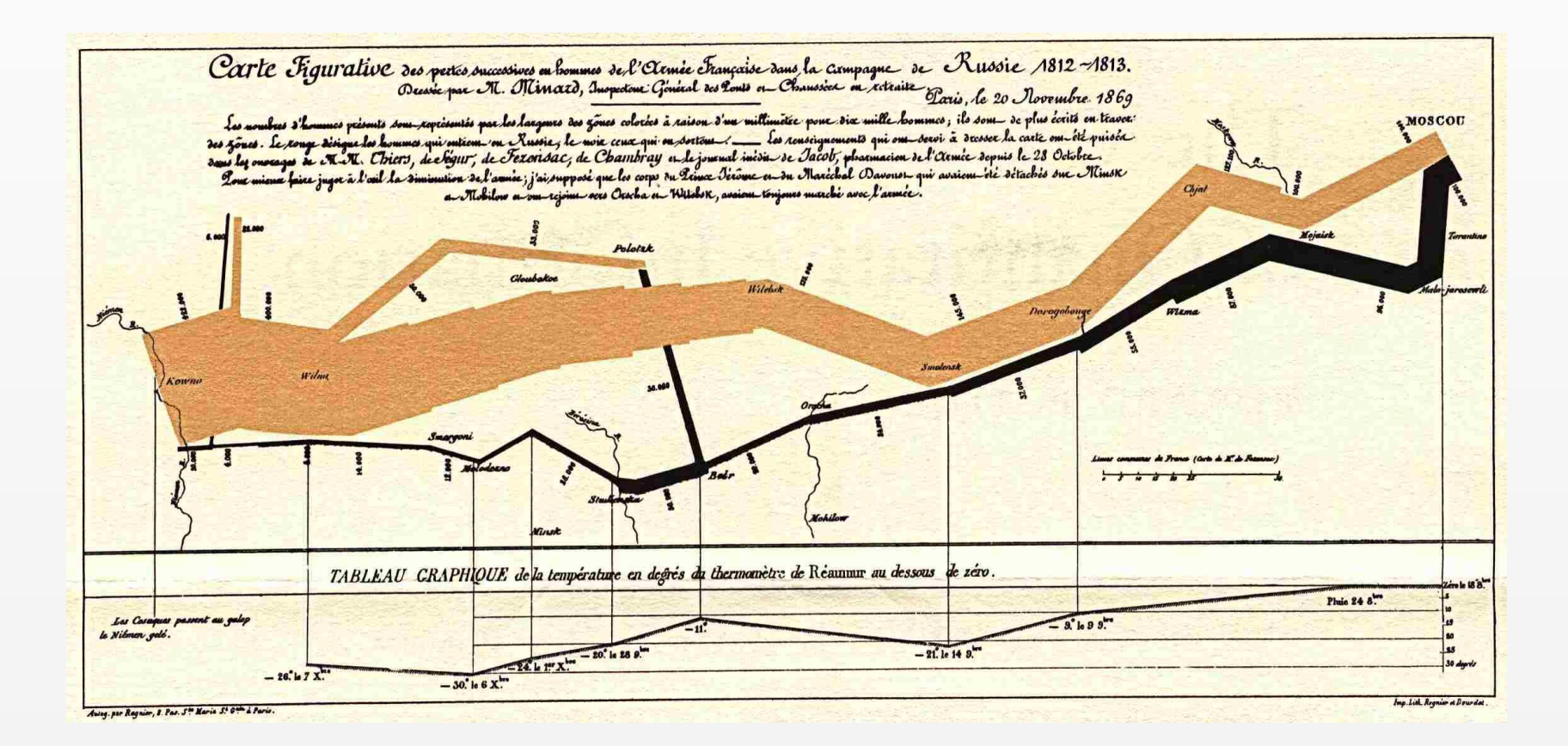

Jacques Bertin: *Semiology of Graphics* (Book)

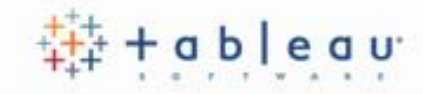

+ 1967: Graphical vocabulary

| + Marks             |                                       | + Retinal                |
|---------------------|---------------------------------------|--------------------------|
| Points              |                                       | Color                    |
| Lines               |                                       | Size                     |
| Areas               | 12 19 11                              | Shape                    |
|                     | 3                                     | Gray                     |
|                     | x x                                   | Orientation              |
| + Position          | xxx x x x x x x x x x x x x x x x x x | Texture                  |
|                     |                                       | ł .                      |
|                     |                                       | Panes per m <sup>2</sup> |
| + Statistical mappi | ng                                    |                          |
|                     |                                       |                          |

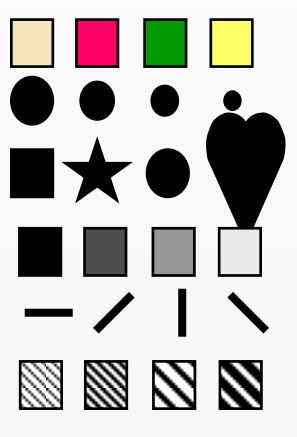

Jock Mackinlay: Automatic Presentation

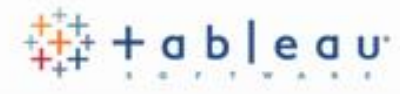

- + 1986: PhD Dissertation, Stanford
  - + Extended and automated Bertin's semiology
  - + APT: A Presentation Tool

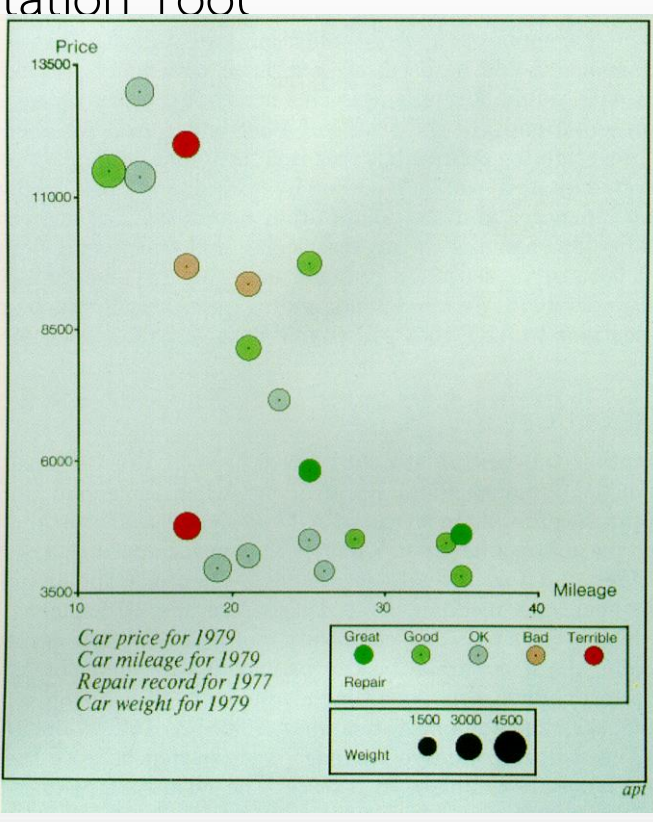

### Chris Stolte

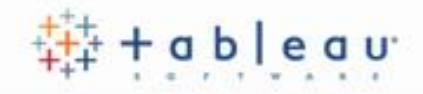

- + 2003: PhD Dissertation, Stanford
  - + Extended the semiology from Bertin & Mackinlay
  - + VizQL connected visualizations to databases
  - + Accessible drag-and-drop interface

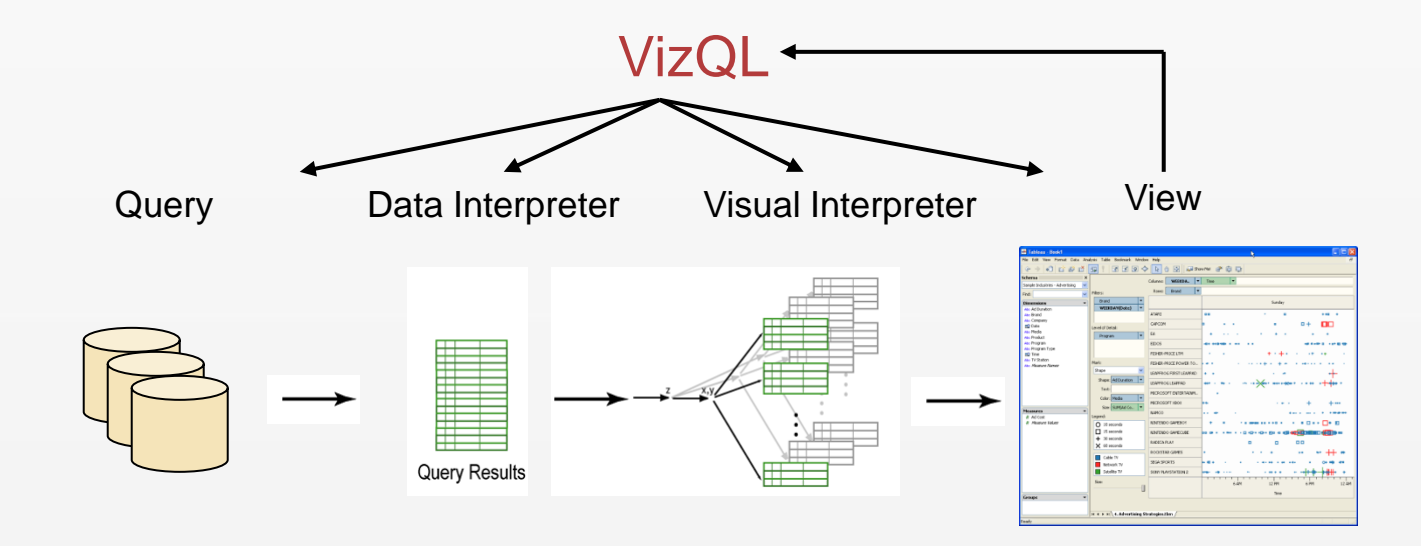

Human Perception is Powerful

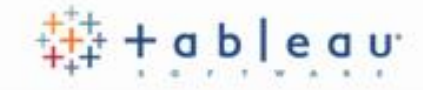

#### + How many 9s?

Δ q Δ 2 5 1 0 2 2 

Human Perception is Powerful

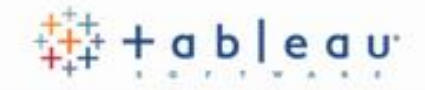

#### + Preattentive perception:

Δ q q q 2 2 2 5 

# Traditional Use: Negative Values 💠 + • • • • • • •

| Product<br>TypeProductSum of<br>ProductSum of<br>ProfitSum of<br>SalesSum of<br>ProfitSum of<br>SalesSum of<br>ProfitSum of<br>SalesSum of<br>ProfitSum of<br>SalesSum of<br>ProfitSum of<br>SalesSum of<br>ProfitSum of<br>SalesSum of<br>ProfitSum of<br>SalesSum of<br>ProfitSum of<br>SalesSum of<br>ProfitSum of<br>SalesSum of<br>ProfitSum of<br>SalesSum of<br>ProfitSum of<br>SalesSum of<br>ProfitSum of<br>SalesSum of<br>ProfitSum of<br>ProfitSum of<br>SalesSum of<br>ProfitSum of<br>Profit <th< th=""><th>f Sum of<br/>it Sales<br/>) \$9,265<br/>} \$30,357</th></th<> | f Sum of<br>it Sales<br>) \$9,265<br>} \$30,357 |
|----------------------------------------------------------------------------------------------------|-------------------------------------------------|
| Coffee      Amaretto      \$5,105      \$14,011      \$1,009      \$2,993      (\$1,225        Columbian      \$8,528      \$28,913      \$27,253      \$47,386      \$8,767      \$21,664      \$11,255        Decaf Irish Cream      \$9,632      \$26,155      \$2,727      \$6,261      \$2,933      \$11,592      (\$1,305                                                                                                    | ) \$9,265<br>3 \$30,357                         |
| Columbian      \$8,528      \$28,913      \$27,253      \$47,386      \$8,767      \$21,664      \$11,25        Decaf Irish Cream      \$9,632      \$26,155      \$2,727      \$6,261      \$2,933      \$11,592      (\$1,305)                                                                                                    | 3 \$30,357                                      |
| Decaf Irish Cream \$9,632 \$26,155 \$2,727 \$6,261 \$2,933 \$11,592 (\$1,305                                                                                                    |                                                 |
|                                                                                                    | ) \$18,235                                      |
| Total \$23,265 \$69,080 \$30,989 \$56,640 \$11,700 \$33,256 \$8,72                                                                                                    | 4 \$57,856                                      |
| Espresso Caffe Latte \$3,872 \$15,442 \$7,50                                                                                                    | 2 \$20,458                                      |
| Caffe Mocha \$14,640 \$35,218 (\$6,230) \$16,646 \$5,201 \$14,163 \$4,06                                                                                                    | 4 \$18,876                                      |
| Decaf Espresso \$8,860 \$24,485 \$2,410 \$7,722 \$5,930 \$15,384 \$12,30                                                                                                    | 2 \$30,578                                      |
| Regular Espresso \$10,062 \$24,036                                                                                                    |                                                 |
| Total \$23,500 \$59,703 \$6,242 \$48,405 \$15,003 \$44,989 \$23,86                                                                                                    | 8 \$69,911                                      |
| Herbal Tea Chamomile \$14,434 \$36,570 \$765 \$2,194 \$3,180 \$11,186 \$8,85                                                                                                    | 2 \$25,632                                      |
| Lemon \$6,251 \$21,978 \$7,901 \$27,176 \$2,593 \$14,497 \$13,12                                                                                                    | \$32,274                                        |
| Mint \$4,069 \$9,337 (\$2,242) \$11,992 \$4,33                                                                                                    | \$14,380                                        |
| Total \$24,754 \$67,885 \$6,424 \$41,362 \$5,774 \$25,683 \$26,30                                                                                                    | \$72,285                                        |
| Tea Darjeeling \$10,772 \$30,289 \$6,497 \$14,096 \$11,78                                                                                                    | \$28,769                                        |
| Earl Grey \$10,331 \$32,881 \$3,405 \$6,505 \$10,42                                                                                                    | 5 \$27,387                                      |
| Green Tea \$1,227 \$5,211 \$5,654 \$11,571 (\$7,109                                                                                                    | \$16,063                                        |
| Total \$22,330 \$68,380 \$15,557 \$32,172 \$15,09                                                                                                    |                                                 |

+ However, mental math is slow

### Cleveland & McGill: Quantitative Perception 💠 + • • • • • • • •

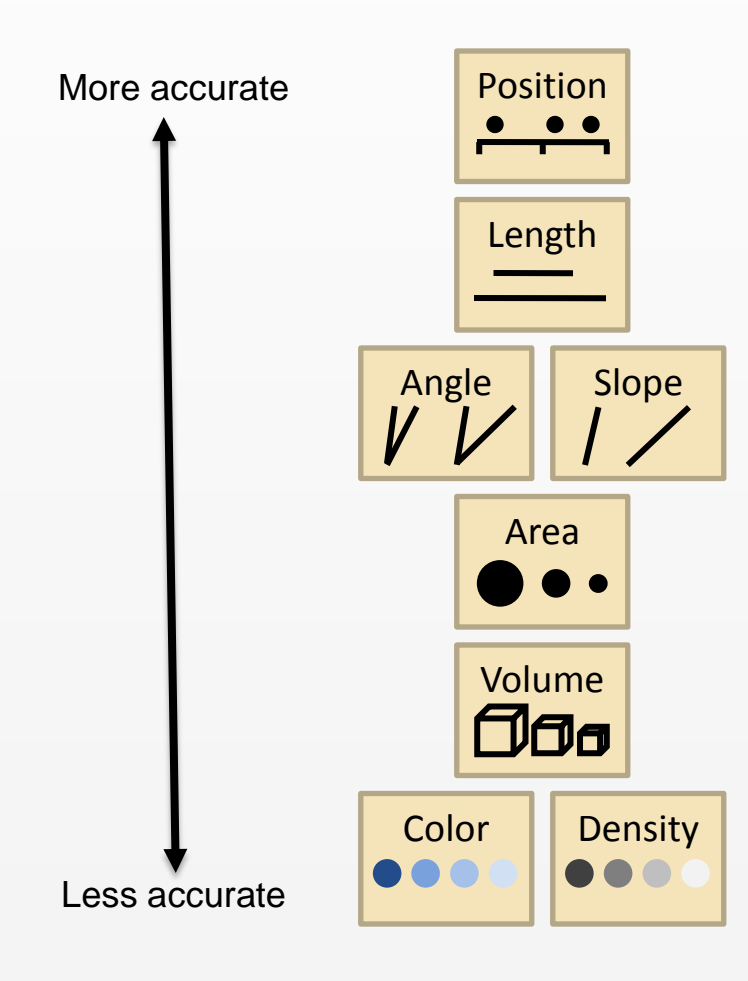

## Exploiting Human Perception

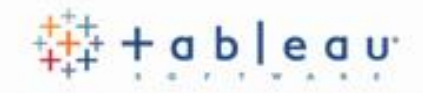

| Product Type | Product           | Central                        | East                           | South                          | West                           |
|--------------|-------------------|--------------------------------|--------------------------------|--------------------------------|--------------------------------|
| Coffee       | Amaretto          |                                |                                |                                |                                |
|              | Columbian         |                                |                                |                                |                                |
|              | Decaf Irish Cream |                                |                                |                                |                                |
|              | Total             |                                |                                |                                |                                |
| Espresso     | Caffe Latte       |                                |                                |                                |                                |
|              | Caffe Mocha       |                                |                                |                                |                                |
|              | Decaf Espresso    |                                |                                |                                |                                |
|              | Regular Espresso  |                                |                                |                                |                                |
|              | Total             |                                |                                |                                |                                |
| Herbal Tea   | Chamomile         |                                |                                |                                |                                |
|              | Lemon             |                                |                                |                                |                                |
|              | Mint              |                                |                                |                                |                                |
|              | Total             |                                |                                |                                |                                |
| Теа          | Darjeeling        |                                |                                |                                |                                |
|              | Earl Grey         |                                |                                |                                |                                |
|              | Green Tea         |                                |                                |                                |                                |
|              | Total             |                                |                                |                                |                                |
|              |                   | 0K 20K 40K 60K<br>Sum of Sales | 0K 20K 40K 60K<br>Sum of Sales | 0K 20K 40K 60K<br>Sum of Sales | 0K 20K 40K 60K<br>Sum of Sales |

## Effectiveness Depends on the Data Type 💠 + • • • • • • • •

#### + Data type

- + Nominal: Eagle, Jay, Hawk
- + Ordinal: Monday, Tuesday, Wednesday, ...
- + Quantitative: 2.4, 5.98, 10.1, ...

#### + Area

- + Nominal: Conveys ordering
- + Ordinal:
- + Quantitative:

#### + Color

- + Nominal:
- + Ordinal:
- + Quantitative:

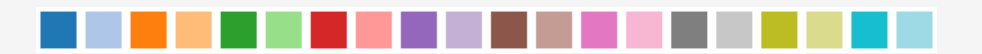

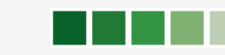

## Ranking of Tableau Encodings by Data Type 💠 + • • • • • • •

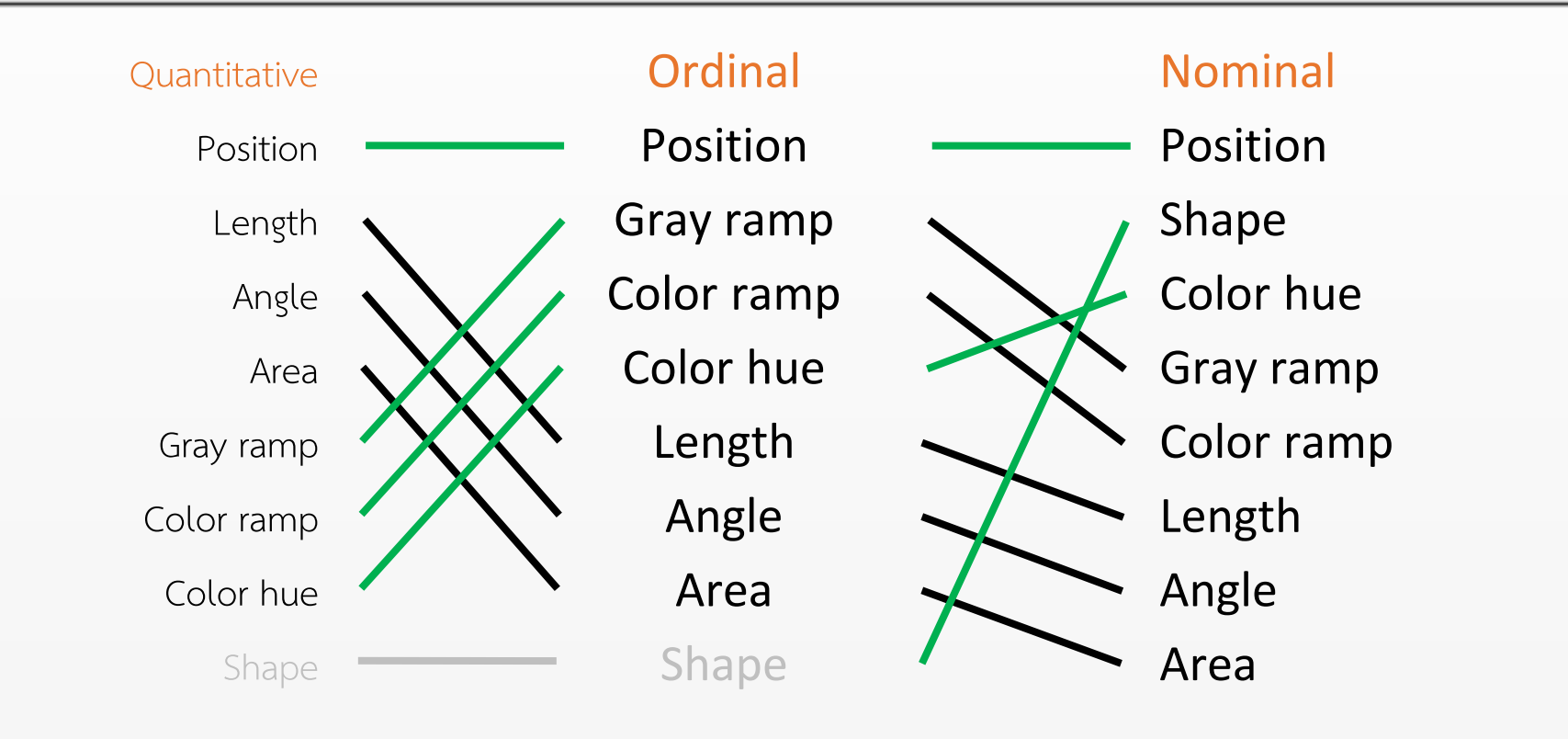

## Composition: Minard's March

+ Two images:

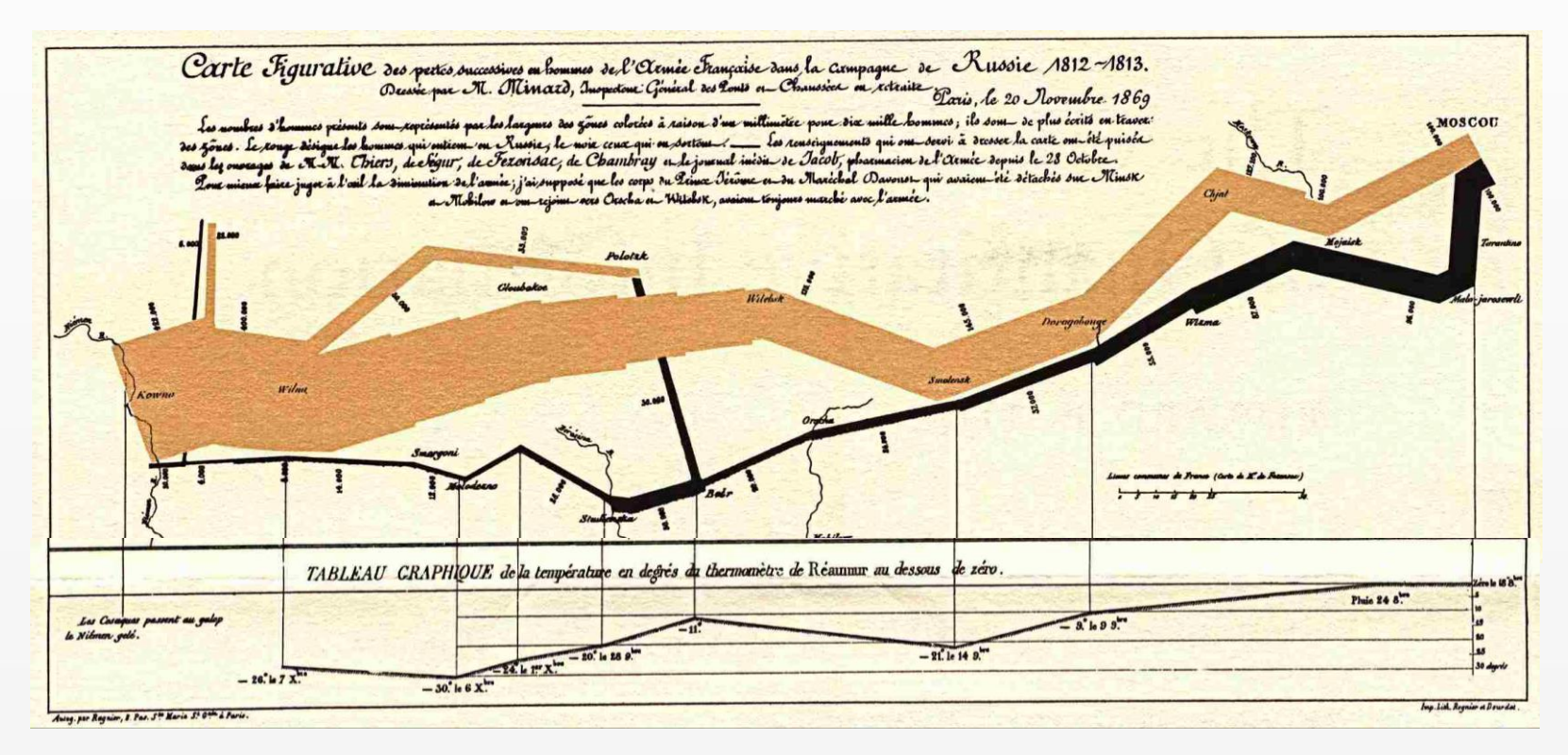

# Composition: Small Multiples

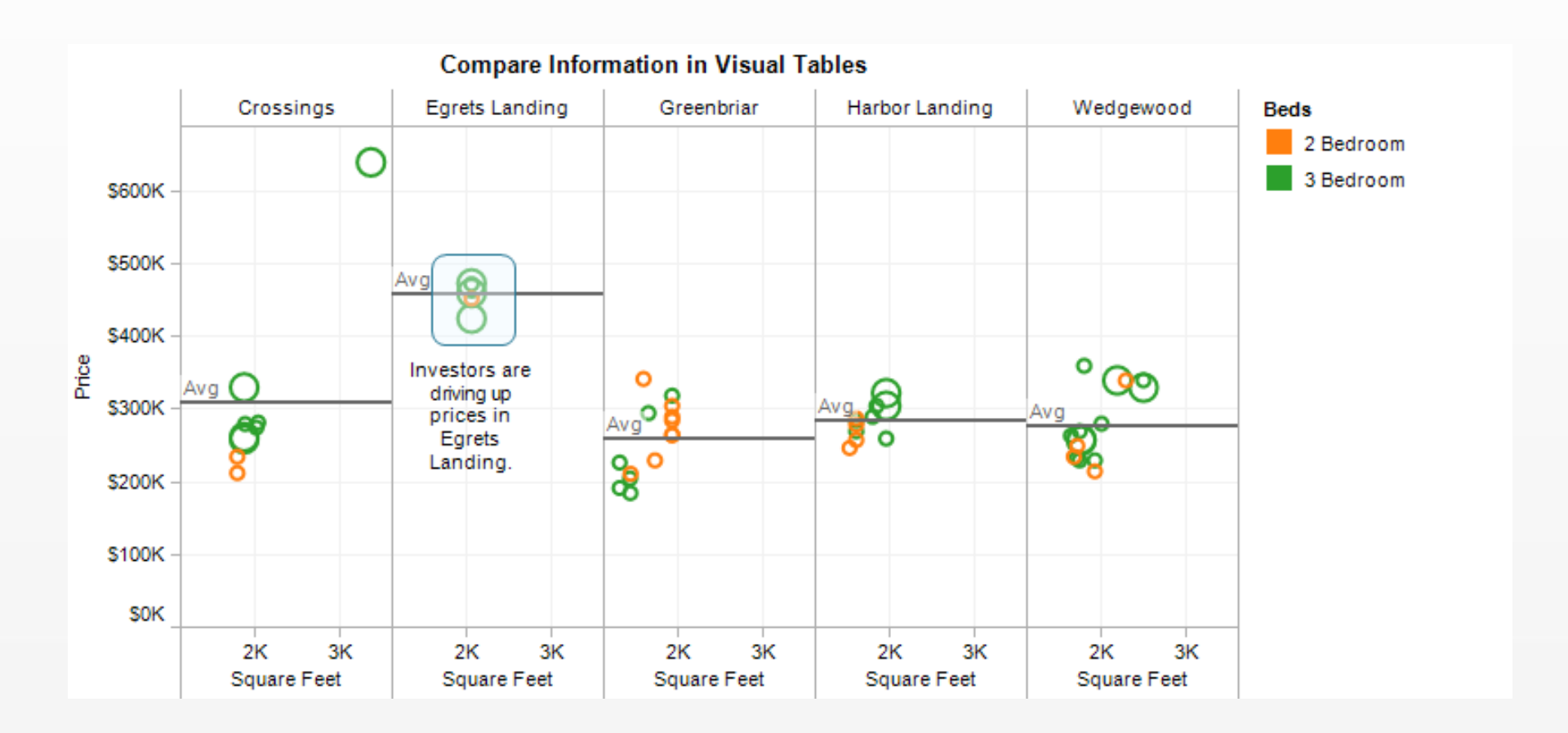

# Composition: Dashboards

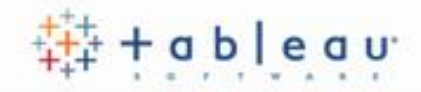

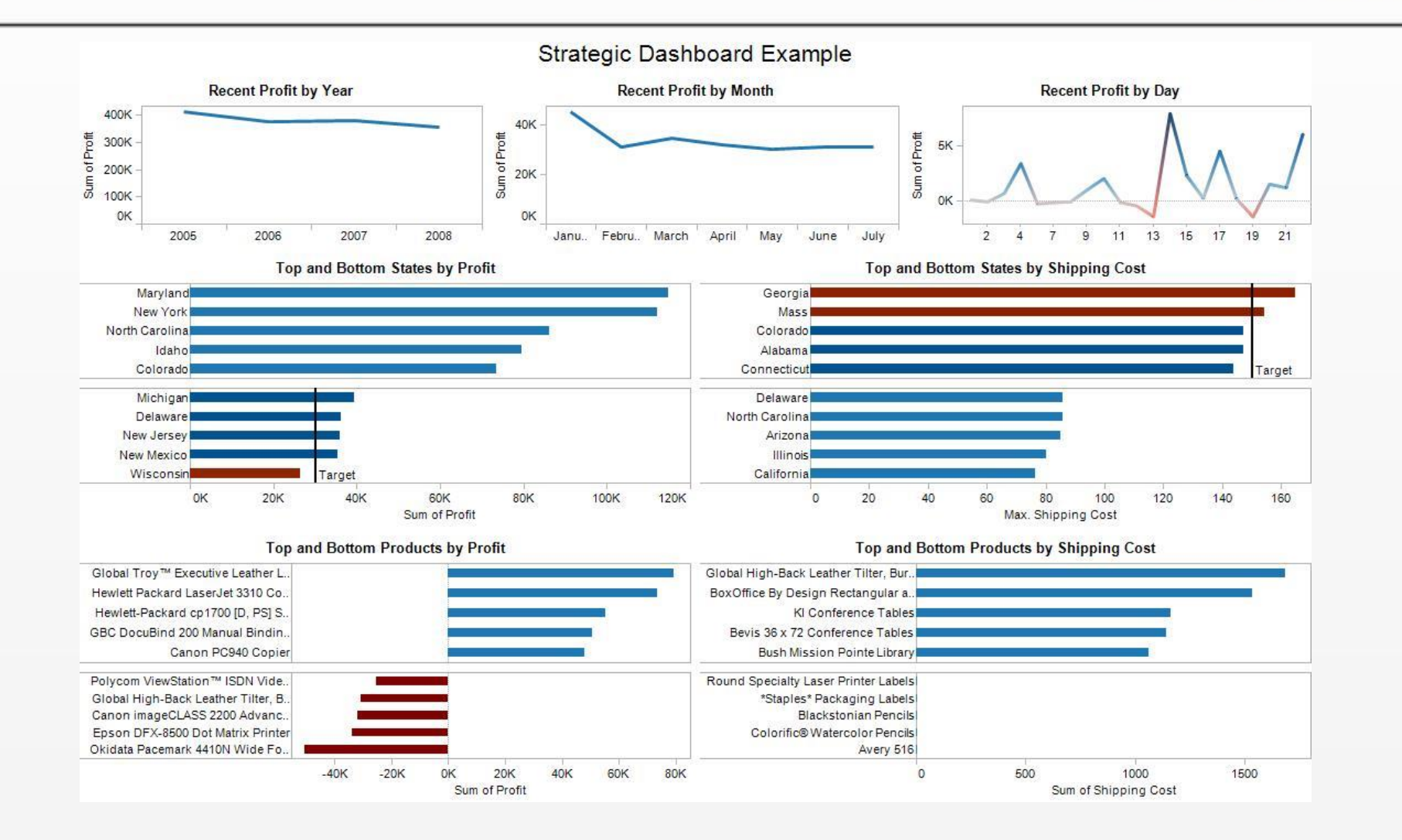

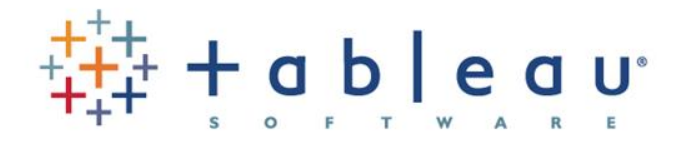

# Introduce Tableau

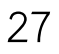

# Tableau คืออะไร?

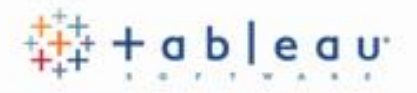

Tableau โปรแกรมประยุกต์ด้าน Business Intelligence ที่ช่วยในการวิเคราะห์ข้อมูลได้ อย่างรวดเร็วและมีประสิทธิภาพ

### คุณสมบัติและจุดเด่นของ Tableau

- 1. เป็นเครื่องมือที่วิเคราะห์ข้อมูลได้หลากหลายมิติ
- ใช้งานง่าย โดยการคลิกเมาส์ลาก วาง (Drag and Drop) ทำให้แม้ไม่ใช่เจ้าหน้าที่ ทางเทคนิคก็สามารถทำได้
- รองรับการเข้าถึงข้อมูลจากหลากหลายแหล่ง เช่น Microsoft Excel, Microsoft Access และ Microsoft SQL Server เป็นต้น
- 4. รูปแบบการนำเสนอสวยงาม เข้าใจง่าย เหมาะสำหรับนำเสนอผู้บริหาร

### Tableau Platform

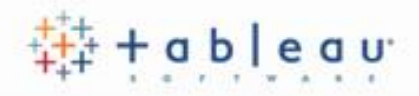

- 1. Desktop ใช้งานผ่านเครื่อง desktop ของผู้ใช้งาน
- Browser ใช้งานผ่าน browser (online)
- 3. Mobile ใช้งานผ่าน mobile (มือถือและ tablet)
- Embedded คือการฝัง code ไว้ในเว็บไซต์ เพื่อแสดงสารสนเทศผ่าน browser

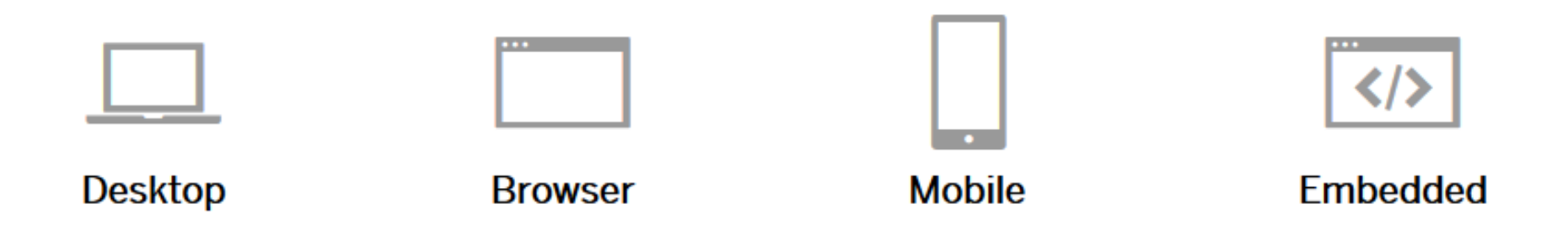

### Tableau Products

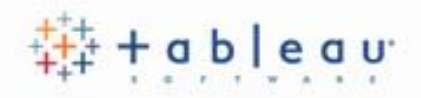

- Tableau Desktop เครื่องมือในการวิเคราะห์ข้อมูลและสร้างสารสนเทศ ผ่าน desktop สามารถเชื่อมต่อข้อมูลขององค์กรได้โดยตรง ทำให้วิเคราะห์ข้อมูลแบบ real-time ได้ ซึ่งนอกจากจะสามารถบันทึกไฟล์ไว้ที่เครื่องแล้ว ยังสามารถแบ่งปันงานได้โดยการ publish ที่ Tableau Server และ Tableau Public Server
- 2. Tableau Server สำหรับแบ่งปันข้อมูลขององค์กรผ่าน browser จากการสร้าง สารสนเทศผ่าน Tableau Desktop โดย Tableau Server จะมีเครื่องมือที่ช่วยในการ วิเคราะห์ข้อมูล สร้างสารสนเทศ กำหนด site และสร้าง user ที่เข้าใช้งาน ผ่านทาง browser นอกจากนี้ยังสามารถเชื่อมต่อข้อมูลขององค์กรได้โดยตรง ทำให้วิเคราะห์ข้อมูล แบบ real-time ได้ ทั้งนี้ การติดตั้ง Tableau Server จะติดตั้งที่ Server ขององค์กร โดยมี การคิดค่าใบอนุญาต (license)

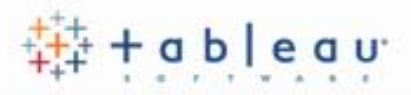

- Tableau Public เครื่องมือในการวิเคราะห์ข้อมูลและสร้างสารสนเทศผ่านระบบ cloud ซึ่งป็นการทำงานที่เครื่อง desktop และแบ่งปันข้อมูลผ่าน browser ทางเว็บไซต์ ของ Tableau Public (Tableau Public Server) โดย Tableau Public เป็นผลิตภัณฑ์ ที่เปิดให้ใช้งานฟรี
- Tableau Online เครื่องมือสำหรับแบ่งปันข้อมูลขององค์กร เช่นเดียวกับ Tableau Server เพียงแต่เป็นการใช้บริการ Server ของ Tableau องค์กรไม่ต้องเตรียม Server ของตนเอง
- 5. Tableau Reader โปรแกรมสำหรับอ่านไฟล์ Tableau Desktop โดยไม่เสีย ค่าใช้จ่าย

# Tableau ทำงานอย่างไร?

- 1. เชื่อมต่อข้อมูล (Connect)
- 2. วิเคราะห์ข้อมูล (Analyze)
- แบ่งปันข้อมูล (Share) 3. ที่ตั้งจุดรับจำนำที่เปิด อ.ค.ก. อคส. รวม จดรับจำนำที่เข้าร่วมโครงการ 291 1,281 1,572 จุดรับจำนำที่เปิด 1,497 272 1,225 เกษตรกรสะสม 377,852 1,835,130 2,212,982 ปรีมาณรับจำนำ 2,651,114 11.766.062 14,417,176 13,628,751 ปริมาณแปรสภาพ 2,560,539 11,068,212 ใต่ถอนข้าวเปลือก 2,721.23 2,721.23 ข้าวเปลือกคงเหลือ ณ โรงสี 90,574 785,704 695,129 ปริมาณรับจำนำ 10,000 5,000 ข้าวเปลือกปทุมธานี ข้าวเปลือกทอมจังหวัด ข้าวเปลือกเจ้า ข้าวเปลือกเหนียว ข้าวเปลือกหอมมะลิ ปริมาณข้าวเปลือก 10,000 5,000 ปริมาณข้าวเปลือก ณ โรงสิ ปรีมาณแปรสภา ข้าวเปลือกคงเหลือ ณ โรงสั 📕 ข้าวเปลือกปทุมธานี 📕 ข้าวเปลือกหอมจังหวัด 📕 ข้าวเปลือกเจ้า 📒 ข้าวเปลือกหอมมะลิ 📕 ข้าวเปลือกเหนียว

# ตัวอย่างสารสนเทศที่สร้างด้วย Tableau

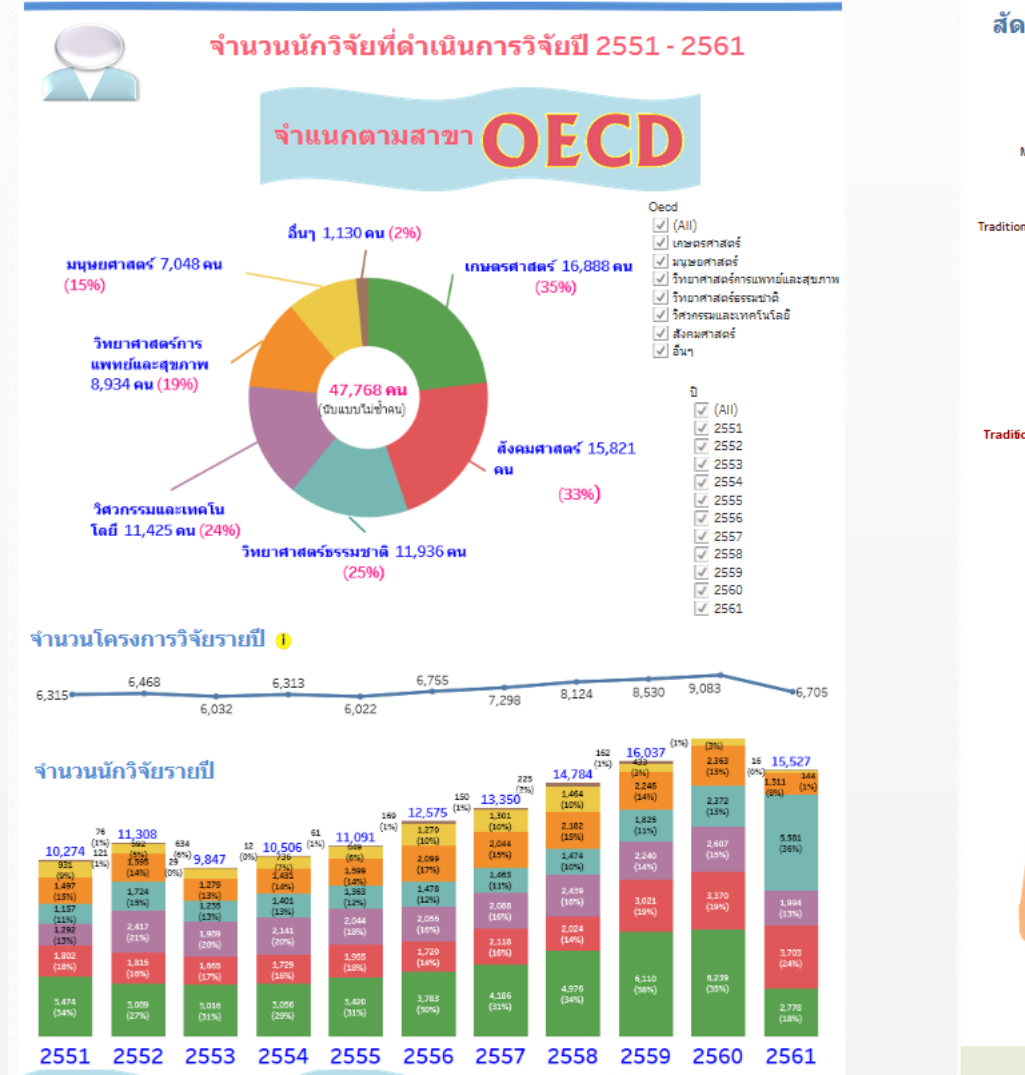

#### ้สัดส่วนนักวิจัยผู้เชี่ยวชาญด้านสุขภาพ จำแนกตามสาขา ISCED

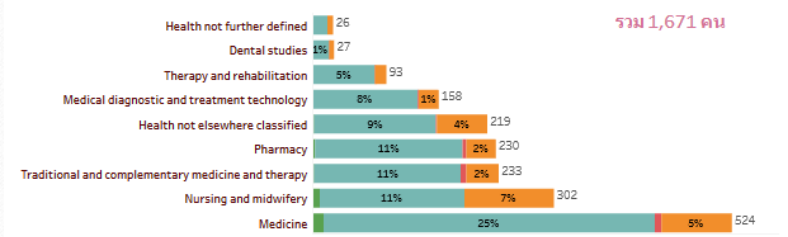

#### สัดส่วนนักวิจัยที่มีโครงการวิจัย 5 ปีย้อนหลัง

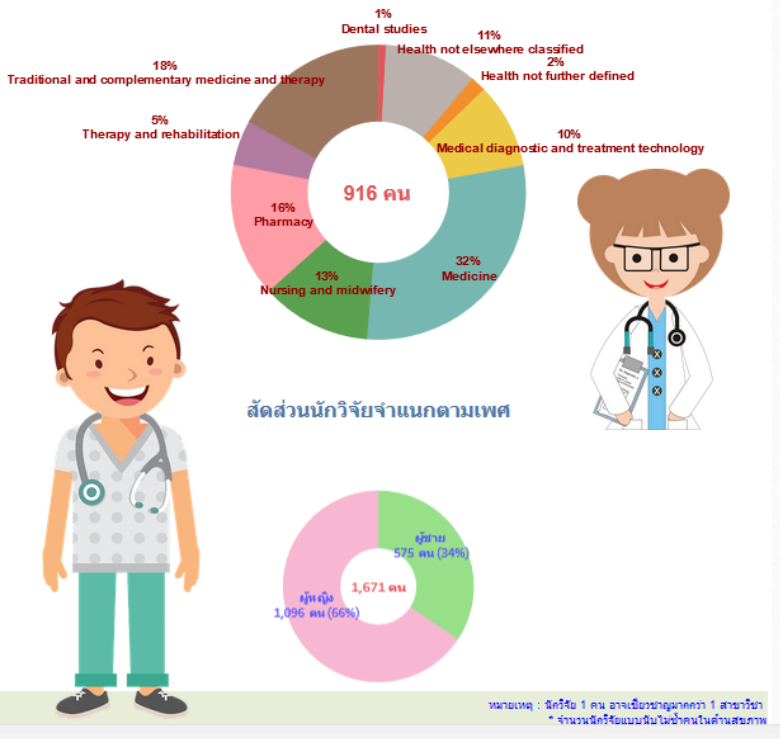

# การใช้งาน Tableau Public

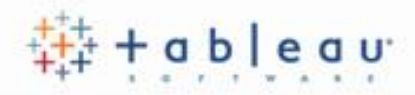

 ดาวน์โหลดโปรแกรม Tableau public ที่เว็บไซต์ https://public.tableau.com จากนั้นติดตั้งโปรแกรม

| 🕸 Tableau Public - Book1<br>File Data Help |                          | – 0 ×                                              |
|--------------------------------------------|--------------------------|----------------------------------------------------|
|                                            |                          |                                                    |
| Connect                                    | Open                     | Discover                                           |
| l o a File<br>Microsoft Excel              | Open from Tableau Public | ) How-to Videos                                    |
| JSON file                                  |                          | Overview                                           |
| PDF file                                   |                          | Chart Types                                        |
| Statistical file                           |                          | More how-to videos                                 |
|                                            |                          |                                                    |
| OData<br>                                  |                          | Viz of the Day                                     |
| More >                                     |                          | Salaries of the NBA                                |
|                                            |                          | Blog - Step and jump into Tableau<br>Public 2018.1 |
|                                            |                          | Sample Data Sets                                   |
|                                            |                          | Live Training                                      |
|                                            |                          | Current Status                                     |
| Upgrade Now                                |                          |                                                    |

# ที่จัดเก็บไฟล์ Tableau (My Tableau Repository)

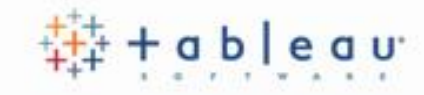

โฟลเดอร์ My Tableau Repository จะถูกสร้างขึ้นอัตโนมัติหลังจากการติดตั้งโปรแกรม ในโฟลเดอร์ My Documents

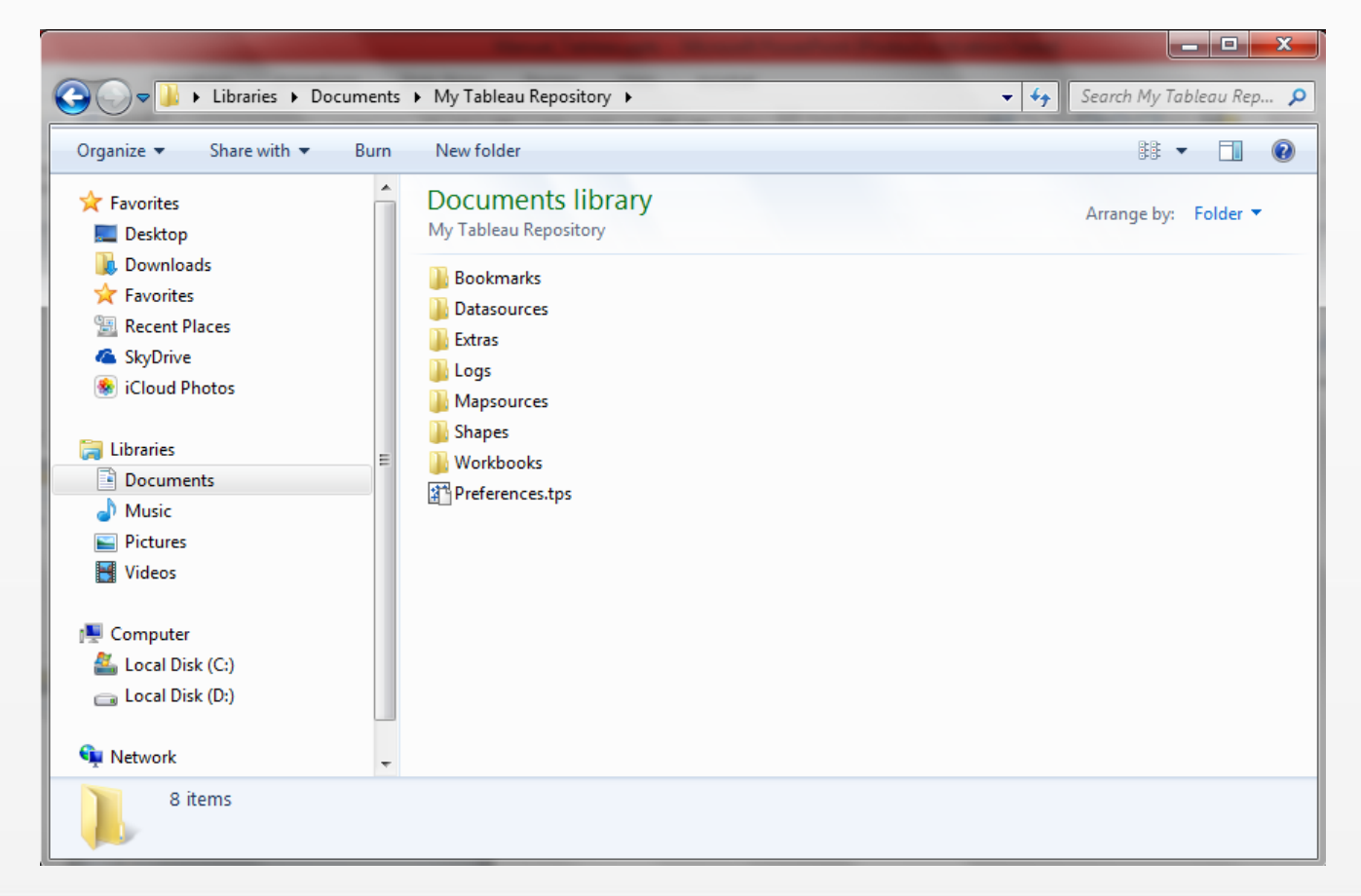

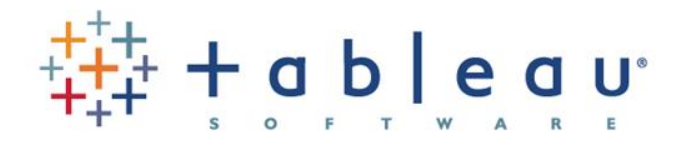

# 2. Connect to Data การเชื่อมต่อข้อมูล

- 1. เชื่อมต่อข้อมูลกับ Excel
- 2. เชื่อมต่อข้อมูลกับ Odata
# เชื่อมต่อข้อมูล (Connect to Data)

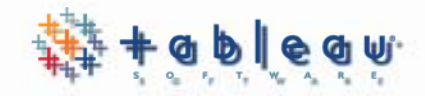

แหล่งข้อมูลที่รองรับ

#### Connect

To a File

Microsoft Excel

Text file

JSON file

Microsoft Access

PDF file

Spatial file

Statistical file

| To a Server |   |
|-------------|---|
| OData       |   |
| More        | > |

Google Sheets

OData

Web Data Connector

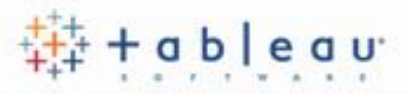

 เข้าระบบ NRMS เพื่อดาวน์โหลดไฟล์ข้อมูล Excel ได้จากระบบรายงานแบบ เลือกคอลัมน์

| ชน้าแรก(NRMS)                               | 📰 เงื่อนไขการออกรายงาน                             |                                                                                               |   |                                                                                                    |
|---------------------------------------------|----------------------------------------------------|-----------------------------------------------------------------------------------------------|---|----------------------------------------------------------------------------------------------------|
| Proposal assessment                         | เป้างงาวย                                          | = กรณาเล็อก                                                                                   |   |                                                                                                    |
| <ul> <li>Download Template</li> </ul>       | ם גאו םי                                           |                                                                                               | - |                                                                                                    |
| 5 4 1 6                                     | แนวทาง                                             |                                                                                               | • |                                                                                                    |
| โครงการเทยบเทาผลผลต                         | กลุ่ม                                              |                                                                                               |   |                                                                                                    |
| <ul> <li>แผนบูรณาการ</li> </ul>             | กลุ่มย่อย                                          |                                                                                               |   |                                                                                                    |
| ข้อเสนอโครงการ                              | คณะ/กอง/สถาบัน                                     | =                                                                                             |   |                                                                                                    |
| <ul> <li>จัดลำดับความสำคัญ</li> </ul>       | สถานะงาน                                           | <ul> <li>ยังไม่ได้ตั่ง(ข้อมูลอยู่ที่นักวิจัย)</li> <li>โครงการอยู่ระหว่างดำเนินการ</li> </ul> |   | ] ส่งกลับให้นักวิจัยแก้ไขโครงการ<br>] โครงการวิจัยเสร็จสิ้น                                                  |
| ▶ แบบ บวน                                   |                                                    | ุยกเล็กโครงการ<br>โครงการกับแตร์ครั้น (ก่อนนี้อนนี้ส่วนนิยกรก่อในปีตัดไป)                     |   | ] แจ้งยกเลิกโครงการ (ยังไม่ยืนยันการยกเลิก)<br>วโครงการรัฐแตร์ครั้น (ถ่อเนื่องเป็นอารูก่อในยารถ่อในยี่ตัดไป) |
| <ul> <li>ภาพรวมงานวิจัย(ว-6)</li> </ul>     |                                                    |                                                                                               |   | ראינט אונט אונגע (אפר הסא גד גאא גראש גראש גראש גראש גער אין אין אין אין אין אין אין אין אין אין             |
| ▶ นำออกข้อมูล                               | 🚍 เลือกคอลัมน์ที่ต้องการออกรา                      | ยงาน                                                                                          |   |                                                                                                    |
| 🗏 ข้อเสนอโครงการปี 61 🛛 🔻                   | <b>⊴</b> ้รหัสโครงการ                              | 🗌 งบของแผนการเบิกจ่าย                                                                         |   | 🗌 เอกชนใช้สึทธิลดหย่อนภาษี                                                                                   |
| Ongoing & monitoring                        | 🗌 รหัสข้อเสนอโครงการ                               | 🥅 งบที่เบิกจ่าย                                                                               |   | 🗌 การใช้ประโยชน์ใน อุตสาหกรรมและคลัสเตอร์เป้าหมาย                                                            |
| <ul> <li>Download ค่มือการใช้งาน</li> </ul> | ิ ชื่อโครงการ                                      | 🦳 กลุ่มโครงการ                                                                                |   | □ จำนวนเงินที่ใช้สิทธิลดหย่อนภาษี                                                                            |
|                                             | ─ หนวยงานของ เครงการ<br>✓ คณะ/กอง/สถาบันของโครงการ | รหส เครงการชุด                                                                                |   | การสุดตนทุนของผูบระกอบการ เนการขอรบบรการมาตรฐานอุตสาหกรรม<br>จำนวนเงินที่ลุดดับทบของผู้ประกอบการ             |
| <ul> <li>นำเข้าโครงการ</li> </ul>           | 🗌 งบที่เสนอขอ                                      | 🗌 บัญหาอุปสรรคไตรมาส1                                                                         |   | 🦲 การจ้างงานใหม่ของบุคลากรวิจัยปี 2560                                                                       |
| <ul> <li>รายงานผลการดำเนินงาน</li> </ul>    | 🗹 งบจัดสรร                                         | 🗌 ผล <sup>้</sup> ตามตัวชี้วัดโครงการไตรมาส2                                                  |   | 🗌 การจ้างงานใหม่ของบุคลากรวิจัยปี 2561                                                                       |
|                                             | 🗌 เป้าหมายแผนบูรณาการ                              | 🗌 บีญหาอุปสรรคไตรมาส2                                                                         |   | 🗌 ระดับความพร้อมเทคโนโลยีปัจจุบัน                                                                            |
| <ul> <li>ถังขยะ</li> </ul>                  | 🔲 แนวทางการดำเนินงาน                               | 🔲 ผลตามตัวชี้วัดโครงการไตรมาส3                                                                |   | 🔲 ระดับความพร้อมเทคโนโลยีที่จะเกิดขึ้น                                                                       |
| ( diagonations                              | 🔲 ตัวชี้วัดแนวทาง                                  | 🗌 ปัญหาอุปสรรคไตรมาส3                                                                         |   | 🗌 รายการโครงสร้างพื้นฐาน (แนวทาง 4.4)                                                                        |
| น เออนสอมัต                                 | ุ ∩ กลุ่ม                                          | 🦳 ผลตามตัวชี้วัดโครงการไตรมาส4                                                                |   | 🗆 เครื่องมือและอุปกรณ์วิจัยเฉพาะทาง                                                                          |

1.เชื่อมต่อข้อมูลกับ Excel

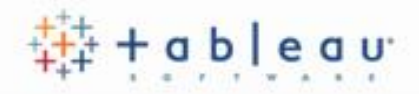

| น้ำออกข         | ข้อมูลเป็น EXCEL                                                   |                                            |              |                                                                                    |        |    |     |
|-----------------|--------------------------------------------------------------------|--------------------------------------------|--------------|------------------------------------------------------------------------------------|--------|----|-----|
| พบข้อมูลทั้     | ั้งสิ้น 34 รายการ                                                  |                                            |              |                                                                                    |        |    |     |
| รหัส<br>โครงการ | ชื่อโครงการ                                                        | คณะ/กอง/สถาบันของ<br>โครงการ               | งบจัด<br>สรร | เป้าหมายแผนบูรณาการ                                                                |        | แา | าวง |
| 7660            | ทดสอบ                                                              | กองบริหารแผนและงบ<br>ประมาณการวิจัย (กบง.) | กำลังเปี     | ด ExcelFileName.xls                                                                |        | ×  |     |
| 7675            | ทดสอบการนำเข้า                                                     | กลุ่มเทคโนโลยีสารสนเทค<br>(สท.)            | คุณได<br>💌   | ด้เลือกที่จะเปิด:<br>ExcelFileName.xls                                             |        |    | 231 |
| 11219           | ยีน ทดสอบ                                                          | กลุ่มตรวจสอบภายใน<br>(ตสน.)                |              | ซึ่งเป็น: Microsoft Excel 97-2003 Worksheet (32.4 k<br>จาก: https://www.nrms.go.th | KB)    |    | รม  |
| 11254           | ทดสอบย่อยนา27/2/2561                                               | กลุ่มตรวจสอบภายใน<br>(ตสน.)                | Firef        | ox ควรจะทำอะไรกับไฟล์นี้?                                                          |        |    | 231 |
| 11255           | ทดสอบย่อยนา27/2/2561                                               | กลุ่มพัฒนาระบบบริหาร<br>(ก.พ.ร.)           | (            | ิ) เ <u>ป</u> ิดด้วย Microsoft Excel (ค่าเริ่มต้น)<br>● <u>บั</u> นทึกไฟล์         | × .    |    | รม  |
| 11281           | อุตสาหกรรมและคลัสเตอร์เป้าหมายและข้อริ<br>เริ่มใหม่ตามนโยบายรัฐบาล | กลุ่มตรวจสอบภายใน<br>(ตสน.)                | [            | <u>ท</u> ำสิ่งนี้กับไฟล์ชนิดนี้โดยอัตโนมัติในครั้งถัดไป                            |        |    | 231 |
| 11282           | อุตสาหกรรมและคลัสเตอร์เป้าหมายและข้อริ<br>เริ่มใหม่ตามนโยบายรัฐบาล | กลุ่มตรวจสอบภายใน<br>(ตสน.)                |              |                                                                                    | a.e. = |    | รม  |
| 11283           | อุตสาหกรรมและคลัสเตอร์เป้าหมายและข้อริ                             | กองมาตรฐานการวิจัย                         |              | ดกลง                                                                               | ยกเลก  |    | สัง |

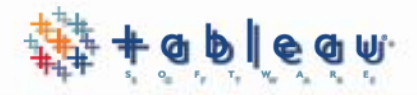

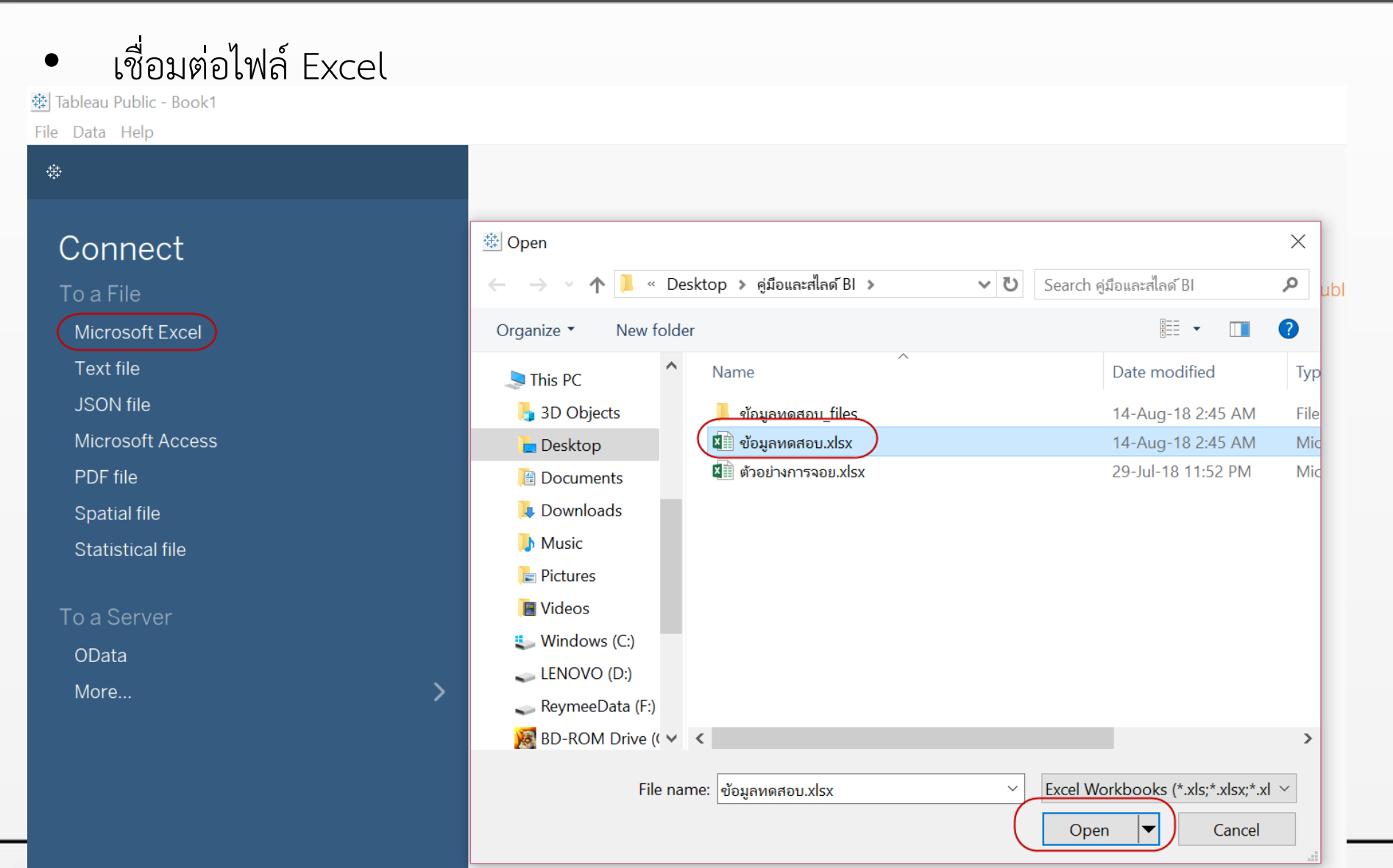

ลาก sheet ข้อมูลที่ต้องการ ไปวางยังพื้นที่ Drag sheets here โปรแกรมจะแสดง ข้อมูลภายใน sheet สามารถลากได้มากกว่าหนึ่ง sheet ซึ่งจะเป็นการเชื่อมโยง ข้อมูล (join) ของแต่ละ sheet โดยใช้ชื่อคอลัมน์เป็นตัวเชื่อมโยง

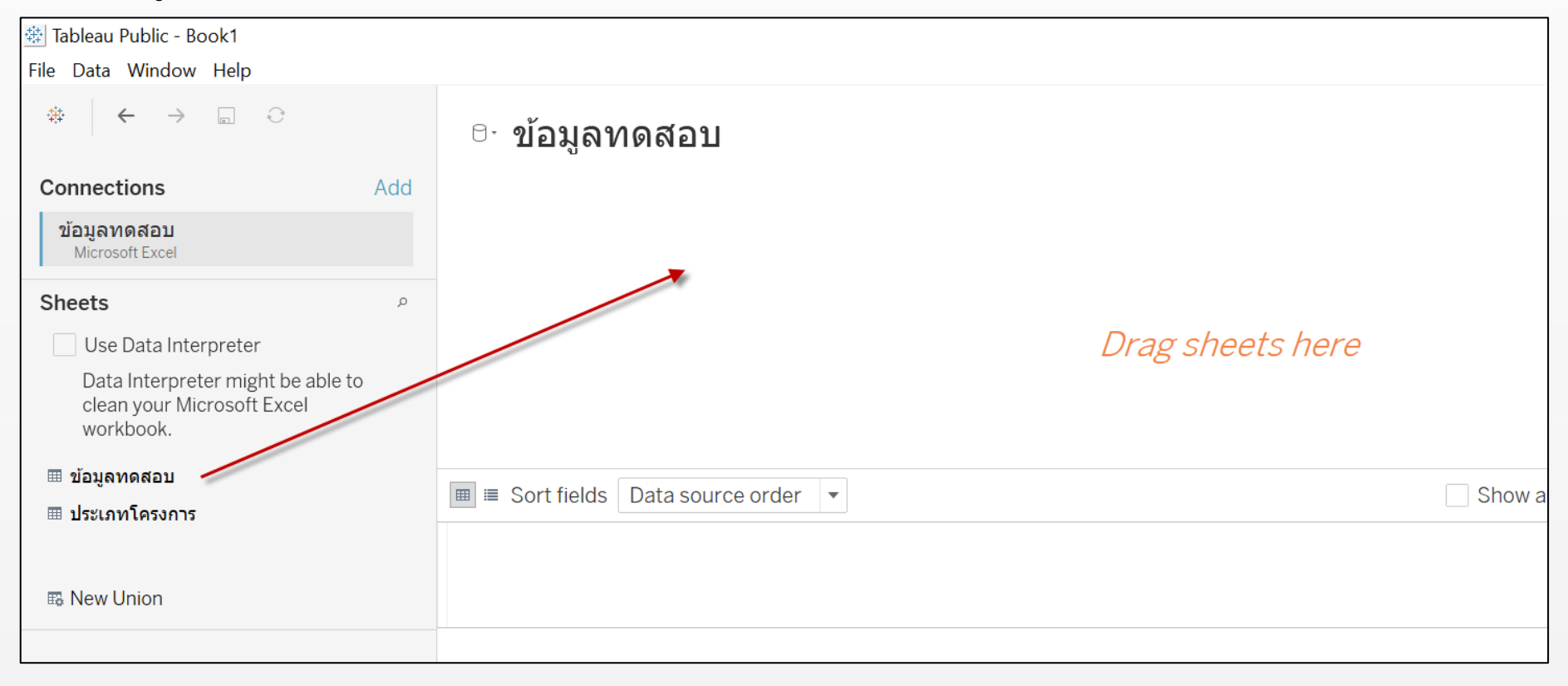

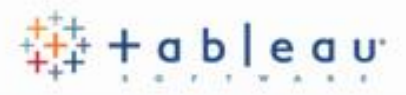

- กรณีมีมากกว่าหนึ่ง sheet จะต้อง
   เลือกรูปแบบของการเชื่อมโยง และ
   เลือกคอลัมน์ที่ต้องการเชื่อมโยง โดย
   การเชื่อมโยงจะมี 4 รูปแบบ ดังนี้
  - 1. Inner คือ เลือกเฉพาะข้อมูลที่มีค่า ตรงกันของทั้งสอง sheet
  - 2. Left คือ เลือกข้อมูลทั้งหมดของ sheet ฝั่งซ้าย รวมกับข้อมูลของ sheet ฝั่งขวา เฉพาะที่มีค่าตรงกับ ฝั่งซ้าย
  - Right คือ เลือกข้อมูลทั้งหมดของ sheet ฝั่งขวา รวมกับข้อมูลของ sheet ฝั่งซ้าย เฉพาะที่มีค่าตรงกับ ฝั่งขวา
  - 4. Full Outer คือ เลือกข้อมูลทั้งหมด ของทั้งสอง sheet

| 🕸 Tableau Public - Book1                                                                                                    |                                                                 |                                                                          |                                                                    |                                                           |                         |                         |
|----------------------------------------------------------------------------------------------------|-----------------------------------------------------------------|--------------------------------------------------------------------------|--------------------------------------------------------------------|-----------------------------------------------------------|-------------------------|-------------------------|
| File Data Window Help                                                                                                    |                                                                 |                                                                          |                                                                    |                                                           |                         |                         |
| $*$ $\leftarrow$ $\rightarrow$ $\square$ $\odot$                                                                                                    | ื∘ข้อมูล                                                        | ทดสอบ+                                                                   | (ข้อมูลทด                                                          | สอบ)                                                      |                         |                         |
| Connections Add                                                                                                    |                                                                 |                                                                          |                                                                    |                                                           |                         |                         |
| <b>ข้อมูลทดสอบ</b><br>Microsoft Excel                                                                                                    | ข้อมูลทดสอบ                                                     |                                                                          |                                                                    | ประเภทโครงก                                               | 15                      |                         |
| Sheets       ๑         Use Data Interpreter       Data Interpreter might be able to clean your Microsoft Excel workbook.            ш ข้อมูลทดสอบ         ш ประเภทโครงการ | <ul> <li>■ Sort field</li> <li>#</li> <li>ข้อมลาดสอบ</li> </ul> | Join<br>Inner<br>Data Sou<br>swalessans<br>Add new join<br>s Data source | Left Rig<br>Left Rig<br>rce ประน<br>= วิ่งหัสโค<br>c da<br>order V | ht Full Oute<br>กทโครงการ<br>เรงการ (<br>#<br>ข้อมลุทดสอบ | Abc                     | Abc<br>ข้อมลทดสะ        |
| 🖽 New Union                                                                                                    | รหัสโครงการ                                                     | ชื่อโครงการ                                                              | คณะ/กอง/                                                           | งบจัดสรร                                                  | เป้าหมายแผ              | แนวทาง                  |
|                                                                                                    | 7,675                                                           | ทดสอบการนำเข้า                                                           | กลุ่มเทคโนโลยี                                                     | 5,000                                                     | 1.วิจัยและนวัตก         | 1.1 วิจัยเ              |
|                                                                                                    | 11,311                                                          | ทดสอบเข้าใหม่                                                            | กองมาตรฐานกา                                                       | 5,000,000                                                 | 1.วิจัยและนวัตก         | 1.1 <mark>วิจัยเ</mark> |
|                                                                                                    | 11,353                                                          | ทดสอบโครงกา                                                              | กลุ่มตรวจสอบภ                                                      | 1,000,000                                                 | 1.วิจัยและนวัดก         | 1.1 <b>วิจัยเ</b>       |
|                                                                                                    | 4,644                                                           | ทดสอบย่อย                                                                | กลุ่มตรวจสอบภ                                                      | 40,000                                                    | 2.วิจัยและนวัดก         | 2.1 <b>วิจัยเ</b>       |
|                                                                                                    | 4,882                                                           | โครงการย่อยเข้                                                           | กองมาตรฐานกา                                                       | 30,000                                                    | 3. <b>วิจัยและ</b> พัฒน | 3.1 <b>วิจัย</b> ท่     |
|                                                                                                    | 4,885                                                           | ทดสอบเข้าใหม่                                                            | กลุ่มตรวจสอบภ                                                      | 4,500                                                     | 3. <b>วิจัยและพัฒน</b>  | 3.1 <b>วิจัย</b> ท่     |
|                                                                                                    | 6,308                                                           | ทดสอบเข้าใหม่                                                            | กองมาตรฐานกา                                                       | 500                                                       | 2.วิจัยและนวัดก         | 2.1 <b>วิจัยเ</b>       |
| II. Go to Worksheet                                                                                                    | 6,311                                                           | โครงการเข้าให                                                            | กองมาตรฐานกา                                                       | 5,000                                                     | 2.วิจัยและนวัดก         | 2.2 <b>วิจัยเ</b>       |
| ि Data Source Sheet 1 🔤 🖳 प्                                                                                                    |                                                                 |                                                                          |                                                                    |                                                           |                         |                         |

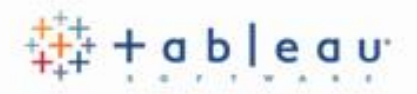

• ตัวอย่าง join ข้อมูล

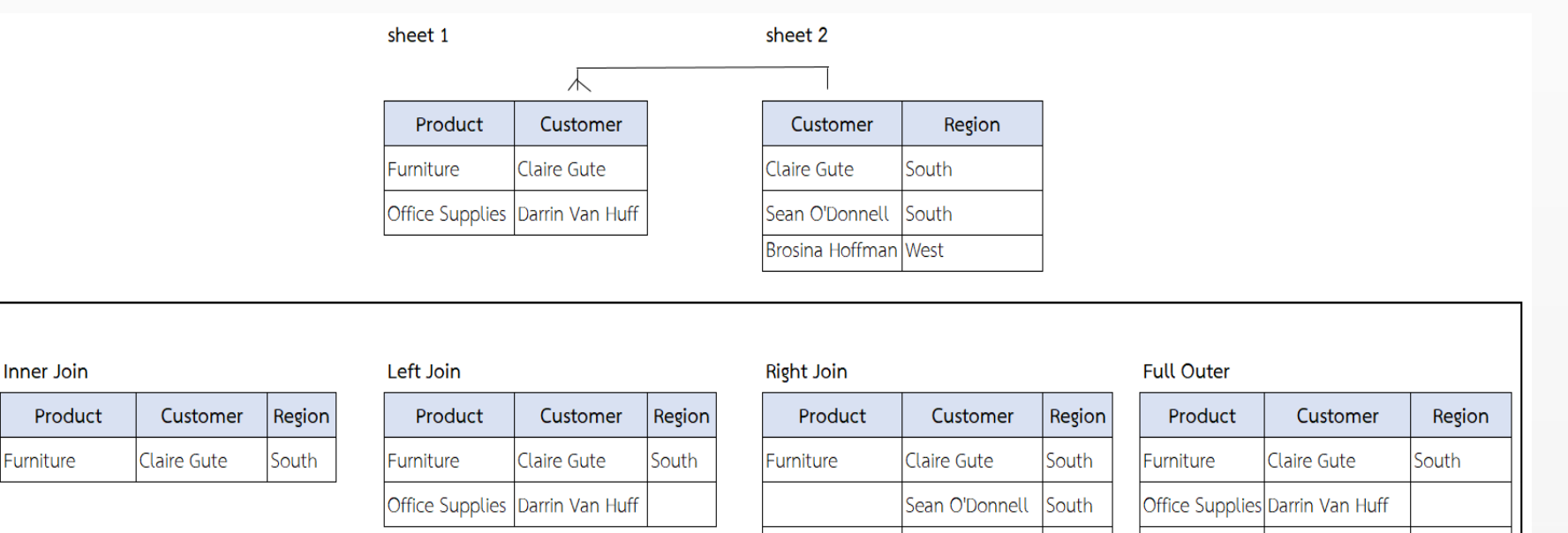

Brosina Hoffman West

Brosina Hoffman West

South

Sean O'Donnell

 หากต้องการลบ sheet ทำได้โดย ลาก sheet ที่ไม่ต้องการออกนอกพื้นที่ หรือคลิกที่ sheet และเลือก Remove

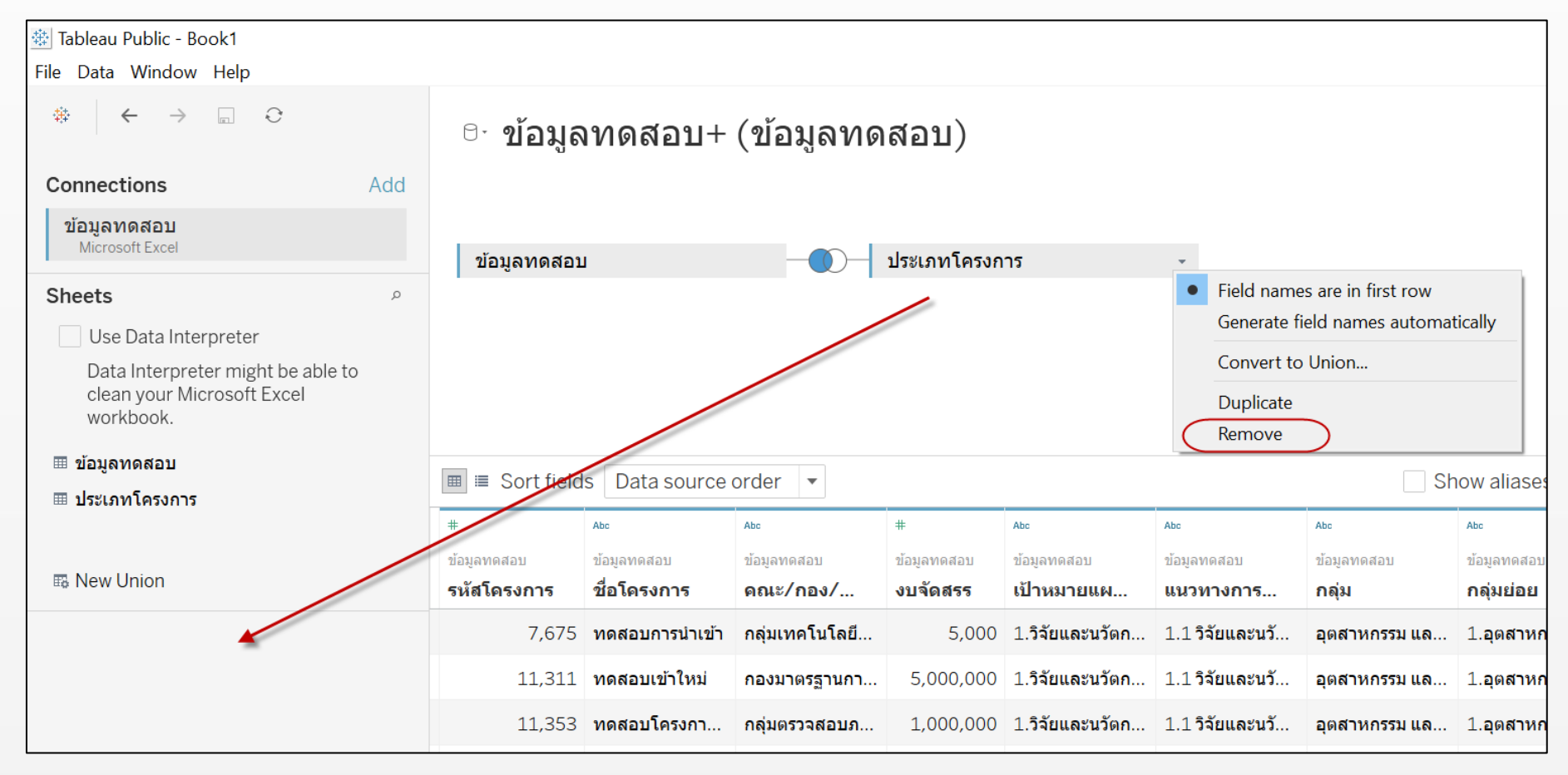

- ‡‡‡ + a b | e a u
- หากมีการแก้ไขข้อมูลในไฟล์ Excel สามารถคลิก Refresh Data Source เพื่ออัพเดต ข้อมูล

| 🕸 Tableau Public - Book1                                                                                                    |                |                 |                |             |                 |          |
|----------------------------------------------------------------------------------------------------|----------------|-----------------|----------------|-------------|-----------------|----------|
| File Data Window Help                                                                                                    |                |                 |                |             |                 |          |
| $\begin{array}{ccc} \Leftrightarrow & \leftarrow & \rightarrow & \square & \bigodot \\ & & & & \\ & & & \\ & & & & \\ & & & \\ & & & & \\ & & & \\ & & & & \\ & & & \\ & & & & \\ & & & & \\ & & & & \\ & & & & \\ & & & & \\ & & & & \\ & & & & \\ & & & & \\ & & & & \\ & & & & \\ & & & & \\ & & & & \\ & & & & \\ & & & & \\ & & & & \\ & & & & \\ & & & & \\ & & & & \\ & & & & \\ & & & & \\ & & & & \\ & & & & \\ & & & & \\ & & & & \\ & & & & & \\ & & & & \\ & & & & \\ & & & & \\ & & & & \\ & & & & \\ & & & & \\ &$ | ๛ ื ข้อมูล     | ทดสอบ+          | (ข้อมูลทด      | สอบ)        |                 |          |
| Connections Add                                                                                                    |                |                 |                |             |                 |          |
| <b>ข้อมูลทดสอบ</b><br>Microsoft Excel                                                                                                    | ข้อมูลทดสอบ    | 1               |                | ประเภทโครงก | าร              | <b>.</b> |
| Sheets $^{ ho}$                                                                                                    | -              |                 |                |             |                 |          |
| Use Data Interpreter                                                                                                    |                |                 |                |             |                 |          |
| Data Interpreter might be able to<br>clean your Microsoft Excel<br>workbook.                                                                                                    |                |                 |                |             |                 |          |
| 🎟 ข้อมูลทดสอบ                                                                                                    | 🔳 🗏 Sort field | s Data source ( | order 💌        |             |                 |          |
| 🎟 ประเภทโครงการ                                                                                                    |                |                 |                | ,           |                 |          |
|                                                                                                    | #              | Abc             | Abc            | #           | Abc             | Abc      |
|                                                                                                    | ข้อมูลทดสอบ    | ข้อมูลทดสอบ     | ข้อมูลทดสอบ    | ข้อมูลทดสอบ | ข้อมูลทดสอบ     | ข้อมูลทด |
| New Union                                                                                                    | รหัสโครงการ    | ชื่อโครงการ     | คณะ/กอง/       | งบจัดสรร    | เป้าหมายแผ      | แนวทา    |
|                                                                                                    | 7,675          | ทดสอบการนำเข้า  | กลุ่มเทคโนโลยี | 5,000       | 1.วิจัยและนวัตก | 1.1 วิจั |

 หากต้องการเปลี่ยนไฟล์ที่เชื่อมต่อ ให้คลิกที่ชื่อไฟล์ในหัวข้อ Connection และเลือก Edit Connection

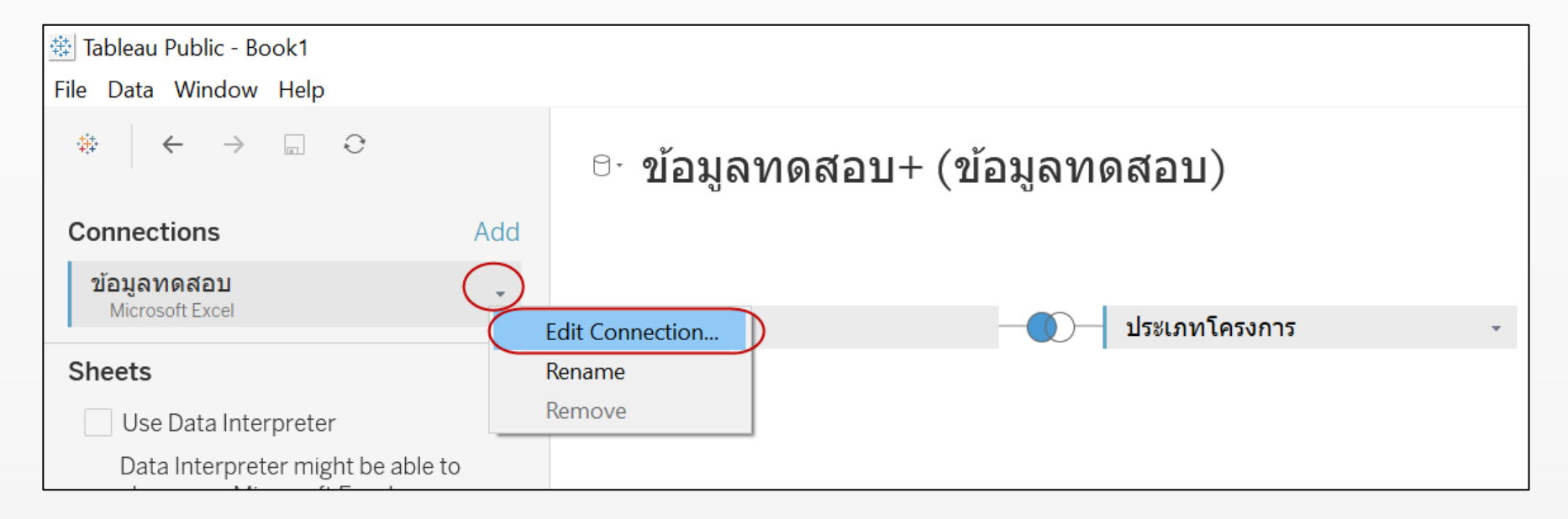

‡++++ a b | e a u

สามารถแก้ไขชื่อ
 คอลัมน์ โดยการคลิก
 ที่คอลัมน์และเลือก
 Rename หรือคลิกที่
 Hide เพื่อซ่อน
 คอลัมน์ที่ไม่ต้องการ
 ใช้งาน

| 🕸 Tableau Public - Book1                                                              |     |                                                                                                    |                                                                                                    |        |                                                          |
|---------------------------------------------------------------------------------------|-----|----------------------------------------------------------------------------------------------------|----------------------------------------------------------------------------------------------------|--------|----------------------------------------------------------|
| File Data Window Help                                                                 |     |                                                                                                    |                                                                                                    |        |                                                          |
| $*$ $\leftarrow$ $\rightarrow$ $\square$ $\bigcirc$                                   |     | ื ข้อมูลา                                                                                                    | ทดสอบ+ (ข้อมูล                                                                                                    | ทด     | สอบ                                                      |
| Connections                                                                           | Add |                                                                                                    |                                                                                                    |        |                                                          |
| <b>ข้อมูลทดสอบ</b><br>Microsoft Excel                                                 |     | ข้อมูลทดสอบ                                                                                                    | -0                                                                                                    | )—     | ประเภทโ                                                  |
| Sheets                                                                                | Q   |                                                                                                    |                                                                                                    |        |                                                          |
| Use Data Interpreter                                                                  |     |                                                                                                    |                                                                                                    |        |                                                          |
| Data Interpreter might be able to clean your Microsoft Excel                          |     |                                                                                                    |                                                                                                    |        |                                                          |
| workbook.                                                                             |     |                                                                                                    |                                                                                                    |        |                                                          |
| workbook.<br>⊞ ข้อมูลทดสอบ                                                            |     | = Cort fields                                                                                                    | Data course order                                                                                                    |        |                                                          |
| workbook.<br>⊞ ข้อมูลทดสอบ<br>⊞ ประเภทโครงการ                                         |     | I III IIII IIII IIIIIIIIIIIIIIIIIIIII                                                                                                    | Data source order 💌                                                                                                    |        |                                                          |
| workbook.<br>⊞ ข้อมูลทดสอบ<br>⊞ ประเภทโครงการ                                         |     | ■ ■ Sort fields                                                                                                    | Data source order                                                                                                    |        | #                                                        |
| workbook.<br>⊞ ข้อมูลทดสอบ<br>⊞ ประเภทโครงการ<br>ฒ New Union                          |     | <ul> <li>         ≣ Sort fields         <ul> <li></li></ul></li></ul>                                                                                                    | Data source order                                                                                                    |        | #<br>ข้อมูลทดส<br>งบจัดสร                                |
| workbook.<br>⊞ ข้อมูลทดสอบ<br>⊞ ประเภทโครงการ<br>ঊ New Union                          |     | <ul> <li>         ≣ Sort fields         <ul> <li></li></ul></li></ul>                                                                                                    | Data source order                                                                                                    | J      | #<br>ข้อมูลทดส<br><b>งบจัดสร</b><br>5                    |
| workbook.<br>⊞ ข้อมูลทดสอบ<br>⊞ ประเภทโครงการ<br>IIIIIIIIIIIIIIIIIIIIIIIIIIIIIIIIIIII |     | <ul> <li>         ≣ Sort fields         <ul> <li></li></ul></li></ul>                                                                                                    | Data source order                                                                                                    | j      | #<br>ข้อมูลทดส<br><b>งบจัดสร</b><br>5<br>5,000           |
| workbook.<br>⊞ ข้อมูลทดสอบ<br>⊞ ประเภทโครงการ<br>ঊ New Union                          |     | <ul> <li>         ≣ Sort fields         <ul> <li></li></ul></li></ul>                                                                                                    | Data source order        Abc       Rename       Copy Values       Hide       Create Calculated Field       Create Bins                                      | J<br>n | #<br>ข้อมูลทดส<br><b>งบจัดสร</b><br>5<br>5,000<br>1,000  |
| workbook.<br>⊞ ข้อมูลทดสอบ<br>⊞ ประเภทโครงการ<br>ঊ New Union                          |     | <ul> <li>         ■ Sort fields     </li> <li>         # ▲         ม้อมูลทดสอบ         รหัสโครงการ         7,67         111,31         11,35         4,64         </li> </ul> | Data source order        Abc       Rename       Copy Values       Hide       Create Calculated Field       Create Bins       Pivot (select multiple fields) | j<br>n | #<br>ข้อมูลทดส<br><b>งบจัดสร</b><br>5,000<br>1,000<br>40 |

++++ a b | e a u

คลิกที่ Sheet 1 เพื่อ
 เข้าสู่หน้า
 Worksheet

| File Data Window Help<br>* ← → □ ↔<br>Connections Add<br><sup>1</sup> /2aมูลทดสอบ<br>Microsoft Excel<br>Sheets<br>Use Data Interpreter<br>Data Interpreter might be able to<br>clean your Microsoft Excel<br>workbook.<br>III ประเภทโครงการ<br>New Union<br>Sheets<br>IIIIIIIIIIIIIIIIIIIIIIIIIIIIIIIIIIII                                                                                                    | a Window Hel<br>← → เม<br>ctions<br>เทดสอบ<br>psoft Excel<br>ctions<br>ctions |
|----------------------------------------------------------------------------------------------------|-------------------------------------------------------------------------------|
| <ul> <li> <ul> <li> <li></li></li></ul></li></ul>                                                                                                    | ← → ๓ ctions ואסגפט osoft Excel e Data Interpret                              |
| Connections       Add         ม้อมูลทดสอบ<br>Microsoft Excel       ม้อมูลทดสอบ         Sheets       ค         Use Data Interpreter<br>Data Interpreter might be able to<br>clean your Microsoft Excel<br>workbook.       ค         มีว่อมูลทดสอบ       III         ประเภทโครงการ       ที่อมูลทดสอบ         New Union       ม้อมูลทดสอบ         มีการแกรงการ       ม้อมูลทดสอบ         มีการแกรงการ       ม้อมูลทดสอบ         มีการแกรงการ       ม้อมูลทดสอบ         มีการแกรงการ       ม้อมูลทดสอบ         มีการแกรงการ       ม้อมูลทดสอบ         มีการแกรงการ       ม้อมูลทดสอบ         ม้อมูลทดสอบ       ม้อมูลทดสอบ         ม้อมูลกดสอบ       ม้อมูลกดสอบ                                                                                                    | ctions<br>เทดสอบ<br>psoft Excel<br>e Data Interpret                           |
| มัอมูลทดสอบ<br>Microsoft Excel          Sheets       ค         Use Data Interpreter       Data Interpreter might be able to clean your Microsoft Excel workbook.         ॻ้อมูลทดสอบ       III         บระเภทโครงการ       III         มีระเภทโครงการ       ม้อมูลทดสอบ         เริงNew Union       รหัสโครงการ         บ้อมูลทดสอบ       ม้อมูลทดสอบ         เริงการ       ม้อโครงการ         เป็นอางการป่าเข้า       ก         11,311       ทดสอบเข้าใหม่         11,353       ทดสอบโครงกา                                                                                                    | <mark>ทดสอบ</mark><br><sub>osoft Excel</sub><br>e Data Interpret              |
| Microsoft Excel       ข้อมูลทดสอบ         Sheets       ค         Use Data Interpreter       Data Interpreter might be able to clean your Microsoft Excel workbook.                 ข้อมูลทดสอบ                                                                                                    | e Data Interpret                                                              |
| Sheets       ค         Use Data Interpreter       Data Interpreter might be able to clean your Microsoft Excel workbook.            มีระเภทโครงการ             มีระเภทโครงการ             พew Union             7,675             11,311              11,353                                                                                                    | e Data Interpret                                                              |
| <ul> <li>Use Data Interpreter</li> <li>Data Interpreter might be able to clean your Microsoft Excel workbook.</li> <li></li></ul>                                                                                                    | e Data Interpret                                                              |
| Data Interpreter might be able to<br>clean your Microsoft Excel<br>workbook.<br>■ ป้อมูลทดสอบ ■ ประเภทโครงการ  ■ Sort fields Data source or<br># Abc Ad<br>ป้อมูลทดสอบ ป้อมูลทดสอบ ป้อมูลทดสอบ ป้อ<br>รหัสโครงการ ปี่อโครงการ ค<br>7,675 ทดสอบการนำเข้า ก<br>11,311 ทดสอบเข้าใหม่ ก<br>11,353 ทดสอบโครงกา ก                                                                                                    |                                                                               |
| <ul> <li>         ■ ข้อมูลทดสอบ     </li> <li>         ■ ประเภทโครงการ     </li> <li>         ■ ประเภทโครงการ     </li> <li>         # Abc         Max         * ข้อมูลทดสอบ         * ข้อมูลทดสอบ         * ข้อมูลของ         * ข้อมูลของ         * ข้อมูลทดสอบ         * ข้อมูลทดสอบ         * ข้อมูลทดสอบ         * ข้อมูลทดสอบ         * ข้อมูลทดสอบ         * ข้อมูลทดสอบ         * ข้อมูลทดสอบ         * ข้อมูลของ         * ข้อมูลของ         * ข้อมูลของ         * ข้อมูล         * ข้อมูลของ         * ข้อมูล         * ข้อมูล         * ข้อมูล         * ข้อมูล         * ข้อมูล         * ข้อมูล         * ข้อมูล         * ข้อมูล         * ข้อมูล         * ข้อมูล         * ข้อมูล         * ข้อมูล         * ข้อมูล         * ข้อมูล         * ข้อมูล         * ข้อมูล&lt;</li></ul>                                                                                                    | ta Interpreter m<br>an your Microso<br>rkbook.                                |
| <ul> <li>              ∎ ประเภทโครงการ               ш ≡ Sort fields Data source of the distribution of the distribution of the distrest distribution of the distribut</li></ul> | ลทดสอบ                                                                        |
| # ผง ผง<br>ข้อมูลทดสอบ ข้อมูลทดสอบ ข้<br>รหัสโครงการ ขื่อโครงการ ผ<br>7,675 ทดสอบการนำเข้า ก<br>111,311 ทดสอบเข้าใหม่ ก<br>111,353 ทดสอบโครงกา ก                                                                                                    | ภทโครงการ                                                                     |
| พิพพ Union ข้อมูลทดสอบ ข้อมูลทดสอบ ข้อมูลทดสอบ ข้อมูลทดสอบ ข้อมูลทดสอบ ข้อมูลทดสอบ ข้อมูลทดสอบ ข้อมูลทดสอบ ข้อมูลทดสอบ ข้อมูลทดสอบ ข้อมูลทดสอบ ข้อมูลทดสอบ ข้อมูลทดสอบ ข้อมูลทดสอบ ข้อมูลทดสอบ ข้อมูลทดสอบ ข้อมูลทดสอบ ข้อมูลทดสอบ ครงการ คระทั่ง คระทั่ง คระท<br>คระทั่ง คระทั่ง คระทั่ง<br>การกัง คระทั่ง คระทั่ง คระทั่ง คระทั่ง คระทั่ง คระทั่ง คระทั่ง คระทั่ง คระทั่ง คระทั่ง คระทั่ง คระทั่ง คระทั่ง คระทั่ง คระทั่ง คระทั่ง คระทั่ง คระทั่ง คระทั่ง คระทั่ง คระทั่ง คระทั่ง คระทั่ง คระท<br>คระทั่ง คระทั่ง คระทั่ง คระทั่ง คระทั่ง คระทั่ง คระทั่ง คระทั่ง คระทั่ง คระทั่ง คระทั่ง คระทั่ง คระทั่ง คระทั่ง คระทั่ง คระทั่ง คระทั่ง คระทั่ง คระทั่ง คระทั่ง                                                                                                     |                                                                               |
| รหลิเครงการ ขอเครงการ ค<br>7,675 ทดสอบการนำเข้า ก<br>11,311 ทดสอบเข้าใหม่ ก<br>11,353 ทดสอบโครงกา ก                                                                                                    | Union                                                                         |
| 7,675 ทดสอบการนำเข้า ก<br>11,311 ทดสอบเข้าใหม่ ก<br>11,353 ทดสอบโครงกา ก                                                                                                    |                                                                               |
| 11,311 ทดสอบเข้าใหม่ ก<br>11,353 ทดสอบโครงกา ก                                                                                                    |                                                                               |
| 11 <i>,</i> 353 ทดสอบโครงกา ก                                                                                                    |                                                                               |
|                                                                                                    |                                                                               |
| 4,644 ทดสอบย่อย ก                                                                                                    |                                                                               |
| 4,882 โครงการย่อยเข้ ก                                                                                                    |                                                                               |
| 4,885 ทดสอบเข้าใหม่ ก                                                                                                    |                                                                               |
| 6,308 ทดสอบเข้าใหม่ ก                                                                                                    |                                                                               |
| L Go to Worksheet 6,311 โครงการเข้าให ก                                                                                                    |                                                                               |
| Data Source                                                                                                    | l                                                                             |

- Open Data Protocol (Odata) : มาตรฐานโพรโทตอลสำหรับการสร้างและการใช้ข้อมูลแบบเปิด
- ระบบ NRMS มี Odata ข้อมูลรายละเอียดโครงการ และสถานที่ทำวิจัย ซึ่งเชื่อมต่อกับฐานข้อมูล โดยตรง โดยการใช้งานจะใช้ keyed ของผู้ประสานหน่วยงาน
- ดู keyid ได้ที่ www.nrms.go.th/release ที่หน้าข้อมูลส่วนบุคคล
   Odata :
- รายละเอียดโครงการ : http://odata.nrms.go.th/Project/?keyid=
- สถานที่วิจัย : http://odata.nrms.go.th/Location/?keyid=

| Research N    | lanagement Systen | ī            |          | a 🔁 🔁                           | รัตนา สุวรรณวิชนีย์ 👻 |
|---------------|-------------------|--------------|----------|---------------------------------|-----------------------|
| ข้อมูลส่วนบุ  | คคล               |              |          |                                 |                       |
| ข้อมูลพื้นฐาน | ประวัติการอบรม    |              |          |                                 |                       |
| ข้อมูลพื้นฐาน |                   | []           |          |                                 |                       |
|               | Avatar            | No file sele | ected    |                                 |                       |
|               | *รหัสผู้ใช้ :     | 43331        | *Keyid : | we was an a construction of the |                       |

ab eau

++++ a b | e a u

- 1. เลือกเชื่อมต่อ Odata
- 2. ระบุ URL ของ Odata ระบบ NRMS ที่ Server
- 3. เลือก No Authentication และคลิก Sign In

| 🕸 Tableau Public - Book2                     |                                                                         |    |
|----------------------------------------------|-------------------------------------------------------------------------|----|
| File Data Help                               |                                                                         |    |
| *                                            |                                                                         |    |
| Connect                                      | Open                                                                    | C  |
| To a File                                    | ×                                                                       |    |
| Microsoft Excel                              | OData                                                                   | Hc |
| Text file                                    | Server: ://odata.nrms.go.th/Project/?keyid=1                            | Οv |
| Microsoft Access                             | Enter information to sign in to the server:                             | m  |
| PDF file                                     | No Authentication     Use an account key for Windows Azure Marketplace: | CH |
| Spatial file                                 | Account Key:                                                            | Mo |
| Statistical file                             | Use a specific username and password:                                   |    |
| To a Server                                  | Username: OData                                                         |    |
| OData                                        | Password:                                                               | of |
| More >                                       | F                                                                       | Pr |
| Save locally. Work with his data. Connect to | Sign In                                                                 | 50 |

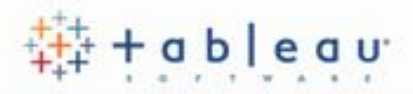

\_

O Live O Extract Edit Refresh

Connection

Extract Required.

D

 $\times$ 

| • | คลิกที่ Sheet | 1 | เพื่อเข้าสู่หน้า | Worksheet |
|---|---------------|---|------------------|-----------|
|---|---------------|---|------------------|-----------|

| File Data window Help                                                                                                    |  |
|----------------------------------------------------------------------------------------------------|--|
| $* \leftarrow \rightarrow \square \bigcirc$                                                                                                    |  |
| <ul> <li>odata.nrms.go.th/Project/?keyid=NDMzMzE6MjA6</li> <li><i>Connected to OData</i> http://odata.nrms.go.th/Project/?keyid=NDMzMzE6MjA6MjA2OA==</li> </ul> |  |

| Sort fields Data so  | urce o  | rder 🔻                    |
|----------------------|---------|---------------------------|
| Field Name           | Table   | Remote Field Name         |
| # Projectid          |         | Projectid                 |
| # UniqID             |         | UniqID                    |
| Abo ParentProjID     |         | ParentProjID              |
| ⊷ ProjectNameTh      |         | ProjectNameTh             |
| # DepartmentID       |         | DepartmentID              |
| Abc DepartmentTH     |         | DepartmentTH              |
| Abc FacultyTH        |         | FacultyTH                 |
| # Year               |         | Year                      |
| ⊷ FundingAgency      |         | FundingAgency             |
| Abc ResearchFundName |         | ResearchFundName          |
| Abc ProjectType      | + - 144 | ProjectType               |
| # OnJobStatusID      | to Wo   | orksneet<br>onoooscatusID |
| Data Source          | 1       | ₽ <b>,</b> 0 <b>,</b>     |

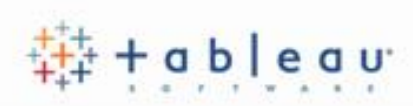

|                         | 🕸 Tableau Public - Book2                                                                                                    |      |               |            |         |
|-------------------------|----------------------------------------------------------------------------------------------------|------|---------------|------------|---------|
| • สามารถเพิ่มแหล่งข้อมล | File Data Worksheet Dashboard Story Analysis Map For                                                                                                    | rmat | Window        | Help       |         |
|                         |                                                                                                    | ↓ª_  |               | <u>/</u> + | 0 - (I) |
| ใหม่ โดยคลิก 🦳          | Data Anary ros                                                                                                    | ÷    | Pages         |            | 111     |
| · · · ·                 | জি odata.nrms.go.th/Project/?keyid=NDMzMzE6MjA6M                                                                                                    |      |               |            |         |
|                         | Dimensions Ⅲ ₽                                                                                                    | -    | Filters       |            |         |
|                         | # DepartmentID                                                                                                    | ^    | T Inter 5     |            |         |
|                         | Abo DepartmentTH     # EacultyID                                                                                                    |      |               |            |         |
|                         | Abo FacultyTH                                                                                                    |      | Marks         |            |         |
|                         | Abo FundingAgency                                                                                                    |      |               | natic      |         |
|                         | Abc OECD1                                                                                                    |      |               |            |         |
|                         | Abc OECD2                                                                                                    |      | Color         | 6)<br>Size | Text    |
|                         | # OnJobStatusID                                                                                                    |      |               |            |         |
|                         | Abo ParentProjID                                                                                                    |      | oõo<br>Detail | Tooltin    | f       |
|                         | # Projectid                                                                                                    | ~    | bottan        | roonap     | r       |
|                         | Measures                                                                                                    |      |               |            |         |
|                         | # BudgetGrant                                                                                                    |      |               |            |         |
|                         | # BudgetSubmit                                                                                                    |      |               |            |         |
|                         | •# Number of Records                                                                                                    |      |               |            |         |
|                         | # Measure Values                                                                                                    |      |               |            |         |
|                         | Data Source   Sheet 1   Image: Height and Height and Hei |      |               |            |         |

### การใช้งาน worksheet

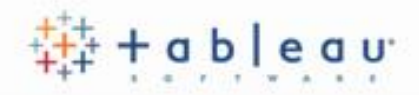

| 🕸 Tableau Public - Book1                                                                                                    |                           |                                          |                                         |                                                    | J X                       |
|----------------------------------------------------------------------------------------------------|---------------------------|------------------------------------------|-----------------------------------------|----------------------------------------------------|---------------------------|
| File Data Worksheet Dashboard                                                                                                    | Story Analysis Map Format | Window Help Menu and Toolbar             |                                         |                                                    |                           |
|                                                                                                    |                           | ↓ IF IF IF IF IF IF IF IF IF IF IF IF IF |                                         | <b>F</b> (                                         | Show Me                   |
| Data Analytics •                                                                                                    | Pages                     | iii Columns                              |                                         |                                                    | - 128 (4)                 |
| 🔄 ข้อมูลทดสอบ+ (ข้อมูลทดสอบ)                                                                                                    |                           | ≡ Rows                                   |                                         |                                                    | - 348 345<br>- 2528 53990 |
| Dimensions                                                                                                    | Filters                   | Sheet 1                                  | $\mathcal{L}_{p}^{*}(0, V_{p})$         | 577                                                |                           |
| Ab∈ กลุ่ม<br>Ab∈ กลุ่มย่อย<br>Ab∈ คณะ/กอง/สถาบันของโครง                                                                                                    | Marks Ma                  | rks Card                                 |                                         | 10                                                 | da                        |
| Ab⊂ ชื่อโครงการ<br>Ab⊂ แมวหวงการก่าเมินงาน                                                                                                    | T Automatic 👻             |                                          |                                         |                                                    |                           |
| <ul> <li>ผิมภางการตาแอนงาน</li> <li>Ab∞ เป้าหมายแผนบูรณาการ</li> <li>✓ ■ ประเภทโครงการ</li> </ul>                                                                            | Color Size Text           |                                          |                                         |                                                    |                           |
| Abo ประเภทโครงการ<br>Abo Measure Names                                                                                                    | ooo 📿<br>Detail Tooltip   |                                          |                                         |                                                    |                           |
|                                                                                                    |                           | Drop<br>field Drop field here            |                                         | .dh.                                               | III                       |
| Measures<br>✓ 🖩 ข้อมูลทดสอบ                                                                                                    |                           | here                                     |                                         | -                                                  | •                         |
| <ul> <li># งบจัดสรร</li> <li># รหัสโครงการ</li> <li>&gt; ประเภทโครงการ</li> <li># รหัสโครงการ (ประเภทโครง</li> <li>*# Number of Records</li> <li># Measure Values</li> </ul> |                           |                                          | Select or o<br>Use the Sh<br>select mul | <b>Jrag data</b><br>ıift or Ctrl k<br>tiple fields | ey to                     |

| สร้าง Worksheet ใเ | หม่           | ‡‡‡ + a b   e a u |
|--------------------|---------------|-------------------|
| Faculty TI         |               |                   |
| Abc Faculty I H    |               | C                 |
| Abc FundingAgency  |               |                   |
| Abc OECD1          |               | De                |
| Abc OECD2          |               |                   |
| Abc OnJobStatus    |               | <b>~</b>          |
| Measures           |               |                   |
| # BudgetGrant      |               | ~                 |
| # BudgetSubmit     |               |                   |
| # Number of Reco   | rds           | ~                 |
| Data Source        | Sheet 1 🖳 🖽 🕰 |                   |
|                    | New Worksheet |                   |

### คัดลอก Worksheet

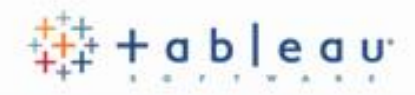

คลิกขวาที่ Sheet และ
 เลือก Duplicate

| 。 <i>,</i> | Dimensions          |                     | م !!!!                               | • |       |
|------------|---------------------|---------------------|--------------------------------------|---|-------|
| อั         | 🐁 Department        | <u>.</u>            | New Worksheet                        | ^ | Marks |
|            | ⊷ DepartmentTH      | ₽.                  | New Dashboard                        |   |       |
|            | # DepartmentID      | $\square_{\bullet}$ | New Story                            |   | ΞAι   |
|            | # FacultyID         |                     | Paste                                |   |       |
|            | Abc FacultyTH       |                     | Rename                               |   | Color |
|            | Ab∞ FundingAgency   |                     | Delete                               |   |       |
|            | Abc OECD1           | $\subset$           | Duplicate                            |   | Detai |
|            | Abc OECD2           |                     | Duplicate as Crosstab                |   |       |
|            | Abc OnJobStatus     |                     |                                      | ~ |       |
|            | Measures            |                     | Hide All Sheets<br>Unhide All Sheets |   |       |
|            | # BudgetGrant       |                     |                                      | ^ |       |
|            | # BudgetSubmit      |                     | Copy Formatting                      |   |       |
|            | # Number of Records |                     | Paste Formatting                     |   |       |
|            | Data Source Sheet   |                     | Color •                              | - |       |
|            |                     |                     |                                      |   |       |

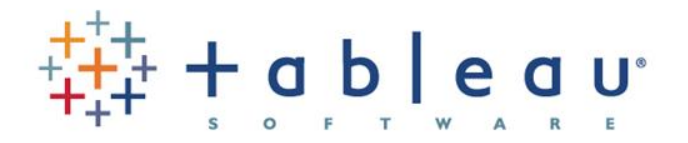

# 3. Working with Data การจัดการข้อมูล

- 1. ข้อมูลประเภท Dimension และ Measure
- 2. ประเภทของข้อมูลและการใช้งาน (Data Types and Roles)
- 3. การจัดการข้อมูล

### ข้อมูลประเภท Dimension และ Measure

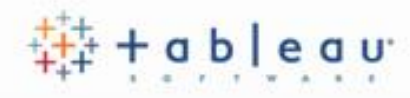

#### Dimension

 มิติของข้อมูล ใช้อธิบายความหมาย หรือ แจกแจงประเภทของข้อมูล เป็นข้อมูลที่ ไม่ได้ใช้ในการคำนวณ

#### Measure

ค่าของข้อมูล สามารถใช้ในการคำนวณ

โปรแกรมจะจำแนกข้อมูลให้โดยอัตโนมัติว่า เป็น Dimensions หรือ Measure แต่ ผู้ใช้งานสามารถแก้ไขได้โดยการลาก - วาง

| 🏥 Tableau Public - Book                                                                                                    | 2          |               |          |     |              |          |  |
|----------------------------------------------------------------------------------------------------|------------|---------------|----------|-----|--------------|----------|--|
| File Data Worksheet [                                                                                                    | Dashboard  | Story         | Analysis | Мар | Format       | t Window |  |
| $\Rightarrow$ $\leftarrow$ $\rightarrow$                                                                                                    | C <b>+</b> | .∐ <b>.</b> - |          | Ŧ   |              |          |  |
| Data                                                                                                    | Analyti    | CS            |          |     | ÷            | Pages    |  |
| <ul> <li>Image: Control of the second second se</li></ul> |            |               |          |     |              |          |  |
| Dimensions                                                                                                    |            | $\overline{}$ |          |     | <u>ب</u> م   | Filters  |  |
| # DepartmentID                                                                                                    |            |               |          |     | ^            |          |  |
| ⊷ DepartmentTH                                                                                                    |            |               |          |     |              |          |  |
| # FacultyID                                                                                                    |            |               |          |     |              | Marks    |  |
| ⊷ FacultyTH                                                                                                    |            |               |          |     |              |          |  |
| Abc FundingAgency                                                                                                    |            |               |          |     |              | I Automa |  |
| Abc OECD1                                                                                                    |            |               |          |     |              |          |  |
| Abc OECD2                                                                                                    |            |               |          |     |              | Color    |  |
| ⊷ OnJobStatus                                                                                                    |            |               |          |     |              |          |  |
| # OnJobStatusID                                                                                                    |            |               |          |     |              | Detail T |  |
| ⊷ ParentProjID                                                                                                    |            |               |          |     |              |          |  |
| # Projectid                                                                                                    |            |               |          |     | $\checkmark$ |          |  |
| Measures                                                                                                    |            |               |          |     |              |          |  |
| # BudgetGrant                                                                                                    |            |               |          |     | ^            |          |  |
| # BudgetSubmit                                                                                                    |            |               |          |     |              |          |  |

#### ประเภทของข้อมูลและการใช้งาน (Data Types & Roles)

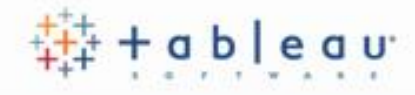

ประเภทของข้อมูล

| lcon | Description                        |
|------|------------------------------------|
| Abc  | Text values                        |
| Ë    | Date values                        |
| to   | Date & Time values                 |
| #    | Numerical values                   |
| •    | Geographic values (used with maps) |

#### วิธีเปลี่ยนประเภทข้อมูล

|   | # Projectiu        |      |          |            |   |  |   |
|---|--------------------|------|----------|------------|---|--|---|
|   | Measures           |      |          |            |   |  |   |
| ( | # BudgetGrant      |      |          |            |   |  | ^ |
|   | • Number (decimal) |      |          |            |   |  |   |
|   | Number (whole)     |      |          |            |   |  |   |
|   | Date & Time        | H    |          |            |   |  | × |
| Э | Date               | et 1 | <b>.</b> | ₽ <b>,</b> | 1 |  |   |
|   | String             |      |          |            |   |  |   |
|   | Default            |      |          |            |   |  |   |
|   | Geographic Role    |      |          |            |   |  |   |

## การแก้ไขคุณสมบัติของฟิลด์ (Editing Field Properties)

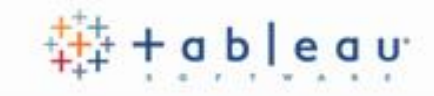

| Data Analytics                                        | \$                                                                                                    | Pages                                                                                                    |                                                                                                    |
|-------------------------------------------------------|----------------------------------------------------------------------------------------------------|----------------------------------------------------------------------------------------------------|----------------------------------------------------------------------------------------------------|
| 🔄 Project+ (ข้อมูลทดสอบทำ BI)                         |                                                                                                    |                                                                                                    | Add Field comment                                                                                                    |
| Data Analytics Project+ (ข้อมูลทดสอบทำ BI) Dimensions | <ul> <li>Add to Sheet</li> <li>Duplicate</li> <li>Rename</li> <li>Hide</li> <li>Aliases</li> <li>Create</li> <li>Transform</li> <li>Convert to Measure</li> <li>Change Data Type</li> <li>Geographic Role</li> <li>Default Properties</li> <li>Group by</li> <li>Folders</li> <li>Hierarchy</li> <li>Replace References</li> <li>Describe</li> </ul> | Pages<br>Filters<br>Marks<br>T Automatic<br>Automatic<br>Color<br>Size<br>Text<br>Color<br>Shape<br>Sort | <section-header><section-header><section-header><section-header></section-header></section-header></section-header></section-header> |
|                                                       |                                                                                                    |                                                                                                    | <ul> <li>Ungroup</li> <li>Format</li> <li>Rotate Label</li> <li>Show Header</li> <li>Edit alias</li> </ul>                           |

#### Data Pane

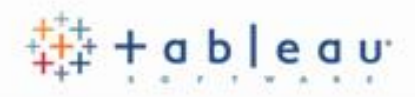

#### ค้นหา field

| 🕸 Tableau Public - Booka           | 2                 |              |             | 🅸 Ta   |
|------------------------------------|-------------------|--------------|-------------|--------|
| Eila Data Worksheet D              | ashboard Story    | Analysis Man | Format Wind | File [ |
|                                    | ashboard Story    |              |             | *      |
| $* \leftarrow \rightarrow \square$ | °+                |              |             | Dat    |
| Data                               | Analytics         |              | * Pages     | জি (   |
| ଜ୍ଞ odata.nrms.go.th/L             | .ocation/?keyid=I | NDMzMzE6MjA6 |             | F) (9  |
| 🕲 odata.nrms.go.th/F               | Project/?keyid=NI | DMzMzE6MjA6M |             | Sea    |
|                                    |                   |              | Filters     | Din    |
|                                    |                   |              | ×           | #      |
| Dimensions                         |                   |              | P) +        | Abc    |
| # FacultyID                        |                   |              | Marks       | #      |
| Abc FacultyTH                      |                   |              | IVIALING    | Abc    |
| -                                  |                   |              | I Au        | Abc    |
|                                    |                   |              |             | Abc    |
|                                    |                   |              |             | Abc    |

#### เปลี่ยนชื่อ field

| 🖄 Tableau Public - Book2                                                                                                    |                       |
|----------------------------------------------------------------------------------------------------|-----------------------|
| File Data Worksheet Dashboard Story Analysis Map                                                                                                    | Format Window Help    |
| $\label{eq:constraint} \Leftrightarrow  \leftarrow  \rightarrow  \mbox{if}  \  \  \  \  \  \  \  \  \  \  \  \  \$                                                                                                    |                       |
| Data Analytics                                                                                                    | * Pages               |
| Image: Section Section Section Section In the section Section Secti | 6                     |
| Image: Sector Sector | M<br>Filters          |
| Search                                                                                                    | ρ                     |
| Dimensions                                                                                                    |                       |
| # DepartmentID                                                                                                    | Add to Sheet          |
| Abc DepartmentTH                                                                                                    |                       |
| # FacultyID                                                                                                    | Duplicate 💌           |
| ⊷ FacultyTH                                                                                                    | Rename                |
| Abc FundingAgency                                                                                                    | Hide                  |
| ADC OECD1                                                                                                    | (Aliases)             |
| Abc OECD2                                                                                                    | Create •              |
| ⊷ OnJobStatus                                                                                                    | Convert to Continuous |
|                                                                                                    |                       |

# Hiearchy - การจัดทำระดับเลเวลของข้อมูล

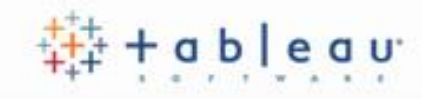

#### การสร้าง Hiearchy

| Dimensions                |                            |
|---------------------------|----------------------------|
| # DepartmentID            | ▲ Marks                    |
| Abc DepartmentTH          |                            |
| # FacultyID               | Add to Sheet               |
| Abc FacultyTH             | Duplicate                  |
| Abs FundingAgency         | Rename ext                 |
| Abc OECD1                 | Hide Drop                  |
| Abc OECD2                 | Aliases field              |
| Abc OnJobStatus           | Create                     |
| # OnJobStatusID           | Transform                  |
| Measures                  | Convert to Measure         |
| # BudgetGrant             | Change Data Type 🔸         |
| # BudgetSubmit            | Geographic Role 🔸          |
| # Number of Records       | Default Properties 🕨       |
| Data Source Sheet 1 💷 🖽 🖽 | Group by                   |
|                           | Folders                    |
|                           | Hierarchy Create Hierarchy |

# Hiearchy - การจัดทำระดับเลเวลของข้อมูล

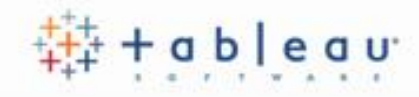

#### การเพิ่มฟิลด์ใน Hiearchy

| ESIGN TRANSITIONS                                  | ANIMATIONS                           | SLIDE SHOW                    | Add to Sheet                           | П    | FORMAT      |          |            |
|----------------------------------------------------|--------------------------------------|-------------------------------|----------------------------------------|------|-------------|----------|------------|
| ■ Layout ▼<br>Tableau Public - Book                | 2<br>Dashboard Story                 |                               | Duplicate<br>Rename<br>Hide            | ctio | n •         |          |            |
| $\Rightarrow \leftarrow \rightarrow \Box$          | C .                                  |                               | Aliases<br>Create                      | •    | T A         | Standa   | rd 💌 🔝     |
| Data                                               | Analytics                            |                               | Transform                              | •    | iii Co      | lumns    |            |
| জ্বি odata.nrms.go.th/l<br>জ্বি odata.nrms.go.th/l | Location/?keyid=<br>Project/?keyid=N | NDMzMzE6MjA6<br>IDMzMzE6MjA6M | Convert to Measure<br>Change Data Type | •    | ≔ Rov       | WS       |            |
| Search                                             |                                      |                               | Geographic Role<br>Default Properties  | •    | She         | eet 1    |            |
| Dimensions                                         |                                      |                               | Group by                               | •    |             |          | D          |
| ∽ ♣ Department                                     |                                      |                               | Folders                                | •    |             |          |            |
| Abc DepartmentTH                                   |                                      | (                             | Hierarchy                              | •    | Add to Hie  | rarchy 🕨 | Department |
| # DepartmentID                                     |                                      |                               | Replace References.                    |      | Create Hier | archy    |            |
| # FacultyID                                        |                                      |                               | Describe                               | T    |             |          |            |
| Abc FacultyTH                                      |                                      |                               | Color Size                             | Text | t           |          |            |

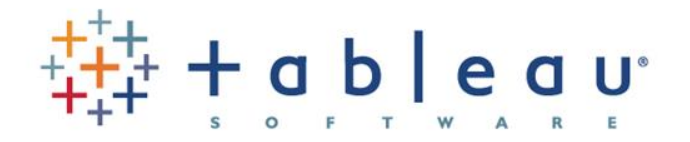

# Creating Views การสร้างรายงานรูปแบบกราฟและตาราง

### การสร้างรายงานรูปแบบกราฟและตาราง

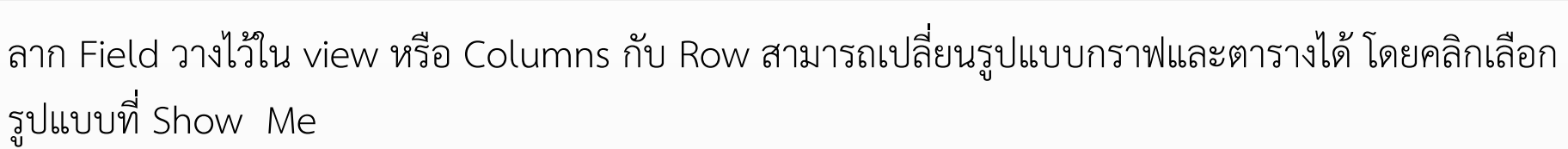

| 🕸 Tableau Public - Book                                            | 2                            |                   |        |                                             |               |                                                                             | _     |                |  |  |  |
|--------------------------------------------------------------------|------------------------------|-------------------|--------|---------------------------------------------|---------------|-----------------------------------------------------------------------------|-------|----------------|--|--|--|
| ile Data Worksheet Dashboard Story Analysis Map Format Window Help |                              |                   |        |                                             |               |                                                                             |       |                |  |  |  |
| $\Rightarrow$ $\leftarrow$ $\rightarrow$ m                         |                              |                   | Ø - [] | ≰ Standa                                    | rd 🔻 💷 - 🖵    | αç                                                                          |       | Show Me        |  |  |  |
| Data                                                               | Analytics +                  | Pages             |        | iii Columns                                 | SUM(BudgetGra |                                                                             |       |                |  |  |  |
| 🔄 odata.nrms.go.th/l                                               | _ocation/?keyid=NDMzMzE6MjA6 |                   |        | - 1204 9/8<br>- 308 3034<br>- 2029 2559<br> |               | BLOH         DH0           3048         3880           25020         538910 |       |                |  |  |  |
| 🗟 odata.nrms.go.th/F                                               | Project/?keyid=NDMzMzE6MjA6M | E:U               |        |                                             |               |                                                                             |       |                |  |  |  |
| Search                                                             | م                            | Filters           |        | Sheet 1                                     |               | 12.84                                                                       | 59%   | •              |  |  |  |
| <b>D</b> : .                                                       |                              |                   |        | Year                                        |               |                                                                             | tere. |                |  |  |  |
| Dimensions                                                         |                              |                   |        | 2554                                        |               | - 1                                                                         |       |                |  |  |  |
| Abc Projectstatus                                                  | ^                            | Marks             |        | 2558                                        |               |                                                                             |       |                |  |  |  |
| Abc ProjectType                                                    |                              |                   |        | 2555                                        |               |                                                                             | 000   | 00 08<br>80 08 |  |  |  |
| Abc ResearchAreaTH                                                 |                              | IN Automatic      | •      | 2559                                        | _             |                                                                             |       |                |  |  |  |
| Abc ResearcherName                                                 |                              | <b>:</b> <i>D</i> | Т      | 2561                                        |               |                                                                             |       |                |  |  |  |
| Abc ResearchFundNam                                                | ne                           | Color Size        | Label  | OM                                          | 100M 200M     |                                                                             |       |                |  |  |  |
| # UniqID                                                           | ~                            | •                 |        |                                             | Bud           |                                                                             |       |                |  |  |  |
| Abo Utilization                                                    |                              |                   |        |                                             | Duu           |                                                                             |       |                |  |  |  |
| # Year                                                             |                              |                   |        |                                             |               | o to                                                                        |       | TII            |  |  |  |
| Abc Measure Names                                                  |                              |                   |        |                                             |               | 0+0+++                                                                      | Ille  |                |  |  |  |

ableau

#### ประเภทของ Shelves

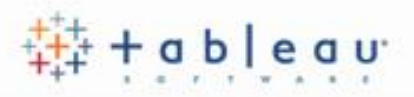

- Columns and Rows Shelves
- Pages Shelf
- Filters Shelf
- Mark Cards
  - Color
  - Size
  - Text
  - Detail
  - Tooltip
  - Shape

| Pages           | iii Columns |              |  |  |  |  |  |
|-----------------|-------------|--------------|--|--|--|--|--|
|                 | ≡ Rows      |              |  |  |  |  |  |
| Filters         | Sheet 1     |              |  |  |  |  |  |
|                 | D           | rop field he |  |  |  |  |  |
| Marks           |             |              |  |  |  |  |  |
| I Automatic     |             |              |  |  |  |  |  |
| •• 6 I          |             |              |  |  |  |  |  |
| Color Size Text |             |              |  |  |  |  |  |
|                 | Drop        | rop field be |  |  |  |  |  |
| Detail Tooltip  | here        | rop neid ne  |  |  |  |  |  |

#### Mark cards : Color

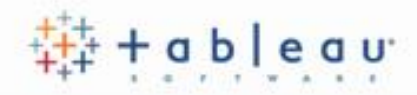

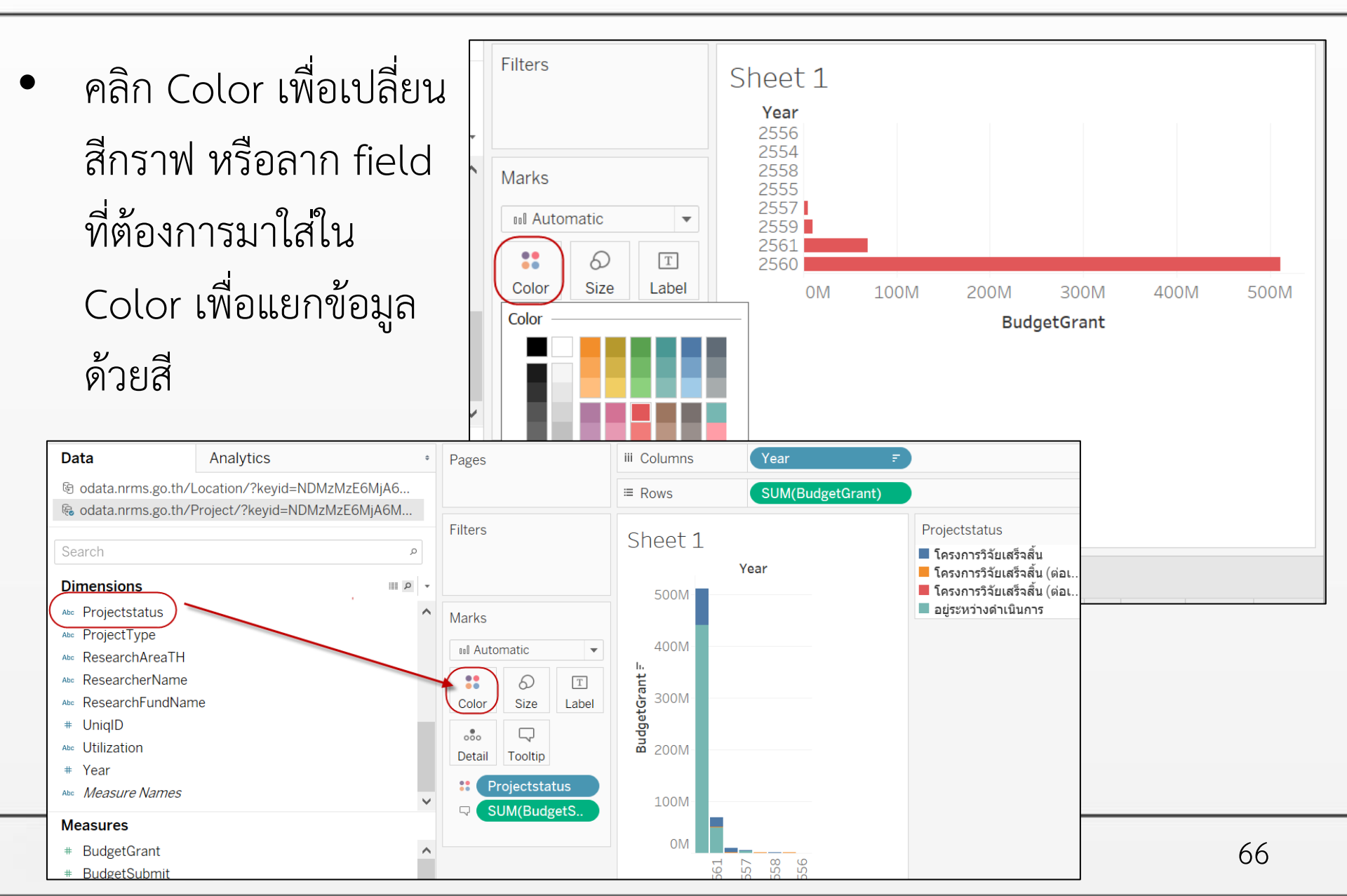

#### Mark cards : Size

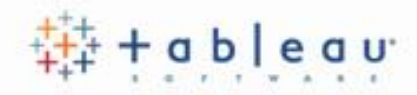

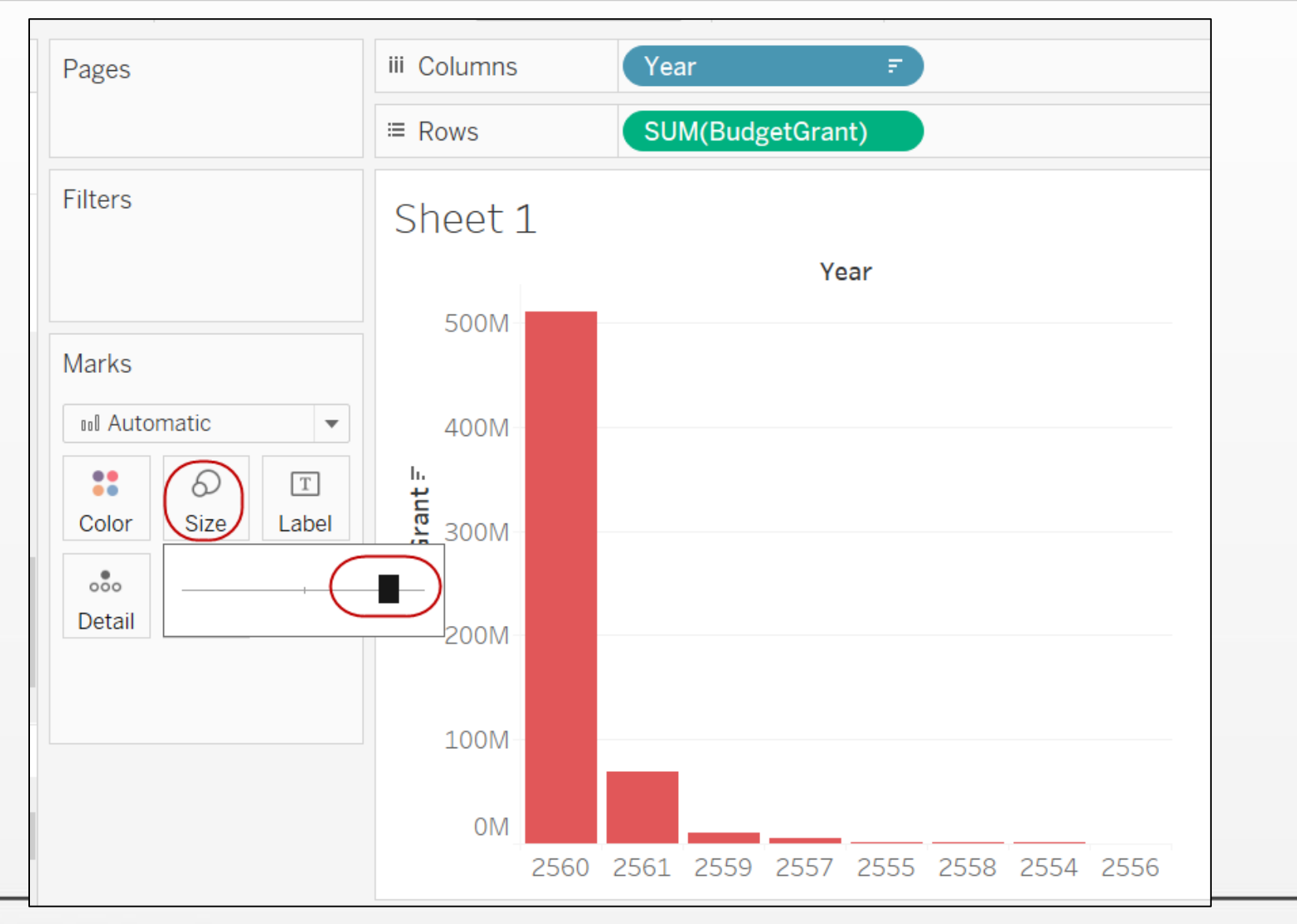

#### Mark cards : Text

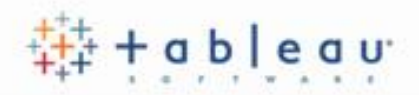

#### • เพิ่ม field ในตาราง โดยการลาก field ใส่ Text

| Data                                          | Analytics                   | ¢         | Pages           | iii Colum | ns            |  |
|-----------------------------------------------|-----------------------------|-----------|-----------------|-----------|---------------|--|
| odata.nrms.go.th/Location/?keyid=NDMzMzE6MjA6 |                             |           |                 | ≡ Rows    | Year <i>≂</i> |  |
| 🤹 odata.nrms.go.tn/                           | roject/?keyid=NDMZMZE6MJA6M |           | Filters         |           | <i></i>       |  |
| Search                                        |                             | T IIICI S | Shee            | t 1 (2)   |               |  |
| oodron                                        |                             |           |                 | Year      |               |  |
| Dimensions                                    | ع !!!!                      | •         |                 | 2560      | 510,830,674   |  |
| Abc Projectstatus                             |                             | ^         | Marks           |           | 116,006,085   |  |
| Abc ProjectType                               |                             |           |                 | 2561      | 13.244.355    |  |
| Abc ResearchAreaTH                            |                             |           | Automatic       | 2550      | 10,060,099    |  |
| Abc ResearcherName                            |                             |           |                 | 2559      | 112,596       |  |
| Abc ResearchFundNam                           | ie                          |           | Color Size Text | 2557      | 5,050,000     |  |
| # UniqID                                      |                             |           |                 |           | 20,456        |  |
| Abc Utilization                               |                             |           |                 | 2555      | 5,110         |  |
| # Year                                        |                             | /         | Detail          | 2558      | 878,893       |  |
| Abc Measure Names                             |                             |           | SUM(BudgetGr)   | 2330      | 20,464        |  |
|                                               |                             | ~         | SUM(BudgetS     | 2554      | 850,000       |  |
| Measures                                      |                             |           |                 |           | 115 000       |  |
| # BudgetGrant                                 |                             | ^         |                 | 2556      | 12.780        |  |
| (# BudgetSubmit                               |                             |           |                 |           | ,             |  |
| # Number of Record                            | 5                           | ~         |                 |           |               |  |

#### Mark cards : Detail

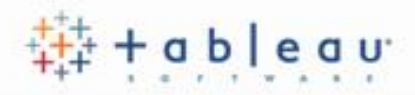

### ลาก field ที่ต้องการให้แสดงรายละเอียด ไปที่ Detail

| Tableau Public - Boo | k2<br>Dashhaar | d Stone    | Applusia N | Jan Form   | at Mind | our Holp   |        |          |         |      |               |                    |               | -            | _    |        |
|----------------------|----------------|------------|------------|------------|---------|------------|--------|----------|---------|------|---------------|--------------------|---------------|--------------|------|--------|
|                      |                | a story i  |            |            |         | ow Help    | @ - F  | 7        | Standar | d 👻  | 8.1           | а., г <sup>.</sup> |               | م            | -    | Show   |
| +++ \ / @            | · ·+           | <u> </u>   |            | °/         | ******  | <u>32</u>  | 0° 1.: | A.J 74   | Stanuar | u +  |               | T I                |               | o            | -    | 511010 |
| Data                 | Analy          | tics/      |            | ÷          | Pages   |            |        | iii Colu | umns    | Yea  | ar            |                    | F             |              |      |        |
| 🔄 odata.nrms.go.th/  | Location       | /?keyid=N  | DMzMzE6    | MjA6       |         |            |        | ≔ Row    | /S      | SU   | M(Budg        | etGrar             | nt)           |              |      |        |
| 😼 odata.nrms.go.th/  | /Project/      | keyid=ND?  | MzMzE6M    | IjA6M      |         |            |        |          |         |      | · · ·         | ,                  |               |              |      |        |
|                      |                |            |            |            | Filters |            |        | She      | et 1    |      |               |                    |               |              |      |        |
| Search               |                |            |            | Q          |         |            |        |          |         |      |               | Ve                 | ar            |              |      |        |
| Dimensions           |                |            |            |            |         |            |        | E        |         |      |               |                    | 241           |              |      |        |
| Abc OECD1            |                |            |            | ^          | Marks   |            |        | 50       |         |      |               |                    |               |              |      |        |
| Abc OECD2            |                |            |            |            |         |            |        |          |         |      |               |                    |               | <u>م</u> و . | e 4  | 1      |
| ⊷ OnJobStatus        |                |            |            |            | 000 AL  | tomatic    | •      | 4(       | MOC     | Pro  | ojectsta      | atus: l            | ครงกา<br>วรรด | รวจยเส       | รจลน |        |
| # OnJobStatusID      |                |            |            |            | ::      | 6          | Т      | h.<br>P  |         | Bud  | ar.<br>daetGr | ant <sup>.</sup> 7 | 0 230         | 000          |      |        |
| ⊷ ParentProjID       |                |            |            |            | Color   | Size       | Label  | S an     | DOM     |      | geee          |                    | -,,           |              |      |        |
| # Projectid          |                |            |            |            |         |            |        | get(     |         |      |               |                    |               |              |      |        |
| Abc ProjectNameTh    |                |            |            |            | Detai   | Tooltip    |        | Bud      | 00M     |      |               |                    |               |              |      |        |
| Abc Projectstatus    |                |            |            |            |         | Projectst  | atus   | - 20     | 00101   |      |               |                    |               |              |      |        |
| Abc ProjectType      |                |            |            | ~          | 000     | riojectata | itus   |          |         |      |               |                    |               |              |      |        |
| Measures             |                |            |            |            |         |            |        | 10       | DOM-    |      |               |                    |               |              |      |        |
| # BudgetGrant        |                |            |            | ~          |         |            |        |          |         |      |               |                    |               |              |      |        |
| # BudgetSubmit       |                |            |            |            |         |            |        |          | OM      |      |               |                    |               |              |      |        |
| # Number of Record   | ds             |            |            | ~          |         |            |        |          | 2560    | 2561 | 2559          | 2557               | 2555          | 2558         | 2554 | 2556   |
| Data Source          | Sheet 1        | Sheet 1 (2 | 2) 📭 🛱     | <b>1</b> 4 |         |            |        |          |         |      |               |                    |               |              |      |        |

#### • Mark cards : Tooltip

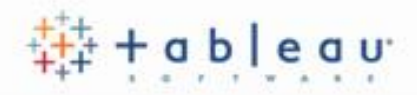

- ลาก field ที่ต้องการให้แสดงใน Tooltip ไปที่ Tooltip
- คลิกแก้ไขรายละเอียด Tooltip

| Tableau Public - Book2                                                                                                    | pat Window Help                                                                                                    |                                                                                                    | - × -                                                                                                    |
|----------------------------------------------------------------------------------------------------|----------------------------------------------------------------------------------------------------|----------------------------------------------------------------------------------------------------|----------------------------------------------------------------------------------------------------|
|                                                                                                    |                                                                                                    | Standard ▼ III · 中 %                                                                                                    | Show Me                                                                                                    |
| Data Analytics     Image: Constraint of the second second se | Pages<br>Filters<br>Marks<br>International Content of the second second | III Columns       Year       ₹         Image: Rows       SUM(BudgetGrant)         Shoot 1       Edit Tooltip         Tableau Book <> 10 <> B I U       Image: Responsive - Show tooltips instantly         Projectstatus: <projectstatus>       Year:         Year:       Year&gt;       SUM(BudgetGrant)&gt;         BudgetGrant:       <sum(budgetgrant)>         BudgetSubmit:       <sum(budgetsubmit)>         Include command buttons       <allow by="" category<="" selection="" td="">         Reset       Preview       OK         2560       2561       2559       2557       2558       255</allow></sum(budgetsubmit)></sum(budgetgrant)></projectstatus> | Sheets Data Source Name Data Update Time Sheet Name Workbook Name Page Count Page Name Page Number Default Caption Default Title Full Name User Name Projectstatus SUM(BudgetGrant) |
|                                                                                                    |                                                                                                    |                                                                                                    | SUM(BudgetSubmit)<br>Year                                                                                                    |

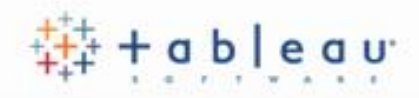

#### • Mark cards : Shape

- เลือกเปลี่ยนรูปแบบกราฟเป็น shape
- ลาก field ที่ต้องการแสดงเป็น shape ไปที่ shape

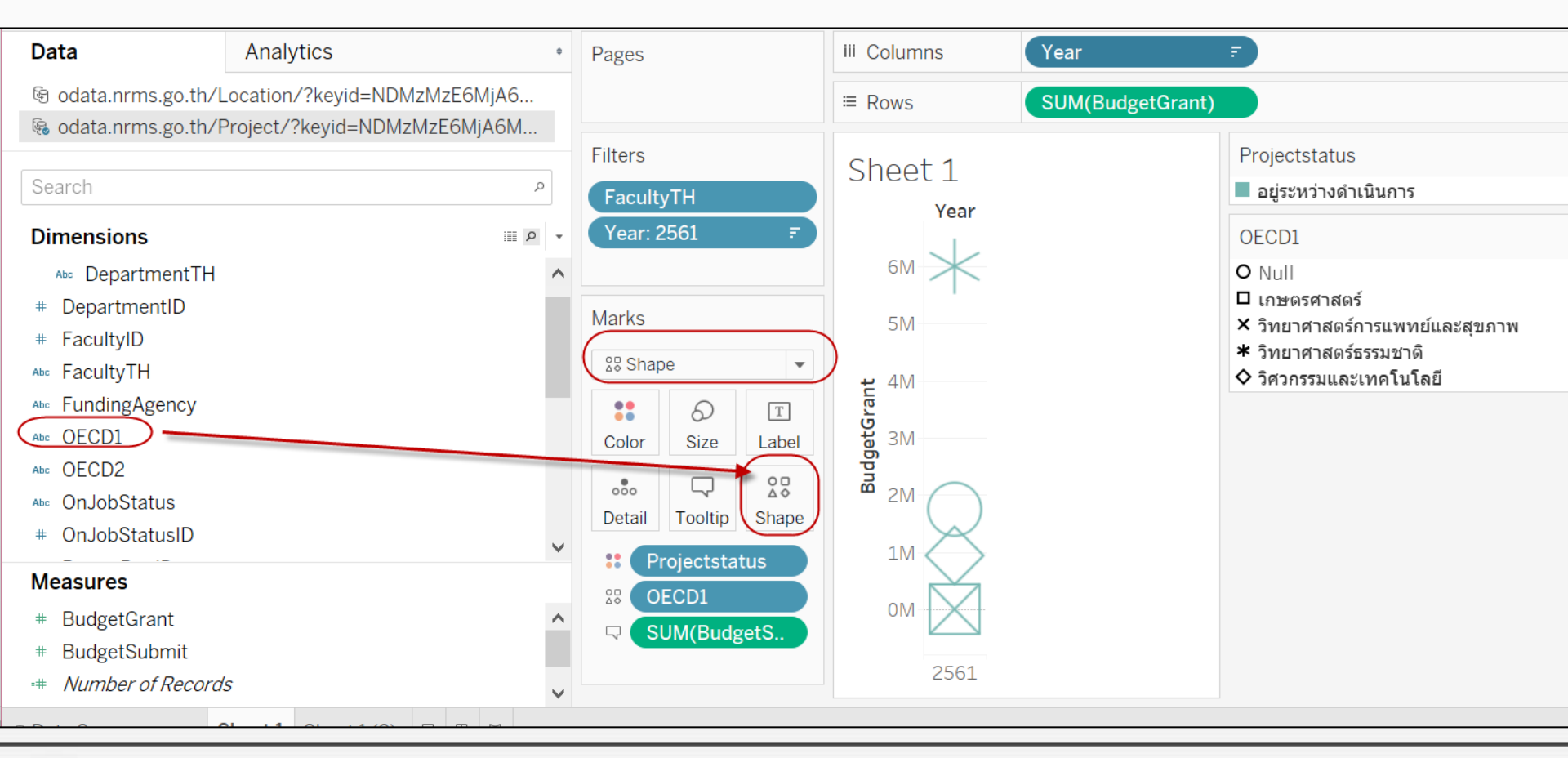

#### Filters Shelf

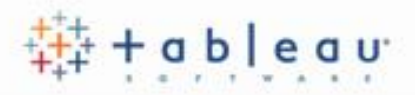

ลาก field ที่ต้องการกรองข้อมูลไปที่ filters

| 🕸 Tableau Public - Book2                                                                      | -                                                          |       |               |              |       | Г   |                                                                     |    |
|-----------------------------------------------------------------------------------------------|------------------------------------------------------------|-------|---------------|--------------|-------|-----|---------------------------------------------------------------------|----|
| File Data Worksheet D                                                                         | ashboard Story Analysis Map Fo                             | ormat | Window        | v Help       |       |     | Filter [ProjectType]                                                | ×  |
| $* \leftarrow \rightarrow$ .                                                                  |                                                            | ↓°0   | ↓<br>DD       | <u>ø</u> -   | 0 - T | ]   | General Wildcard Condition Top                                      |    |
| Data                                                                                          | Analytics                                                  | ÷F    | Pages         |              |       | iii | • Select from list Custom value list Use all                        | Ξ  |
| 🖻 odata.nrms.go.th/L<br>🗞 odata.nrms.go.th/P                                                  | ocation/?keyid=NDMzMzE6MjA6<br>roject/?keyid=NDMzMzE6MjA6M | (F    | Filters       |              |       |     | Enter search text<br>✓ โครงการ<br>โครงการย่อย ภายใต้ชุดโครงการวิจัย |    |
| Search                                                                                        | ر<br>مەرىپ                                                 |       |               |              | J     |     | ✓ ชุดโครงการวิจัย                                                   |    |
| Dimensions                                                                                    |                                                            |       | Marke         |              |       |     |                                                                     |    |
| # Projectid                                                                                   |                                                            |       |               | matic        |       |     |                                                                     |    |
| Abo ProjectNameTh                                                                             |                                                            |       | III Auto      |              |       |     |                                                                     |    |
| Abo ProjectType                                                                               |                                                            |       | Color         | 6)<br>Size   | Label |     |                                                                     |    |
| Abc ResearchAreaTH<br>Abc ResearcherName<br>Abc ResearchEundNam                               | e                                                          |       | ooo<br>Detail | C<br>Tooltip |       |     | All None Exclu                                                      | de |
| # UniqID                                                                                      | -                                                          | ~     | <b>₽</b> S    | JM(Budg      | getS  |     | Summary<br>Field: [ProjectType]                                     |    |
| Measures                                                                                      |                                                            |       |               |              |       |     | Selection: Selected 2 of 3 values                                   |    |
| <ul> <li># BudgetGrant</li> <li># BudgetSubmit</li> <li><i>*</i> Number of Records</li> </ul> | 5                                                          |       |               |              |       |     | Wildcard: All<br>Condition: None<br>Limit: None                     |    |
| © Data Source S                                                                               | heet 1 Sheet 1 (2) 🖳 🖽 🖽                                   | Ť     |               |              |       |     | Reset OK Cancel Apply                                               | y  |
### Pages Shelf

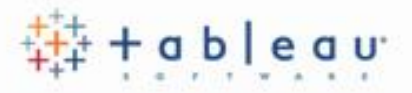

### • ลาก field ที่ต้องการให้แสดงครั้งละส่วน ไปที่ Page

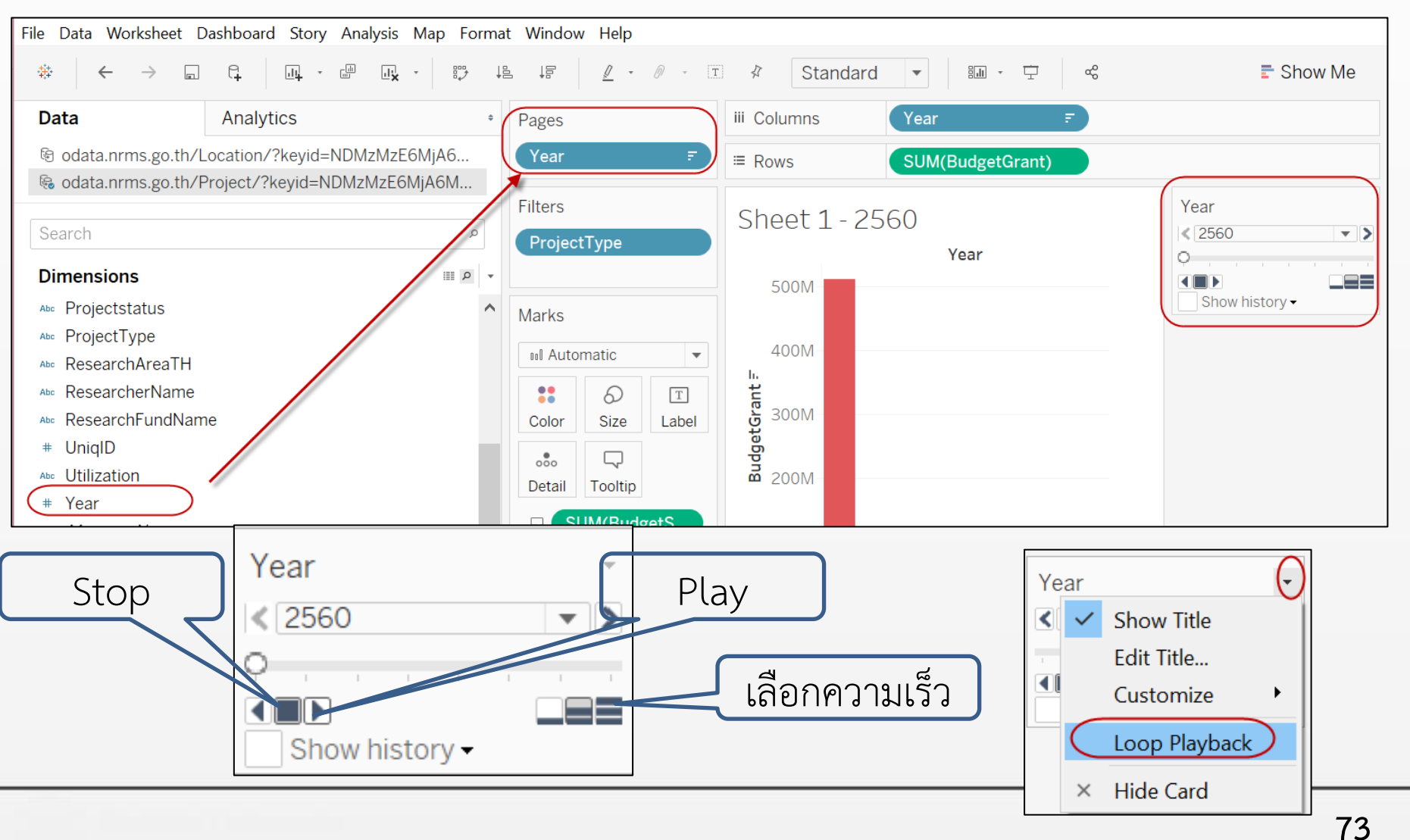

### Pages Shelf

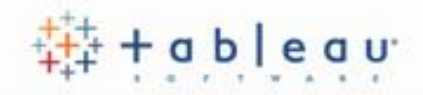

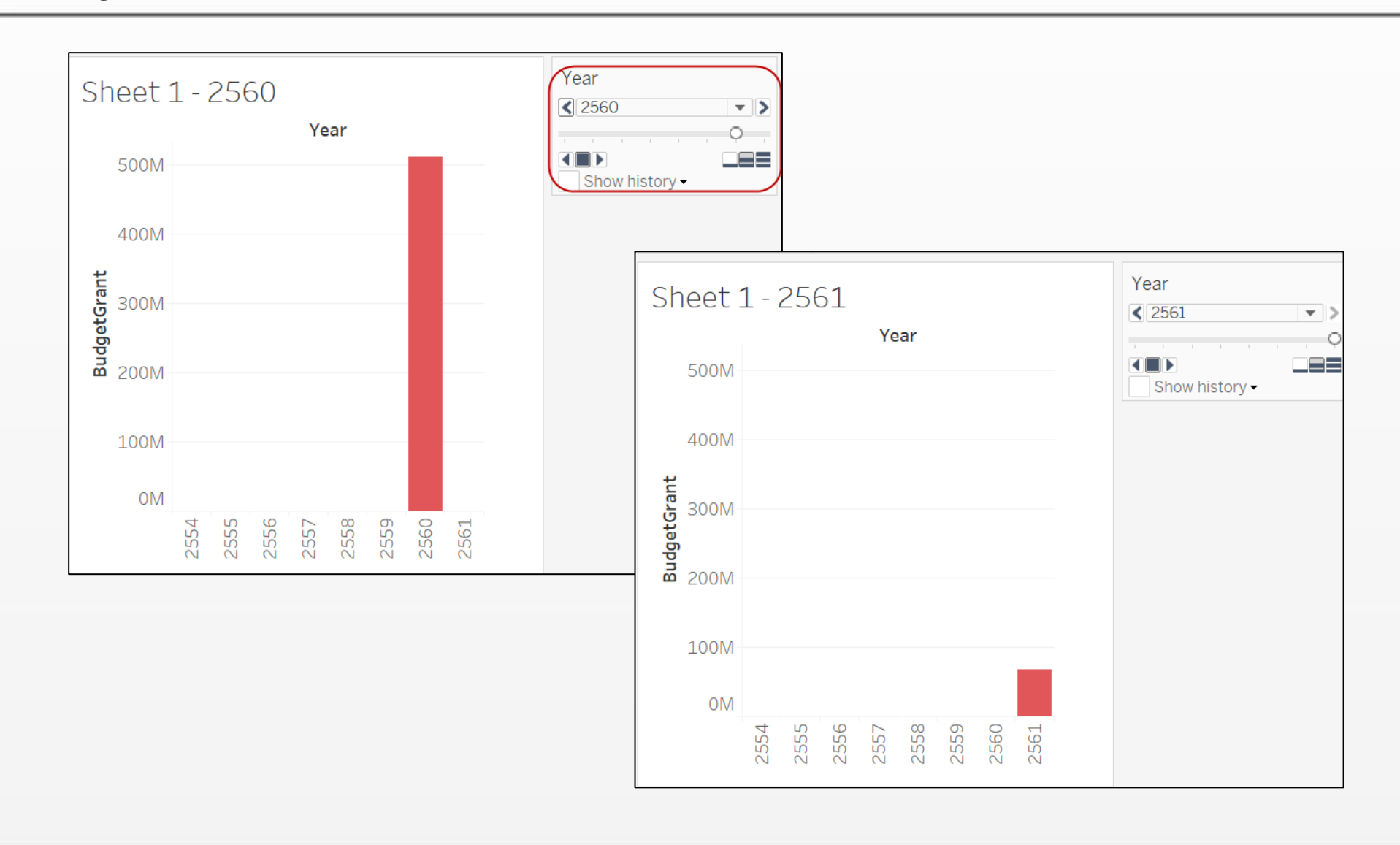

74

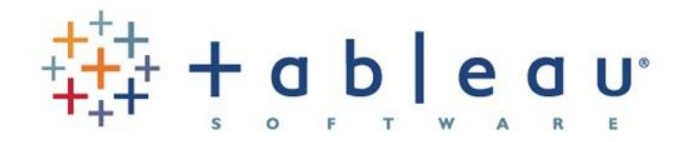

# 5. Analyzing

<u>การวิเคราะห์ข้อมูล</u>

# การวิเคราะห์ : การเรียงลำดับ

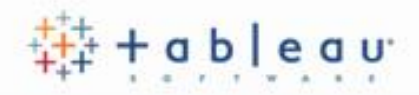

คำถาม : หน่วยงานใดได้รับงบจัดสรรสูงที่สุดในปี 2560?

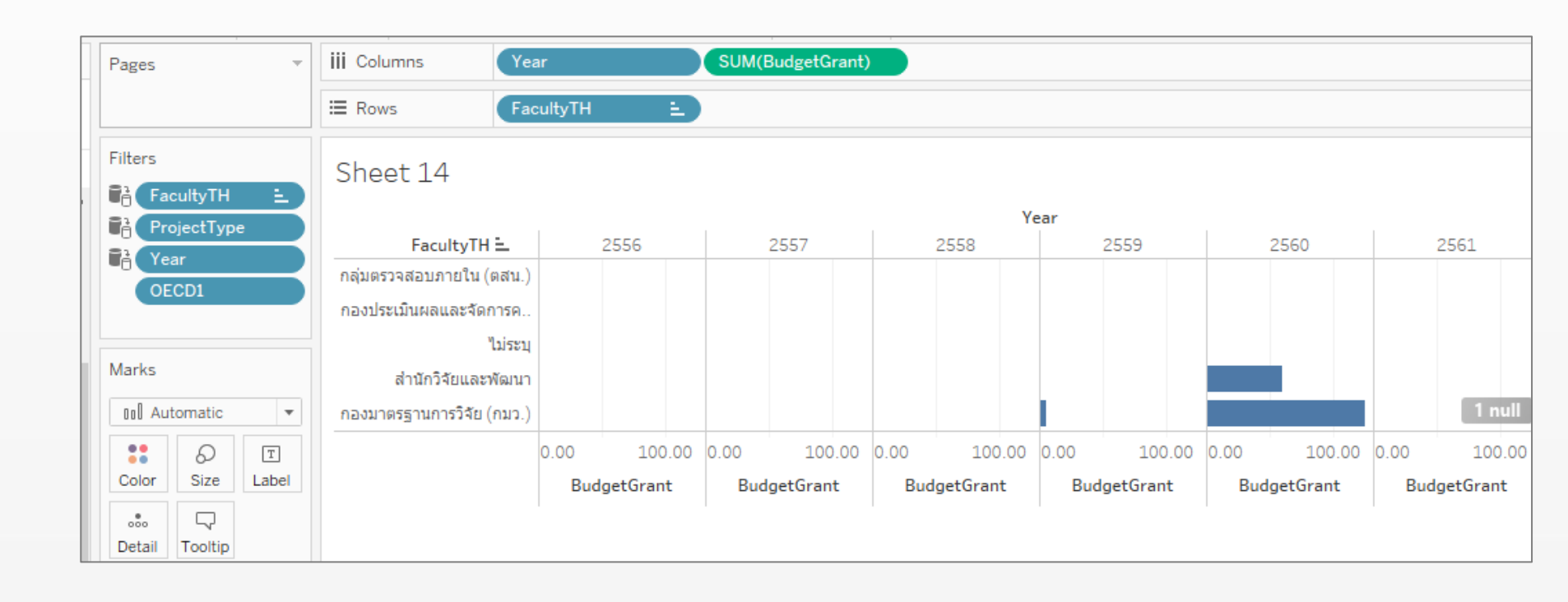

# การเรียงลำดับ (Sorting)

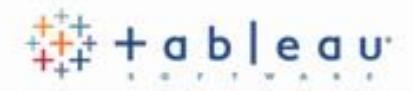

| เลือกจาก Toolbar หรือ Tooltips                                                                                                    | การเลือกฟิลด์ที่ต้องการให้เรียงลำดับ |
|----------------------------------------------------------------------------------------------------|--------------------------------------|
| sis Map Format Window Help<br>· B→ B→ B→ T ☆ Standard · B→ T c<br>iii Columns Year SUM(BudgetGrant)<br>E Rows FacultyTH =<br>Sheet 14<br>Year<br>FacultyTH =<br>2556 2557 2558 2559<br>najues73aaunnt01u (nau.)<br>naoulseühunauastännse.<br>Lissu<br>ahün54buastMaun<br>naoursejnunn554b (nu.)<br>00 100.00 0.00 100.00 0.00 100.00 0.00 | at vindow Help                       |

# การเรียงลำดับ (Sorting)

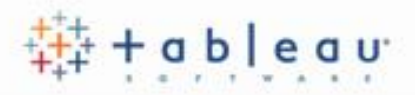

#### เรียงลำดับ (Sort) จากการลาก (Drag) และ วาง (Drop)

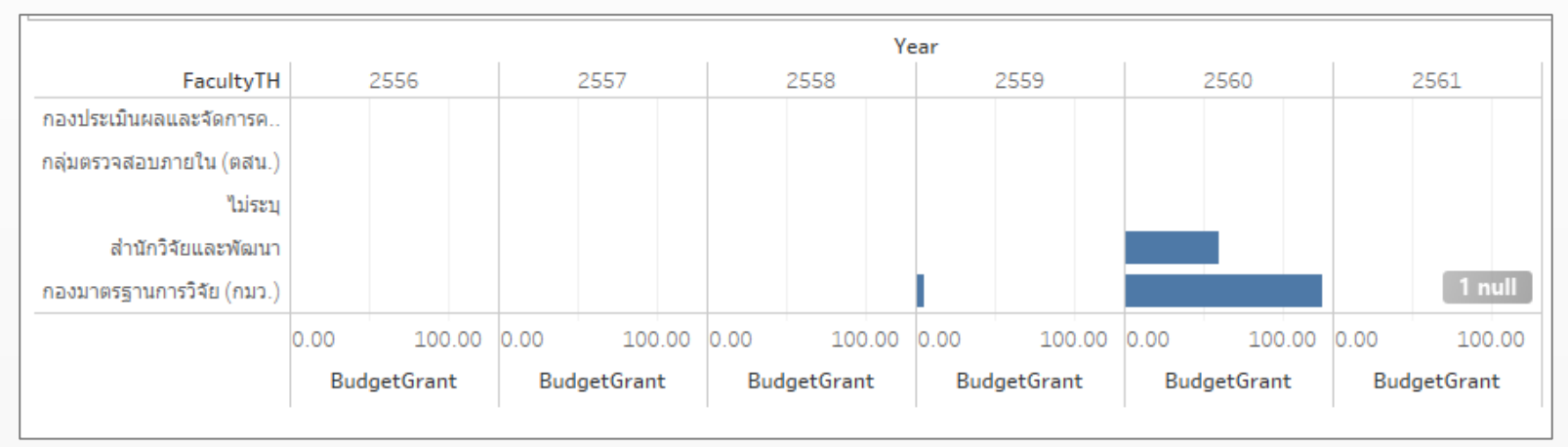

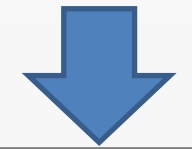

|                           |      |           |      |           |      |           | Year |           |      |          |      |          |
|---------------------------|------|-----------|------|-----------|------|-----------|------|-----------|------|----------|------|----------|
| FacultyTH                 |      | 2556      |      | 2557      |      | 2558      |      | 2559      |      | 2560     |      | 2561     |
| กองประเมินผลและจัดการค    |      |           |      |           |      |           |      |           |      |          |      |          |
| กลุ่มตรวจสอบภายใน (ตสน.)  |      |           |      |           |      |           |      |           |      |          |      |          |
| ไม่ระบุ                   |      |           |      |           |      |           |      |           |      |          |      |          |
| กองมาตรฐานการวิจัย (กมว.) |      |           |      |           |      |           |      |           |      |          |      |          |
| ส่านักวิจัยและพัฒนา       |      |           |      |           |      |           |      |           |      |          |      | 1 null   |
|                           | 0.00 | 100.00    | 0.00 | 100.00    | 0.00 | 100.00    | 0.00 | 100.00    | 0.00 | 100.00   | 0.00 | 100.00   |
|                           | Buc  | lgetGrant | Buo  | lgetGrant | Bue  | lgetGrant | Bu   | dgetGrant | Bud  | getGrant | Bud  | getGrant |
|                           |      |           |      |           |      |           |      |           |      |          |      |          |

# การจัดกลุ่ม (Grouping)

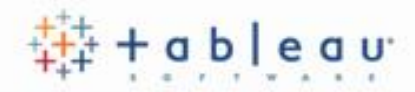

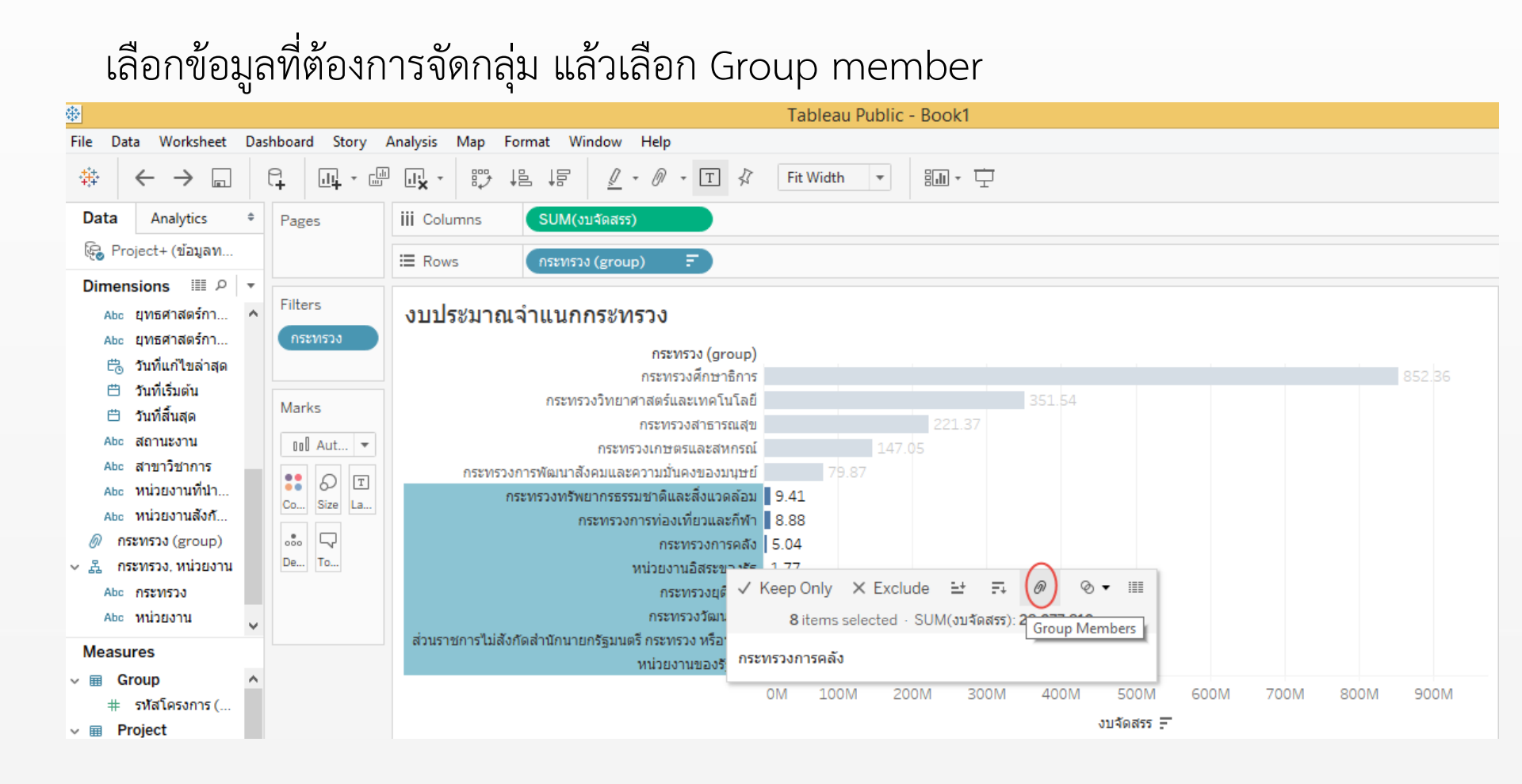

# การแก้ไข Group members

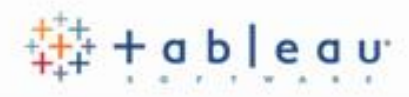

### การเพิ่ม หรือลบ group members ทำได้โดยคลิกขวาที่ ชื่อกลุ่มใน

Dimension

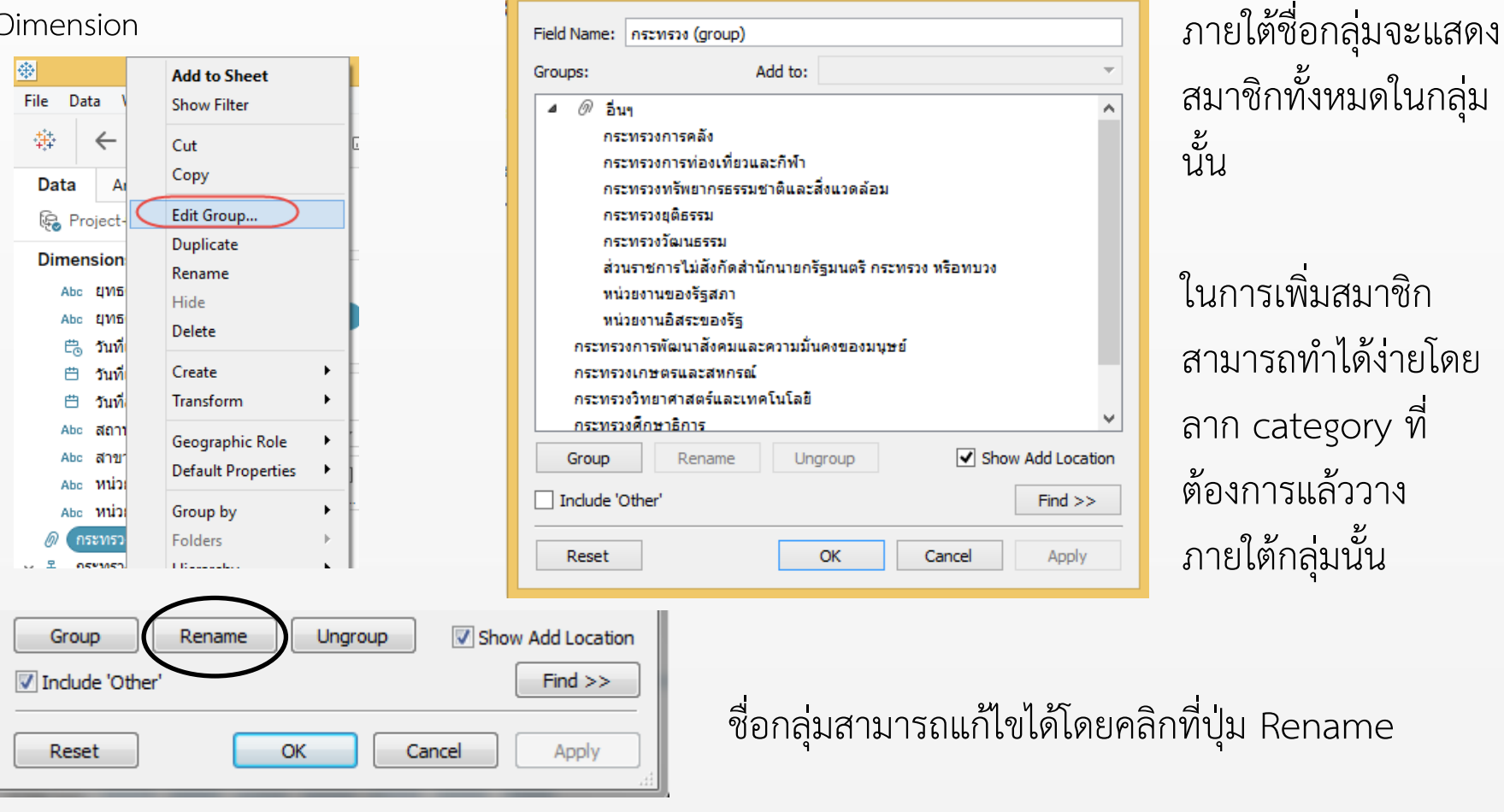

Edit Group [กระทรวง (group)]

## การใส่ตัวกรอง (Show filter)

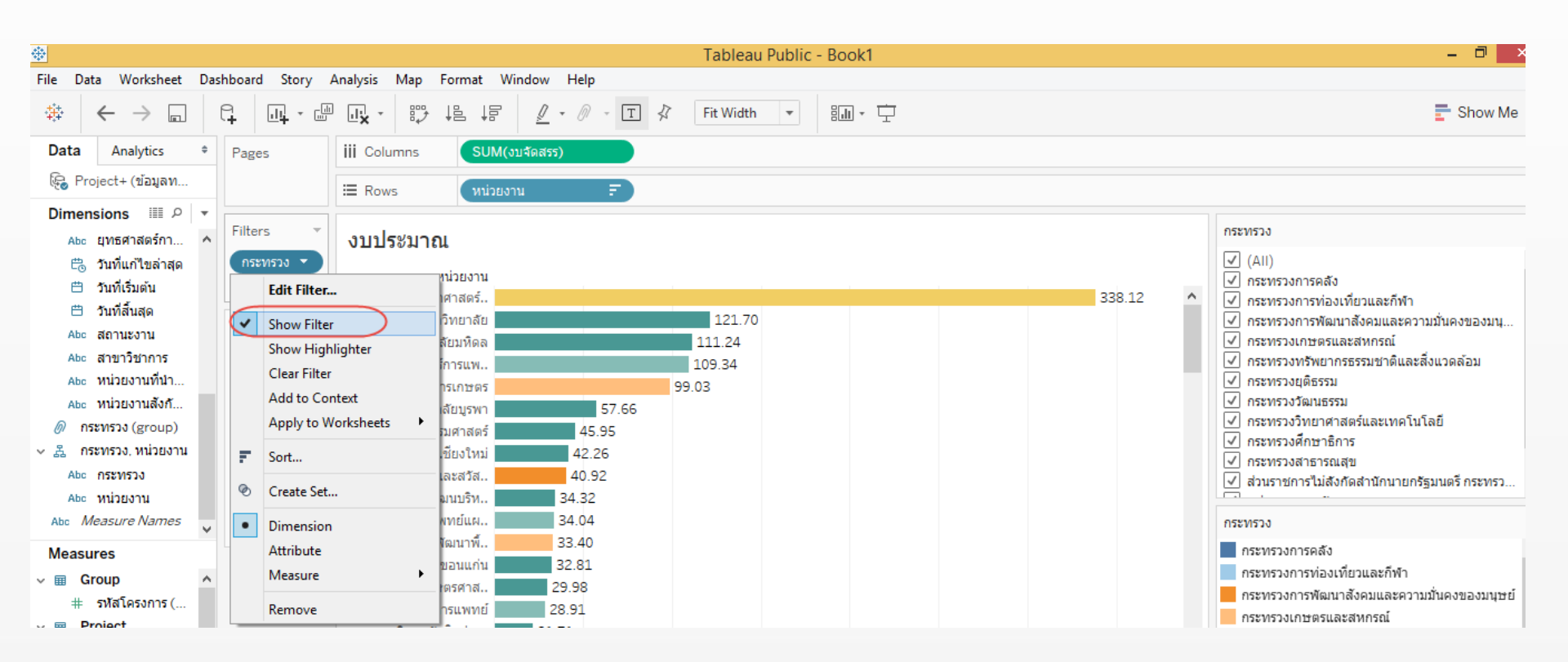

### Filtering a Dimension

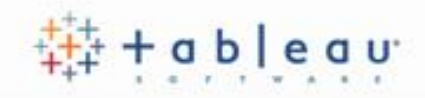

When a dimension is filtered, you are prompt with a window that allow you to choose what and how you want to filter the dimension selected

| Filter [กระหรวง]                                                                                                    |  |
|----------------------------------------------------------------------------------------------------|--|
| General Wildcard Condition Top                                                                                                    |  |
| Select from list      Custom value list      Use all                                                                                                    |  |
| Enter search text                                                                                                    |  |
| 🗹 กระทรวงการคลัง 🔨                                                                                                    |  |
| <ul> <li>№ กระทรวงการทองเทียวและกิฟา</li> <li>๗ กระทรวงการทองเทียวและกิฟา</li> </ul>                                                                                                    |  |
| <ul> <li>กระทรงงการพฒนาสงคมและความมนคงของมนุษย</li> <li>ระทรงงการและสมอรณ์</li> </ul>                                                                                                    |  |
| ✓ กระทรวงทรัพยากรธรรมชาติและสิ่งแวดล้อม                                                                                                    |  |
| 🗹 กระทรวงยุติธรรม                                                                                                    |  |
| 🗹 กระทรวงวัฒนธรรม                                                                                                    |  |
| 🗹 กระทรวงวิทยาศาสตร์และเทคโนโลยี                                                                                                    |  |
| ✓ กระทรวงศึกษาธิการ                                                                                                    |  |
| <ul> <li>Image: Image: I</li></ul> |  |
| All None Exclude                                                                                                    |  |
| Summary                                                                                                    |  |
| Field: [กระทรวง]                                                                                                    |  |
| Selection: Selected 13 of 13 values                                                                                                    |  |
| Wildcard: All                                                                                                    |  |
| Condition: None                                                                                                    |  |
| Limit: None                                                                                                    |  |
| Reset OK Cancel Apply                                                                                                    |  |
|                                                                                                    |  |

### Show Quick Filter

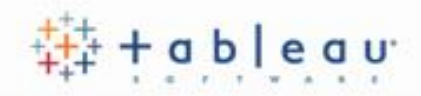

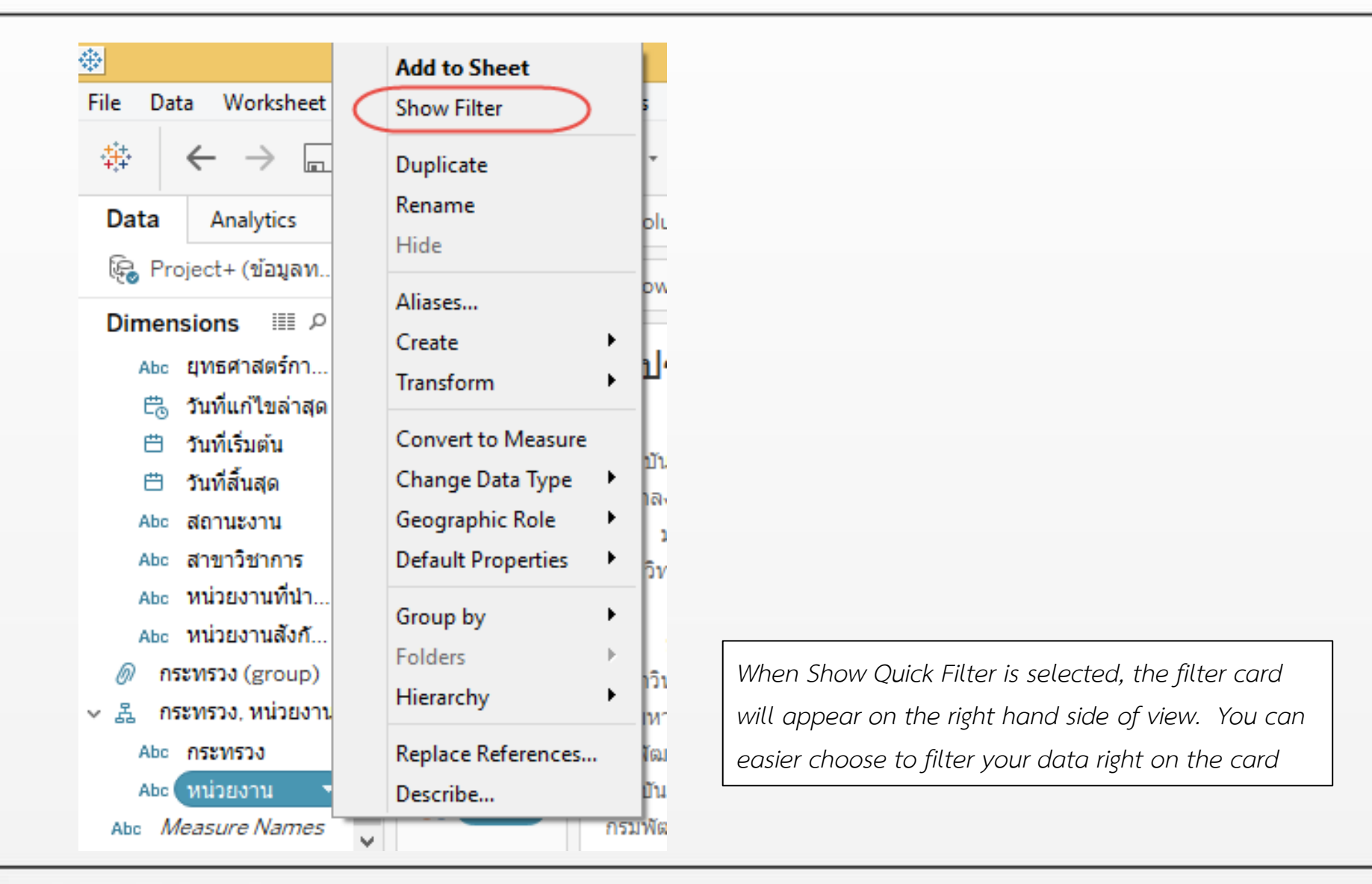

### Filtering a Measure

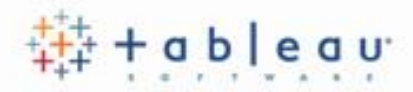

| *                                                                                                    |                                                                                                    | Tablea                                                                                                    | u Publ                                                                                                    |
|----------------------------------------------------------------------------------------------------|----------------------------------------------------------------------------------------------------|----------------------------------------------------------------------------------------------------|----------------------------------------------------------------------------------------------------|
| File Data Worksheet Dashbo                                                                                                    | oard Story Analysis I                                                                                                | Map Format Window Help                                                                                                    |                                                                                                    |
|                                                                                                    | <u>d</u> i - <u>m</u> di × -                                                                                         | ::, ↓                                                                                                    | Filter Field [งบจัดสรร]                                                                                                    |
| Data Analytics + P                                                                                                    | Pages                                                                                                    | iii Columns Measure Names 主                                                                                                    | How do you want to filter on [งบจัดสรร]?                                                                                                    |
| 🤤 Project+ (ข้อมูลท                                                                                                    |                                                                                                    | ⊞ Rows ຄວ່ມ =                                                                                                    | # Sm                                                                                                    |
| Dimensions III P 🔻                                                                                                    |                                                                                                    |                                                                                                    | # Average                                                                                                    |
| v 🖩 Group 🔺 F                                                                                                    | filters                                                                                                    | Sheet 9                                                                                                    | # Median                                                                                                    |
| Abc         กลุ่ม           #         รหัสโครงการ (           ♥         Project           Abc         OECD1           Abc         OECD2           Abc         กลยุทธ์ (นโยบ           Abc         คณะ/สถาบัน/           Abc         ข้อโครงการ           Abc         ด้านการวิจัย           Abc         นโยบายและยุ           Abc         นโยบายและยุ           Abc         ประเภทโครงการ | ১০১খন নির্মাণ<br>Measure Names =<br>Ma s<br>Automatic<br>Color Size Text<br>Color Color<br>Detail Tooltip<br>Tooltip | กลุ่มจำนวนโครงกงบจัดสรรสมุนใพร785588,027,398ผู้สูงอายุ423293,805,417วัคขึ้น9490,057,616พยาธิใบไม้ดับ4736,437,320ยากจน4334,001,990ความเหลือมล้า3046,454,940หมอกควัน3025,748,680 | # Count         # Count (Distinct)         # Minimum         # Maximum         # Maximum         # Standard deviation         # Standard deviation (Population)         # Variance         # Variance (Population)         # Attribute         Next >       Cancel |
| สาม<br>Abc แผนวิจัย (นโย<br>Abc ยุทุธศาสตร์กา<br>Measures                                                                                                    | Measure Values                                                                                                    | When a Measure is filter,<br>used with Dimension. Ye                                                                                                    | , the window prompt is different from the on<br>ou can choose whether you want to filter                                                                                                    |
| (# งบจัดสรร<br># งบเสนอขอ<br># ตรัฐโจรงควร                                                                                                    | CNTD(รทัสโครงการ)<br>SUM(งบจัดสรร)                                                                                   | aggregated value or non-                                                                                                    | -aggregated value                                                                                                    |
| ++ эна (нээттэ<br>=+ Number of Records<br>++ Measure Values                                                                                                    |                                                                                                    |                                                                                                    |                                                                                                    |

### Filtering a Measure

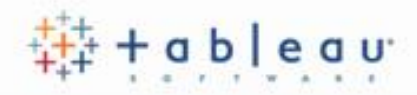

เงื่อนไขที่ใช้ในการกรอง (Filter) ข้อมูล measure

| Filter [งบจัดสรร]                                                |                                           |
|------------------------------------------------------------------|-------------------------------------------|
|                                                                  |                                           |
| Range of values         At least         At most         Special | Range of Values – กำหนดขีดจำกัด บนและล่าง |
| At most                                                          |                                           |
|                                                                  | At Least – กำหนดค่าต่ำสุด                 |
| 0 5,000,000                                                      | At Most – กำหนดค่าสูงสุด                  |
| 0 39593200                                                       |                                           |
|                                                                  |                                           |
| Show: Only Relevant Values  Include Null Values                  |                                           |
| Reset     OK     Cancel     Apply                                |                                           |

### Show Quick Filter

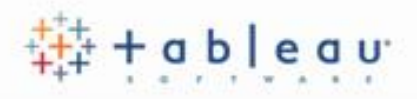

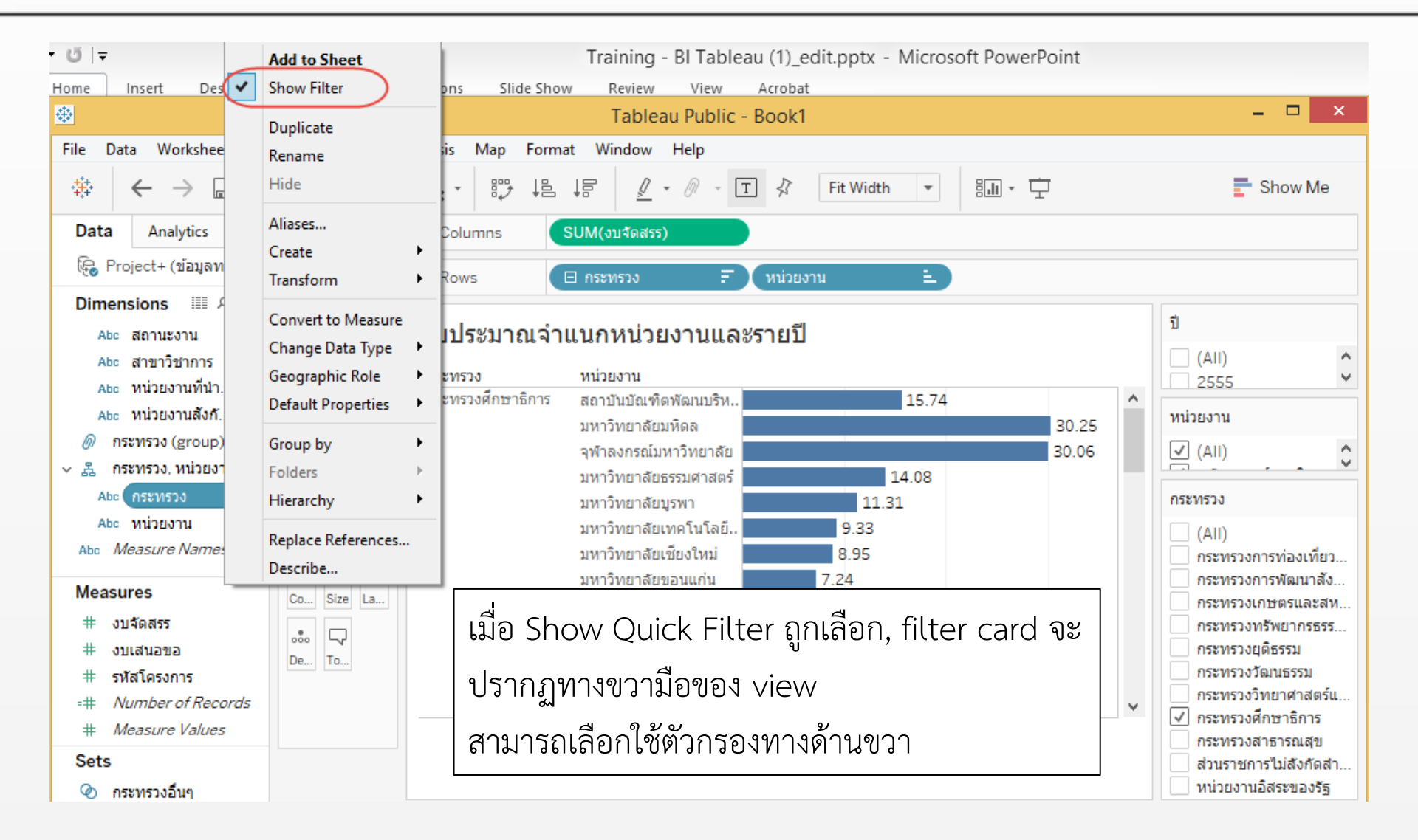

### **Quick Filter Options**

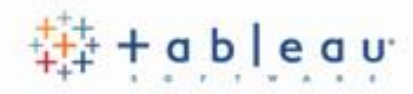

| Dimension Quick Filte                                                                                                    | r                     | Single Value (List)          | เลือกได้ครั้งละหนึ่งตัวเลือก                      | OECD1 √ × ₽ →                                                                                                    |
|----------------------------------------------------------------------------------------------------|-----------------------|------------------------------|---------------------------------------------------|----------------------------------------------------------------------------------------------------|
| <ul> <li>OECD1</li> <li>Edit Filter</li> <li>Remove Filter</li> <li>Apply to Worksheets</li> <li>Format Filters</li> <li>Customize</li> <li>Show Title</li> <li>Edit Title</li> </ul>                                                                                    | ₹ 2 <del>-</del><br>► |                              |                                                   | <ul> <li>(AII)</li> <li>ไม่ระบุ</li> <li>เกษตรศาสตร์</li> <li>มนุษยศาสตร์</li> <li>วิทยาศาสตร์การแพทย์</li> <li>วิทยาศาสตร์ธรรมชาติ</li> <li>วิศวกรรมและเทคโนโลยี</li> <li>สังคมศาสตร์</li> <li>อื่นๆ</li> </ul> |
| <ul> <li>Single Value (list)</li> <li>Single Value (dropdown)</li> <li>Single Value (slider)</li> <li>Multiple Values (list)</li> <li>Multiple Values (dropdown)</li> <li>Multiple Values (custom list)</li> <li>Wildcard Match</li> <li>Only Relevant Values</li> </ul> |                       | • Single Value<br>(dropdown) | เลือกได้ครั้งละหนึ่งตัวเลือก<br>ในรูปแบบ dropdown | OECD1 โร่ マ<br>โม่ระบุ<br>Enter search text<br>(AII)<br>ไม่ระบุ<br>เกษตรศาสตร์<br>มนุษยศาสตร์<br>วิทยาศาสตร์กรแพทย์และสุขภาพ<br>วิทยาศาสตร์ธรรมชาติ                                                              |
| All Values in Hierarchy     All Values in Database     Include Values     Exclude Values     Hide Card                                                                                                    |                       | • Single Value (slider)      | เลือกได้ครั้งละหนึ่งตัวเลือก<br>ในรูปแบบการเลื่อน | ОЕСD1                                                                                                    |

### **Quick Filter Options**

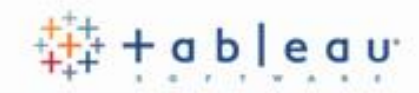

| Dimension Quick Filter                                                                                                    | • Multiple Values (List)     | เลือกได้มากกว่าหนึ่ง<br>ตัวเลือกในรูปแบบ<br>checkbox                                       | OECD1<br>(AII)<br>✓ ไม่ระบุ<br>เกษตรศาสตร์<br>มนุษยศาสตร์<br>วิทยาศาสตร์การแพทย์<br>วิทยาศาสตร์ธรรมชาติ                                                   |
|----------------------------------------------------------------------------------------------------|------------------------------|--------------------------------------------------------------------------------------------|----------------------------------------------------------------------------------------------------|
| Customize   Customize  Customize | • Multiple Values (dropdown) | เลือกได้มากกว่าหนึ่ง<br>ตัวเลือกในรูปแบบ                                                   | OECD1 5 v                                                                                                    |
| Single Value (list)                                                                                                    |                              | dropdown                                                                                   | <ul> <li>(AII)</li> <li>✓ ไม่ระบุ</li> <li>เกษตรศาสตร์</li> <li>มนุษยศาสตร์</li> <li>วิทยาศาสตร์การแพทย์และสุขภาพ</li> <li>วิทยาศาสตร์ธรรมชาติ</li> </ul> |
| Wildcard Match                                                                                                    | Multiple Values              | เลือกได้มากกว่าหนึ่ง                                                                       | FacultyTH -                                                                                                    |
| <ul> <li>Only Relevant Values</li> <li>All Values in Hierarchy<br/>All Values in Database</li> <li>Include Values<br/>Exclude Values</li> <li>Hide Card</li> </ul>                                                                                                    | (custom list)                | ตัวเลือก โดยการพิมพ์<br>ข้อความ กด enter<br>จากนั้น โปรแกรมจะแสดง<br>ลิสต์รายการมาให้เลือก | กอง ×<br>∩ กองบริหารแผนและง<br>∩ กองประเมินผลและจั<br>∩ กองมาตรฐานการวิจั                                                                                 |

### **Quick Filter Options**

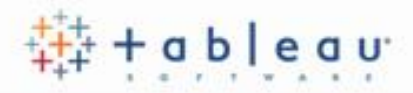

| Dimension Quick Filter                                                        | •         |                          |                                           |         |
|-------------------------------------------------------------------------------|-----------|--------------------------|-------------------------------------------|---------|
| OECD1                                                                         | ₹2 ₽ ▼    | Wildcard Match           | พิมพ์ข้อความ เพื่อให้<br>แสดงผลตามที่ระบุ | OECD1 ~ |
| Remove Filter<br>Apply to Worksheets                                          | •         |                          |                                           |         |
| Format Filters<br>Customize                                                   | •         |                          |                                           |         |
| Edit Title                                                                    |           |                          |                                           |         |
| Single Value (list)     Single Value (dropdown)                               | ©⊙<br>⊡⊋  | Pages 👻                  | II Columns                                |         |
| Single Value (slider)<br>Multiple Values (list)                               | -0-<br>VV | Filters                  | Sheet 14                                  |         |
| Multiple Values (dropdown)<br>Multiple Values (custom list)<br>Wildcard Match |           | FacultyTH<br>ProjectType | OECD1<br>เกษตรศาสตร์ 194.84               |         |
| Only Relevant Values     All Values in Hierarchy     All Values in Database   |           | OECD1                    |                                           |         |
| Include Values     Exclude Values                                             |           | Marks                    |                                           |         |
| × Hide Card                                                                   |           |                          |                                           |         |

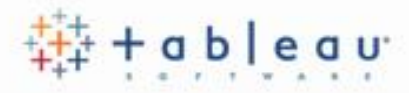

#### Measure Quick Filter

|              | Sales                  | ≡ ▼  |
|--------------|------------------------|------|
|              | Edit Filter            | - 1  |
|              | Clear Filter           |      |
|              | Apply to Worksheets    | I    |
|              | Customize              | F    |
| $\checkmark$ | Show Title             | - 1  |
|              | Edit Title             | - 1  |
|              | Only Relevant Values   |      |
| ۲            | All Values in Database |      |
| •            | Range of Values        | 0==0 |
|              | At Least               | ⊸⇒   |
|              | At Most                | ⇔₽   |
| x            | Hide Card              |      |

Range of Values – Adjust lower and upper limit

At Least – shows a single slider with a fixed minimum value. Use this option to create a filter using an open ended range.

At Most – shows a slider with a fixed maximum value. Use this option to create a filter using an open ended range

### Filtering Date

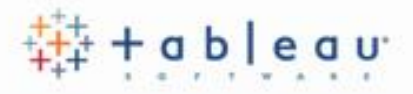

When a date field is filtered, the window prompt is different from the one used with Dimension or measure. You can choose which part of date you want to filter

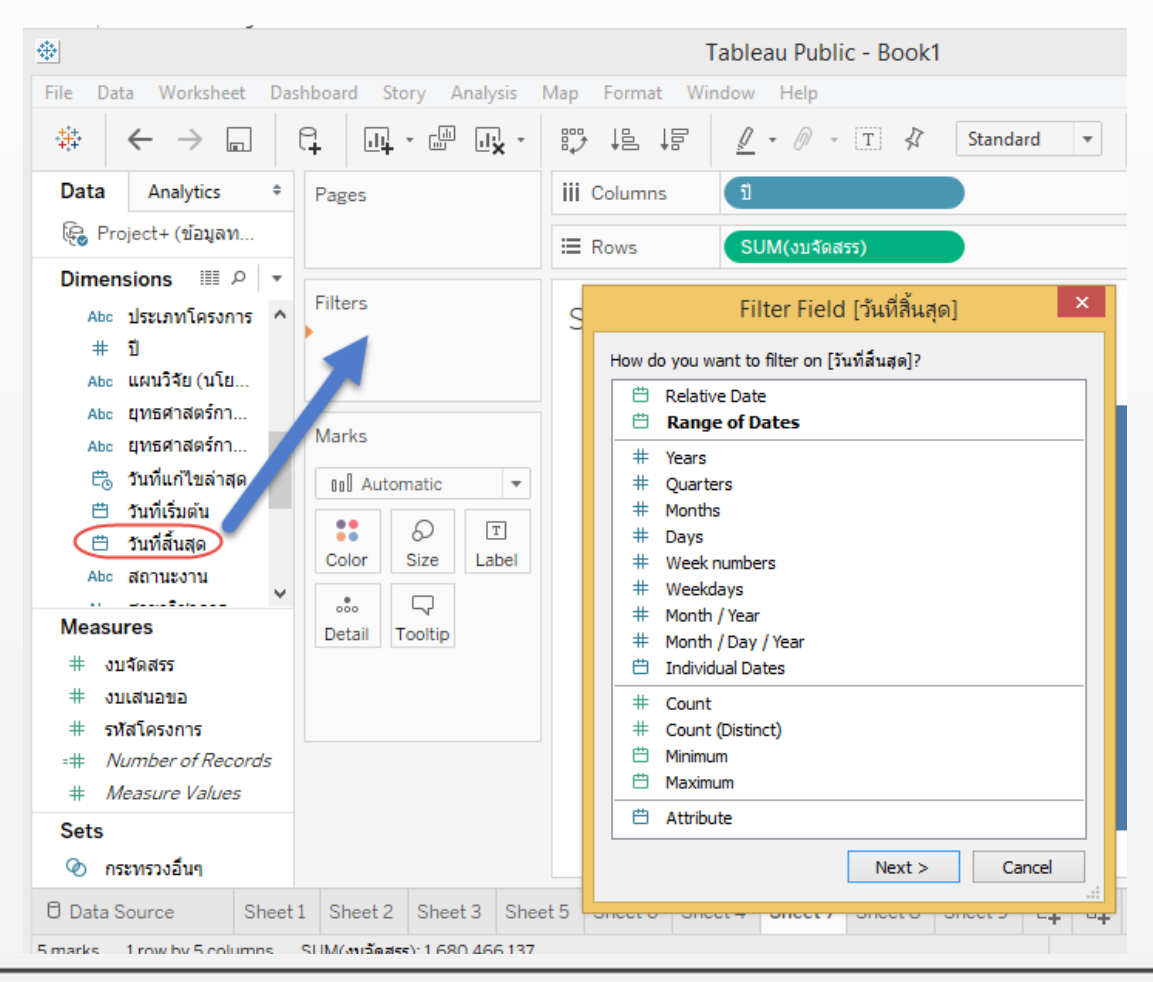

### Filtering Date

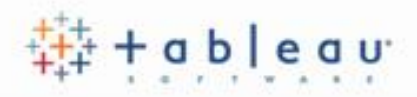

#### Other ways to filter

| Tableau Public - Book1 – 🗖 🗙                                             |                                                                                                    |                       |  |  |  |  |  |  |  |
|--------------------------------------------------------------------------|----------------------------------------------------------------------------------------------------|-----------------------|--|--|--|--|--|--|--|
| File Data Worksheet Dashboard Story Analysis                             | Map Format Window Help                                                                                              |                       |  |  |  |  |  |  |  |
| । + + + ■ + ■ + + ■ • + + •                                              |                                                                                                    | Show Me               |  |  |  |  |  |  |  |
| Data Analytics + Pages                                                   | iii Columns 🗵 MONTH(วันที่แก้ไขล่า                                                                                  |                       |  |  |  |  |  |  |  |
| 🚱 Project+ (ข้อมูลท                                                      | ≔ Rows SUM(งบจัดสรร)                                                                                                |                       |  |  |  |  |  |  |  |
| Dimensions III                                                           | Sheet 7<br>วันที่แก้ไขล่าสุด                                                                                        |                       |  |  |  |  |  |  |  |
| Abc ยุทธศาสตร์กา<br>Abc ยุทธศาสตร์กา<br>Eta วันที่แก้ไขล่าสุด เอเป Bar 💌 | 300M                                                                                                    |                       |  |  |  |  |  |  |  |
|                                                                          | 200M<br>y Keep Only × Exclude ∺ =                                                                                   | ⊗ - Ⅲ                 |  |  |  |  |  |  |  |
| Measures Detail Tooltip<br># งบจัดสรร<br># งบเสนอขอ<br># รทัสโครงการ     | 100M 3 items selected · SUM(งบจัดสรร): 510,16<br>Month of วันที่แก้ไขล่าสุด: <b>มีนาคม</b><br>งบจัดสรร: 112,938,549 | 50,513                |  |  |  |  |  |  |  |
| =# Number of Records<br># Measure Values                                 | ตุลาคม<br>ตุลาคม<br>ธ์นวาคม<br>มากราคม<br>มากราคม<br>มำนาคม<br>มิถุนายน<br>กรก ภูาคม<br>ด้ายายน                     |                       |  |  |  |  |  |  |  |
| Sets<br>๔ กระทรวงอื่นๆ                                                   |                                                                                                    |                       |  |  |  |  |  |  |  |
| 🖯 Data Source Sheet 1 Sheet 2 Sheet 3 She                                | et 5 Sheet 6 Sheet 4 Sheet 7 Sheet 8 Sheet 9 🖳 🕀 🖓                                                                  |                       |  |  |  |  |  |  |  |
| 3 of 12 marks 1 row by 12 columns SUM(งบจัดสรร): 510,160,                | 513                                                                                                    | < ► > III III III III |  |  |  |  |  |  |  |

### Scatter Plot

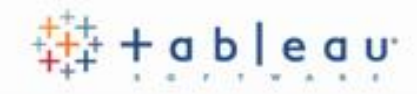

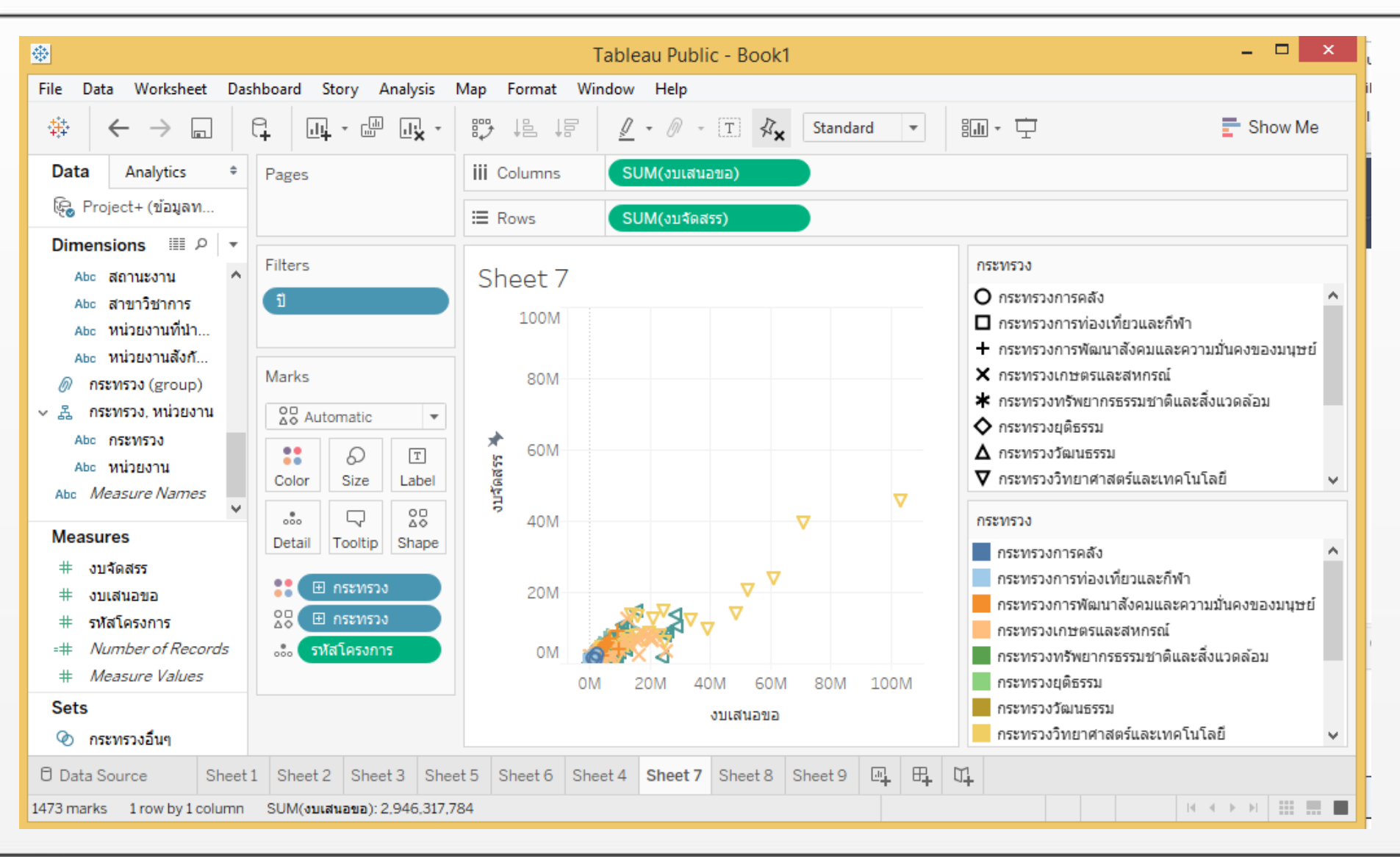

### Trend Lines

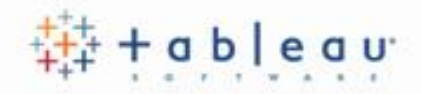

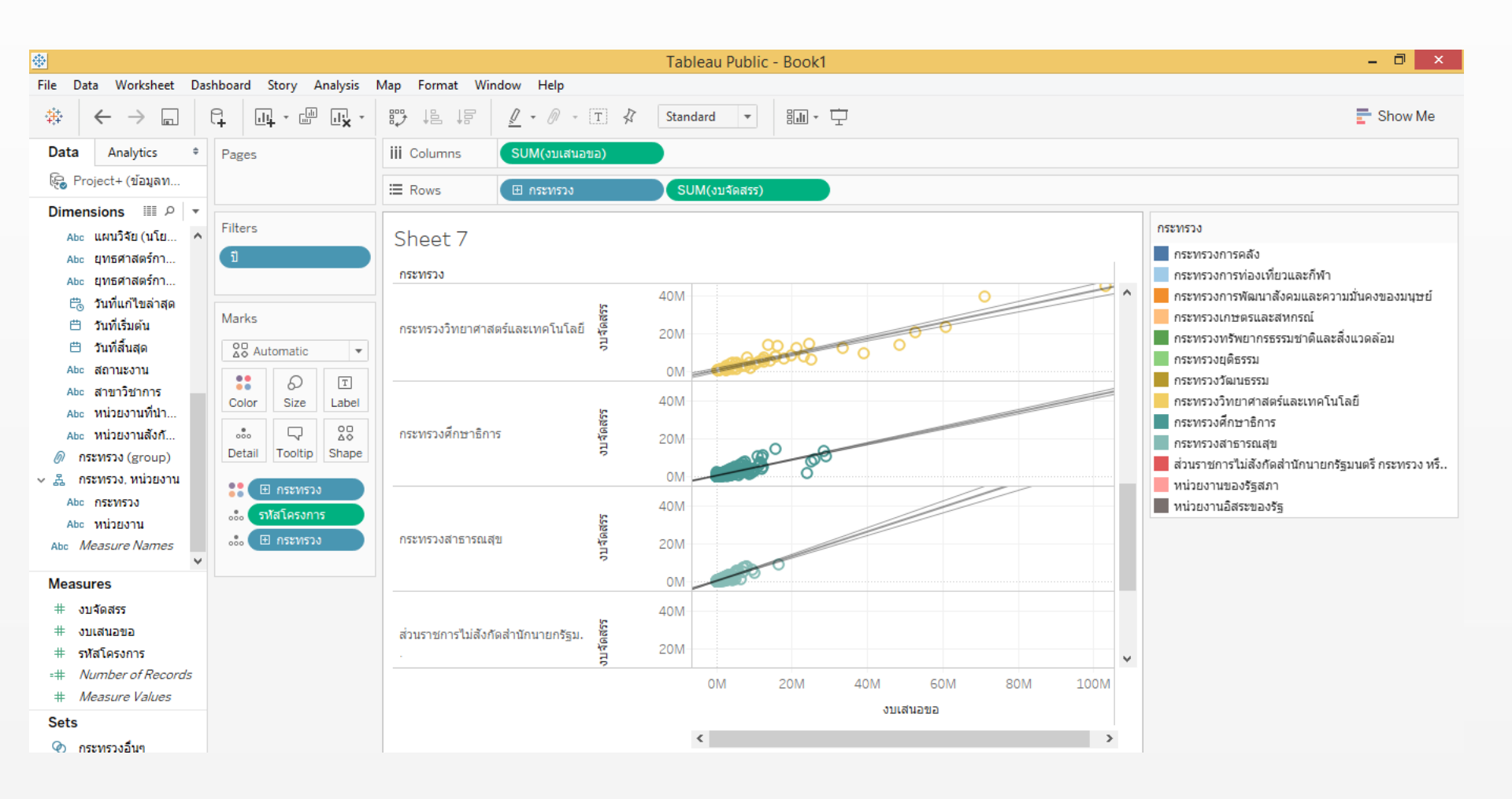

### **Dual Axes**

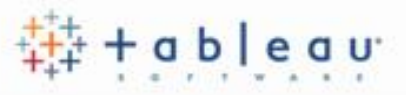

You can add dual axes to compare multiple measures on two independent axes layered on top of each other

| ÷                                                                     |            | <b>.</b>   |                    |       |                          |                   |          | Tableau Pub   | lic - Book1 |   |      |      | - 0  |
|-----------------------------------------------------------------------|------------|------------|--------------------|-------|--------------------------|-------------------|----------|---------------|-------------|---|------|------|------|
| File Data Worksheet Das                                               | shboard    | Story A    | nalysis            | Мар   | ormat                    | Window Help       |          |               |             |   |      |      |      |
| $\Rightarrow \leftarrow \rightarrow \square$                          | 9          | • • ····   | ц <mark>х</mark> - | ₽₽    | 15 12                    | <u>\$</u> • @ - [ | т∦       | Entire View 🔻 |             | Ŧ |      |      | Show |
| Data Analytics +                                                      | Pages      |            |                    | iii C | olumns                   | ป                 |          |               |             |   |      |      |      |
| 🥪 Project+ (ข้อมูลท                                                   |            |            |                    | := 0  |                          | ONTD/#X=5         | 1005     | CUM/ without  |             |   |      |      |      |
|                                                                       |            |            |                    | := R0 | ows                      | CNTD(SNA INS      | Jf[15)   | SOM(JUNIA     | 5)          |   |      |      |      |
| กลายการวิธัน ค.                                                       | Filters    |            |                    | Ch    | a a + 1(                 | <b>`</b>          |          |               |             |   |      |      |      |
| Abc ที่ตั้งของหน่วย                                                   |            |            |                    | SU    | eet I                    | )                 |          |               |             |   |      |      |      |
| Abc นโยบายและย                                                        |            |            |                    |       |                          |                   |          |               |             |   | ปี   |      |      |
| Abc ประเภทโครงการ                                                     |            |            |                    |       |                          |                   |          |               |             |   |      |      |      |
| # 1                                                                   | Marks      |            |                    | รมาร  | 300                      |                   |          |               |             |   |      |      |      |
| Abc แผนวิจัย (นโย                                                     | $\sim$ AII |            | $\sim$             | สโคร  |                          |                   |          |               |             |   |      |      |      |
| Abc ยุทธศาสตร์กา                                                      | ✓ CNT      | D(รหัสโคร. | ~                  | fsMē  |                          |                   |          |               |             |   |      |      |      |
| Abc ยุทธศาสตร์กา                                                      |            | ใหม่จัดส   | ~                  | nto   | 200                      |                   |          |               |             |   |      |      |      |
| 🛱 วันที่แก้ไขล่าสุด                                                   | ~ 301      | 100110101  | • ~~               | COU   |                          |                   |          |               |             |   |      |      |      |
| 🛱 วันที่เริ่มต้น                                                      | ~ Lin      | ie         | *                  | ind   | 100                      |                   |          |               |             |   |      |      |      |
| 🛱 วันที่สิ้นสุด                                                       | ::         | Ð          | Т                  | Dist  |                          |                   |          |               |             |   |      |      |      |
| Abc สถานะงาน                                                          | Color      | Size       | Label              |       | 0                        |                   |          |               |             |   |      |      |      |
| Abc สาขาวชาการ                                                        |            | $\Box$     | $\sim$             |       | 400M-                    |                   |          |               |             |   |      |      |      |
| Abc หน่วยงานสังกั                                                     | Detail     | Tooltip    | Path               |       | 360M-                    |                   |          |               |             |   | _    |      |      |
| ิ กระทราง (group) ♥                                                   |            |            |                    |       | Edit                     | Axis              |          |               |             |   |      |      |      |
| Measures                                                              | 000        |            |                    | ĸ     | Clear                    | Axis Range        | _        |               |             |   |      |      |      |
| # งบจัดสรร                                                            |            |            |                    | a o a | Selec                    | t Marks           |          |               |             |   |      |      |      |
| # งบเสนอขอ                                                            |            |            |                    | Ę     |                          |                   |          |               |             |   |      |      |      |
| # รหัสโครงการ                                                         |            |            |                    |       | Dual                     | Axis              |          |               |             |   |      |      |      |
| + Number of Records                                                   |            |            |                    |       | Mark                     | Туре              |          |               |             |   |      |      |      |
| # Measure Values                                                      |            |            |                    |       | Form                     | at                |          |               |             |   |      |      |      |
| Sets                                                                  |            |            |                    |       | <ul> <li>Shov</li> </ul> | / Header          |          | 2             | 556         |   | 2557 | 2558 | 2559 |
| <ul> <li>กระทรวงอื่นๆ</li> <li>Posta Source</li> <li>Sheet</li> </ul> | 1 Shoot    | 2 Shoo     | +2 Show            | + 5   | Add                      | Reference Line    | Shoot 10 | Shoot 9 Shoot |             | Μ |      |      |      |

### **Dual Axes**

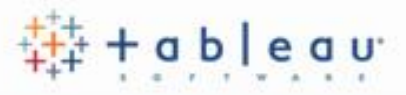

You can add dual axes to compare multiple measures on two independent axes layered on top of each other

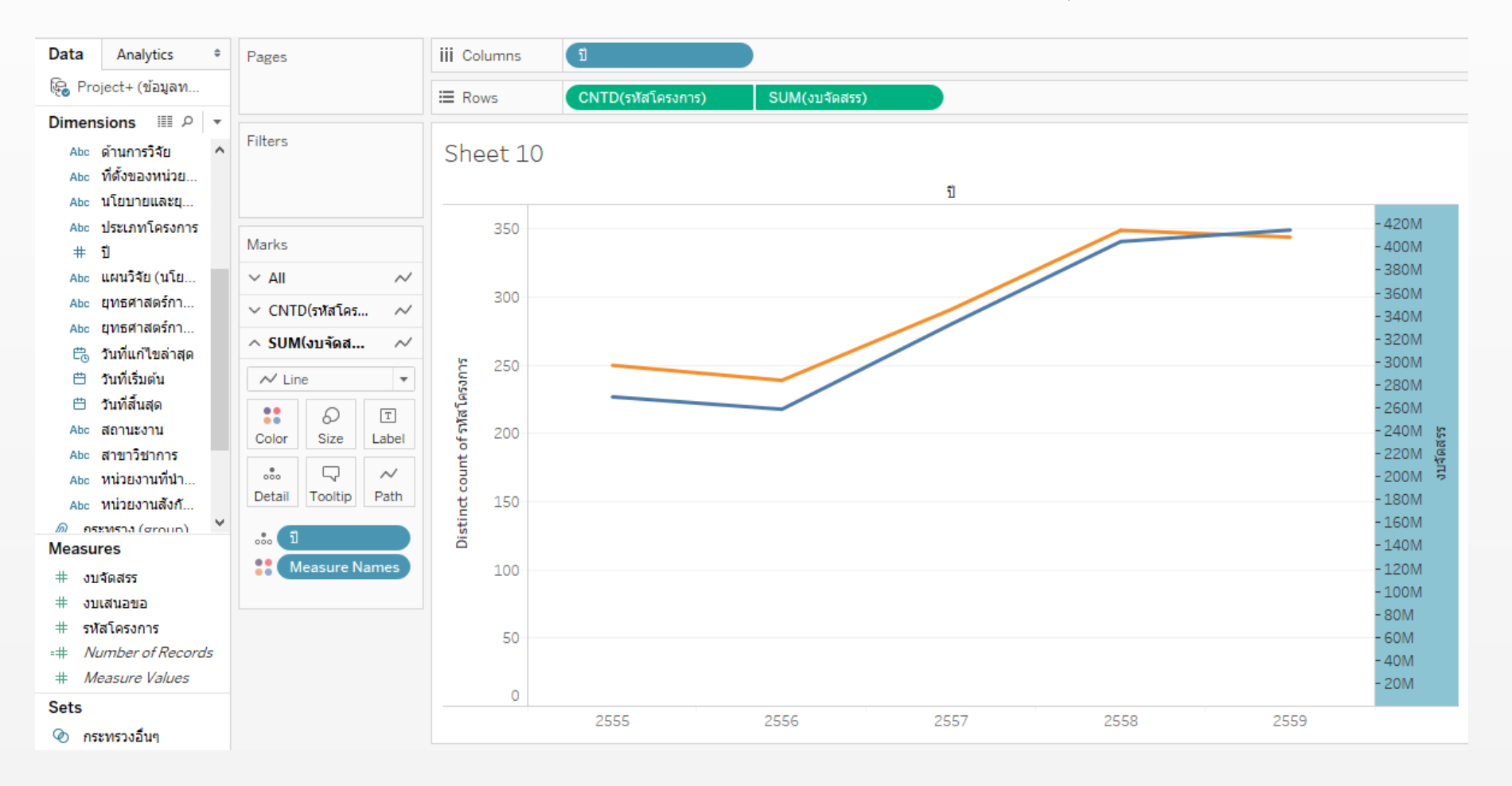

### **Combination Chart**

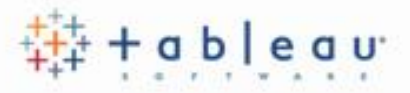

When working with multiple measures in a view, you can customize mark type for each distinct measure.

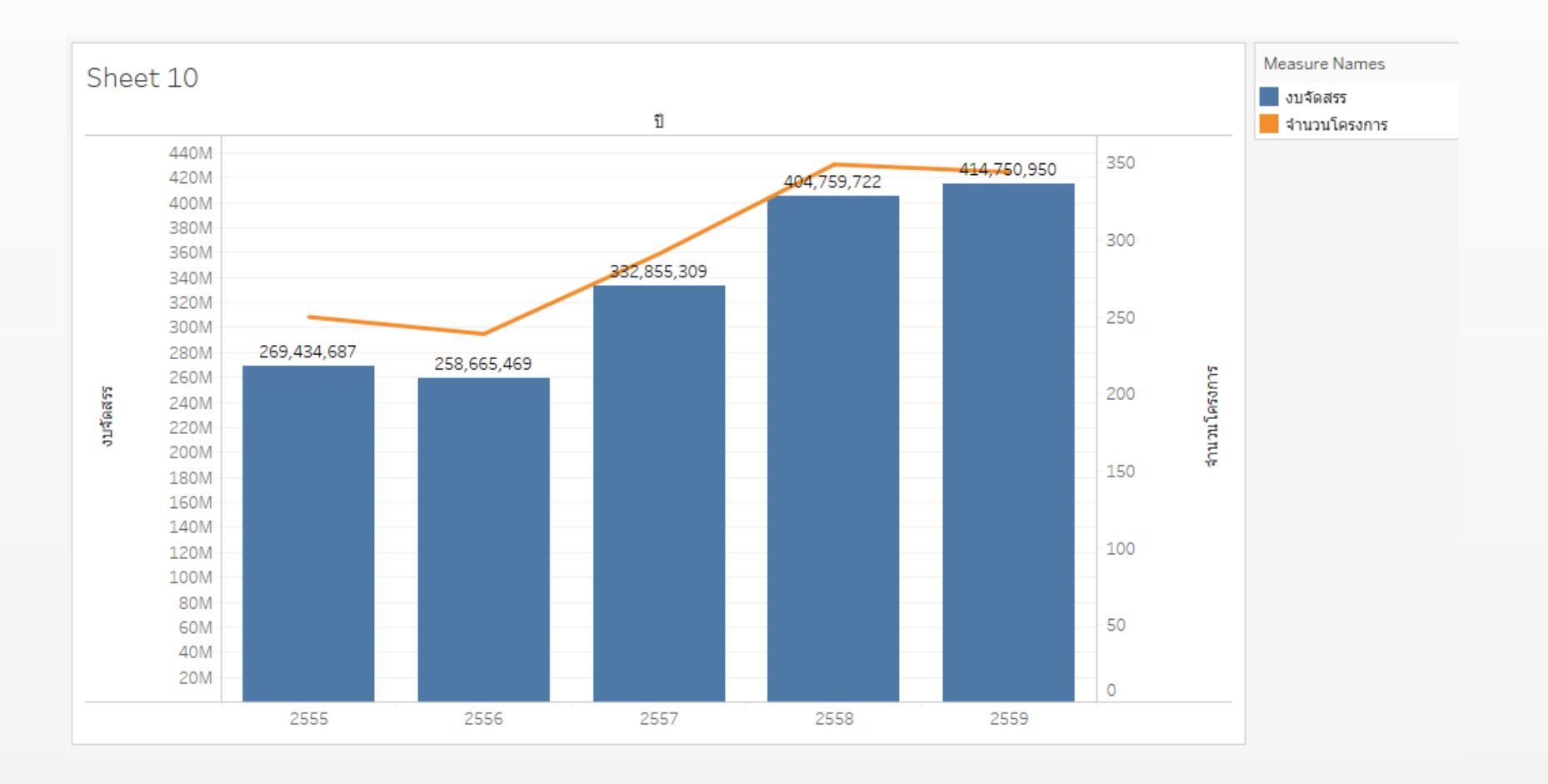

### **Combination Chart**

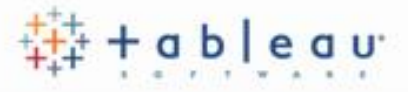

When working with multiple measures in a view, you can customize mark type for each distinct measure.

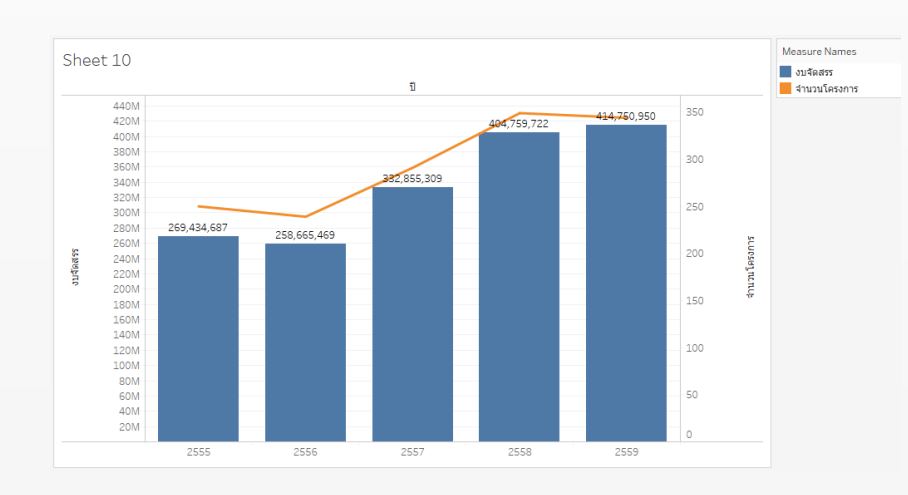

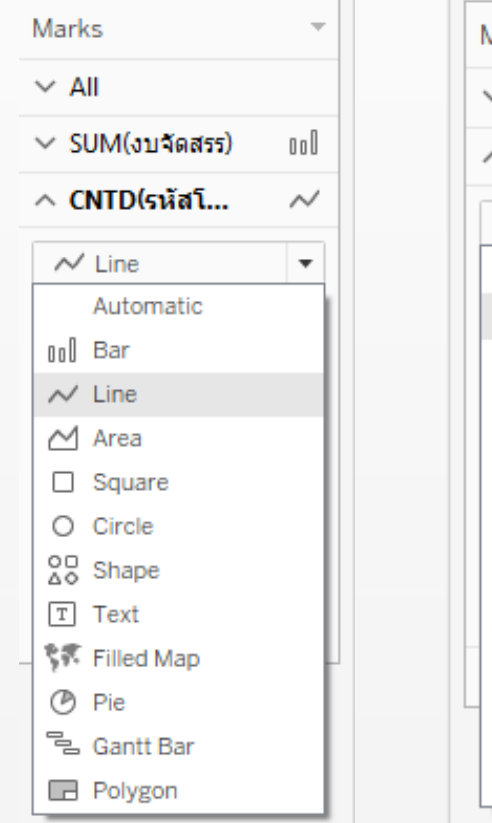

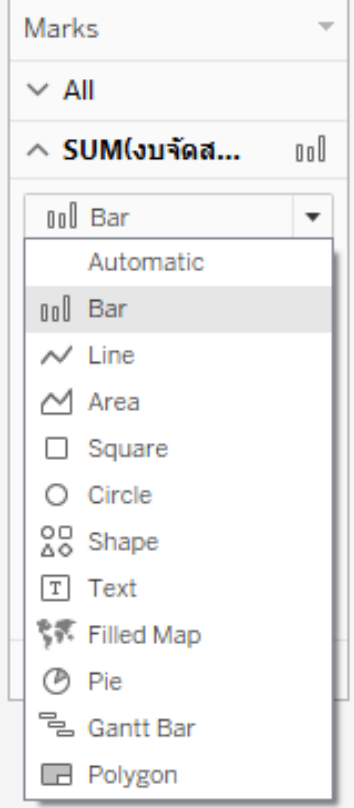

### **Reference Line & Bands**

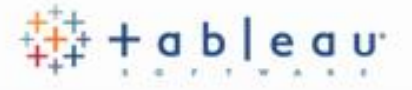

A reference line is typically used to mark a specific value or region on an axis.

Tableau Lets you add an unlimited number of reference lines.

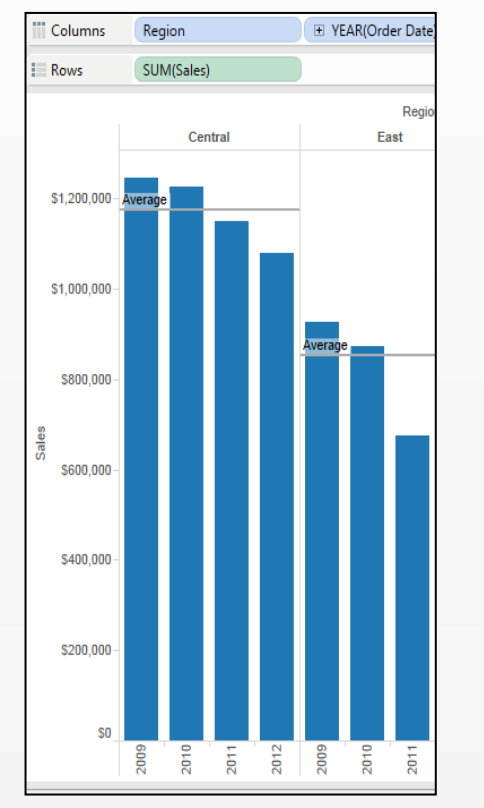

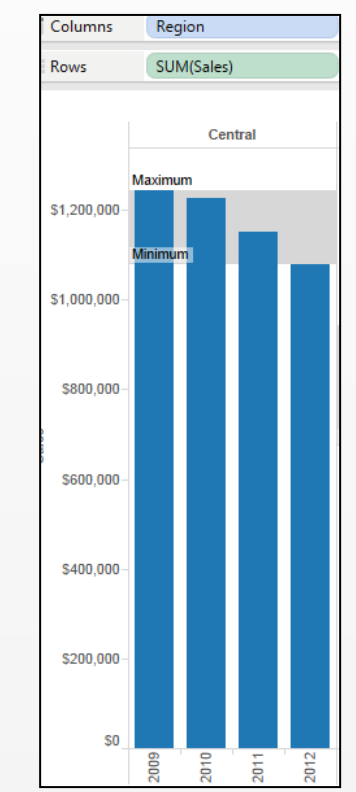

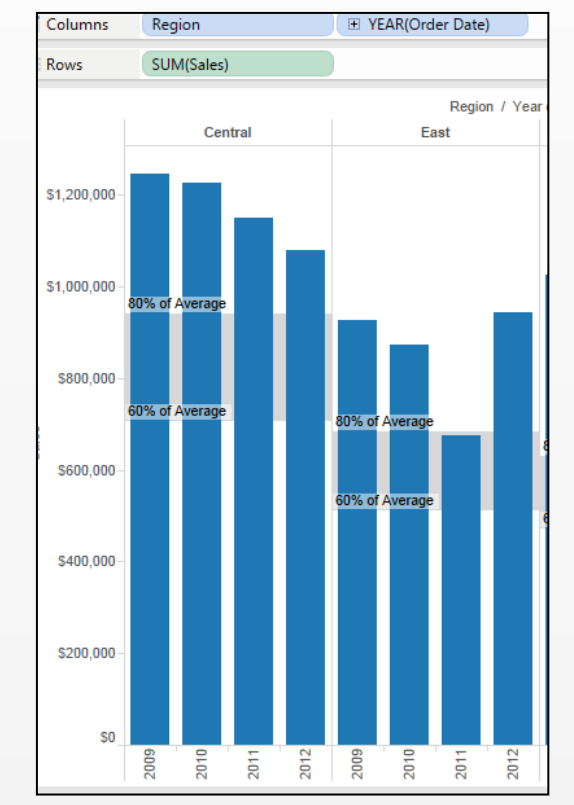

Lines

Bands

Distribution

### Reference Line & Bands

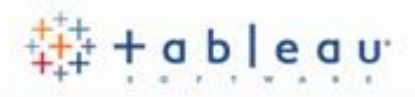

To add a reference line:

Right-click on a quantitative axis and

#### select Add Reference Line.

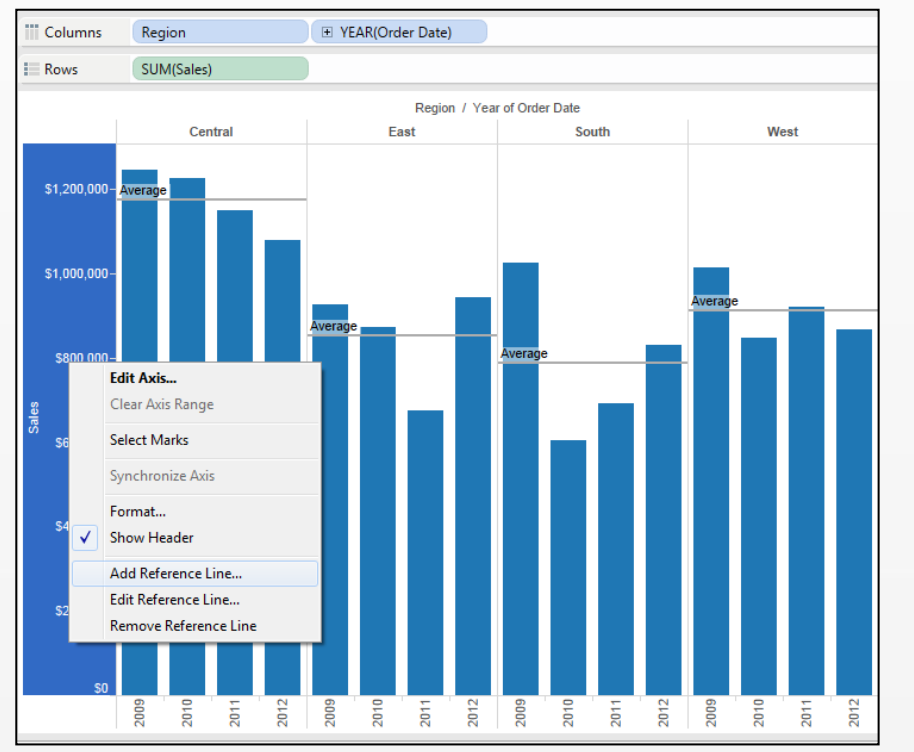

| Add Reference Lin | ne                         | ×   |
|-------------------|----------------------------|-----|
| Line              | Band Distribution          | 'n  |
| Scope             | able 🔘 Per Pane 🔘 Per Cell | -   |
| Line              |                            |     |
| Value: SUM        | 4(Sales)   Average         | •   |
| Label: Com        | nputation 👻                |     |
| Formatting        |                            |     |
| Line:             | <b>•</b>                   |     |
| Fill Above:       | None 🗸                     |     |
| Fill Below:       | None 🗸                     |     |
|                   |                            |     |
|                   |                            |     |
|                   |                            |     |
|                   | OK Cancel Ap               | ply |

Example : Try creating the 3 view from the precious page

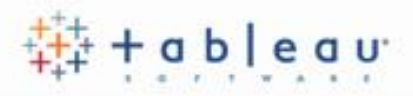

To Create a Forecast

Forecasting requires a view that uses at least one date dimension and one measure.

For example:

- The field you want to forecast is on the Rows shelf and a continuous date field is on the Columns shelf.
- The field you want to forecast is on the Columns shelf and a continuous date field is on the Rows shelf.
- The field you want to forecast on either the Rows or Columns shelf, and discrete dates are on either the Rows or Columns shelf. At least one of the included date levels must be Year.

### Forecasting

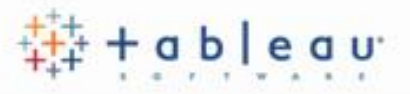

- To Create a Forecast
- To turn forecasting on, either right-click on the visualization and choose Forecast >
- Show Forecast, or choose Analysis > Forecast > Show Forecast.
- The estimated values are shown by default in a lighter shade of the color used for the
- historical data:

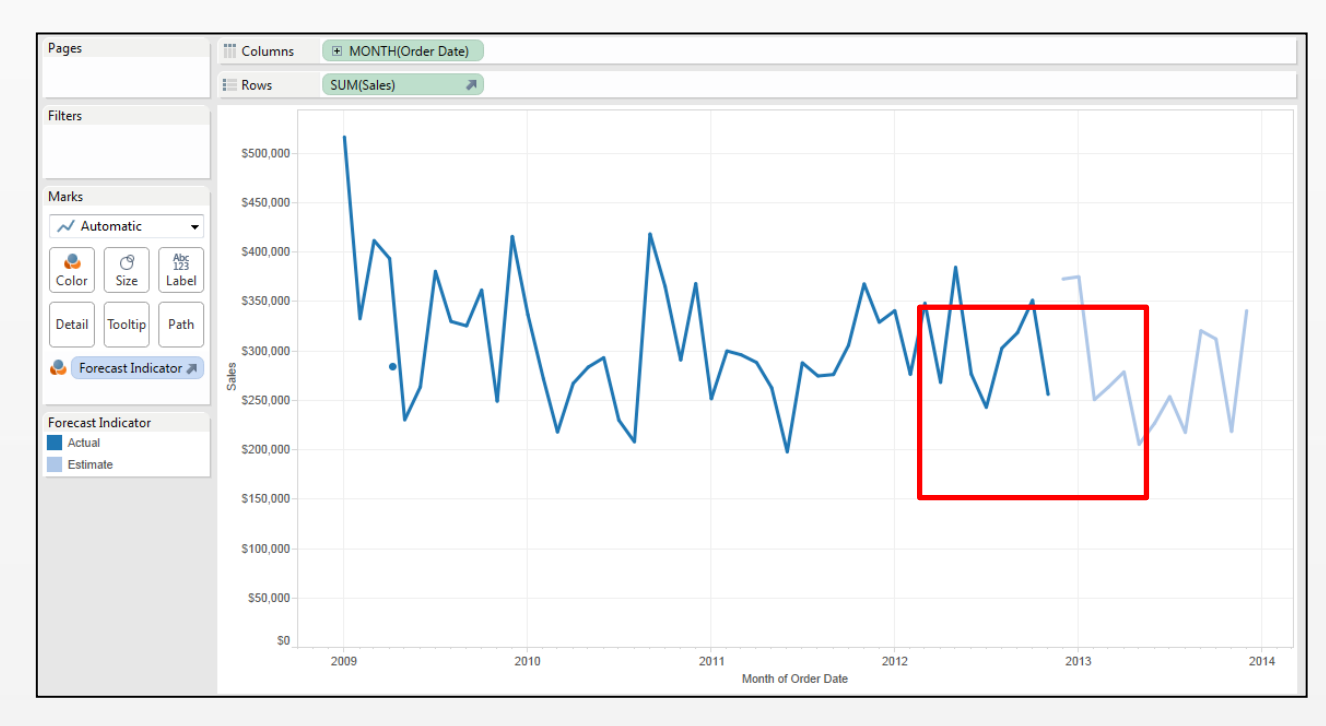

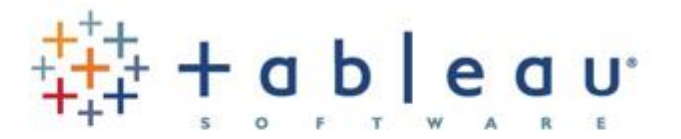

# 6. Basic Calculation การคำนวณขึ้นพื้นฐาน

#### Calculate Fields

When you find that your data source doesn't include all of the fields needed to answer your questions.

Tableau allows you to create a new **calculated field** by defining a formula that is based on data source fields and fields and other calculated fields, and that uses standard functions and operators. To create a Calculated Fields

|            |                                                                                                    |                  | Data Pa                       |
|------------|----------------------------------------------------------------------------------------------------|------------------|-------------------------------|
|            | <u>₩</u>                                                                                                    |                  | Sample - Superstore Sales (Ex |
|            | File Data Worksheet Dashboard Story Analysis Map Format Window Help                                                            |                  | Dimensiona III o 🗔            |
| Select     | $\Leftrightarrow$ $\leftarrow$ $\rightarrow$ $\square$ $\square$ $\square$ $\checkmark$ Show Mark Labels<br>Aggregate Measures | Select Create    | Dimensions III D V            |
|            | Data Analytics + Stack Marks +                                                                                                 | Calculated Field | ruste                         |
| Analysis > | 🚱 Project (ข้อมูลทดสอบทำ BI) 🔠 View Data                                                                                       |                  | Create Calculated Field       |
|            | Dimensions                                                                                                    | on one of the    |                               |
| Create     | Abc คณะ/สถาบัน/ส่านัก/กอง ∧ Percentage Of →                                                                                    |                  | Create Parameter              |
|            | Abc ชื่อโครงการ Totals >                                                                                                    | Data window      |                               |
| Calculated | Abc ด้านการวิจัย<br>Forecast ▶                                                                                                 |                  | Tables                        |
|            | Abc ที่ดึงของหน่วยงาน Trend Lines ▶                                                                                            | title menu       | Cashi                         |
| Field      | # 1 Special Values ►                                                                                                    |                  | Soft by                       |
|            | ✓ ๕ ยุทธศาสตร์การวิจัยของชาติ<br>Table Layout                                                                                  | P                | Hide All Upused Fields        |
|            | Abc นโยบายและยุทธศาสตร์การวิจัย Legends ▶                                                                                      |                  | Flide All Offused Fleids      |
|            | Abc กลยุทธ์ (นโยบายและยุทธศาสต Filters ►                                                                                       |                  | Show Hidden Fields            |
|            | Abc แผนวิจัย (นโยบายและยุทธศาส Highlighters ▶                                                                                  |                  |                               |
|            | Abc ยุทษศาสตรการพฒนาบระเทศตาม Parameters >                                                                                     | 2                |                               |
|            | Create Calculated Field                                                                                                    |                  |                               |
|            | 🖶 วันที่เริ่มต้น Edit Calculated Field 🔸                                                                                       |                  |                               |
|            | 🛱 วันที่สิ้นสุด Cycle Fields                                                                                                   |                  |                               |
|            | Abc สถานะงาน Swap Rows and Columns Ctrl+W                                                                                      | E C              |                               |
|            | Abc สาขาวิชาการ                                                                                                    |                  |                               |

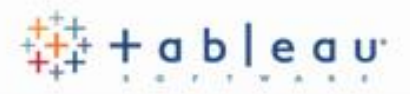

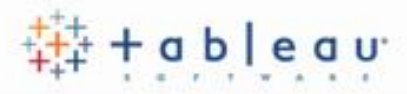

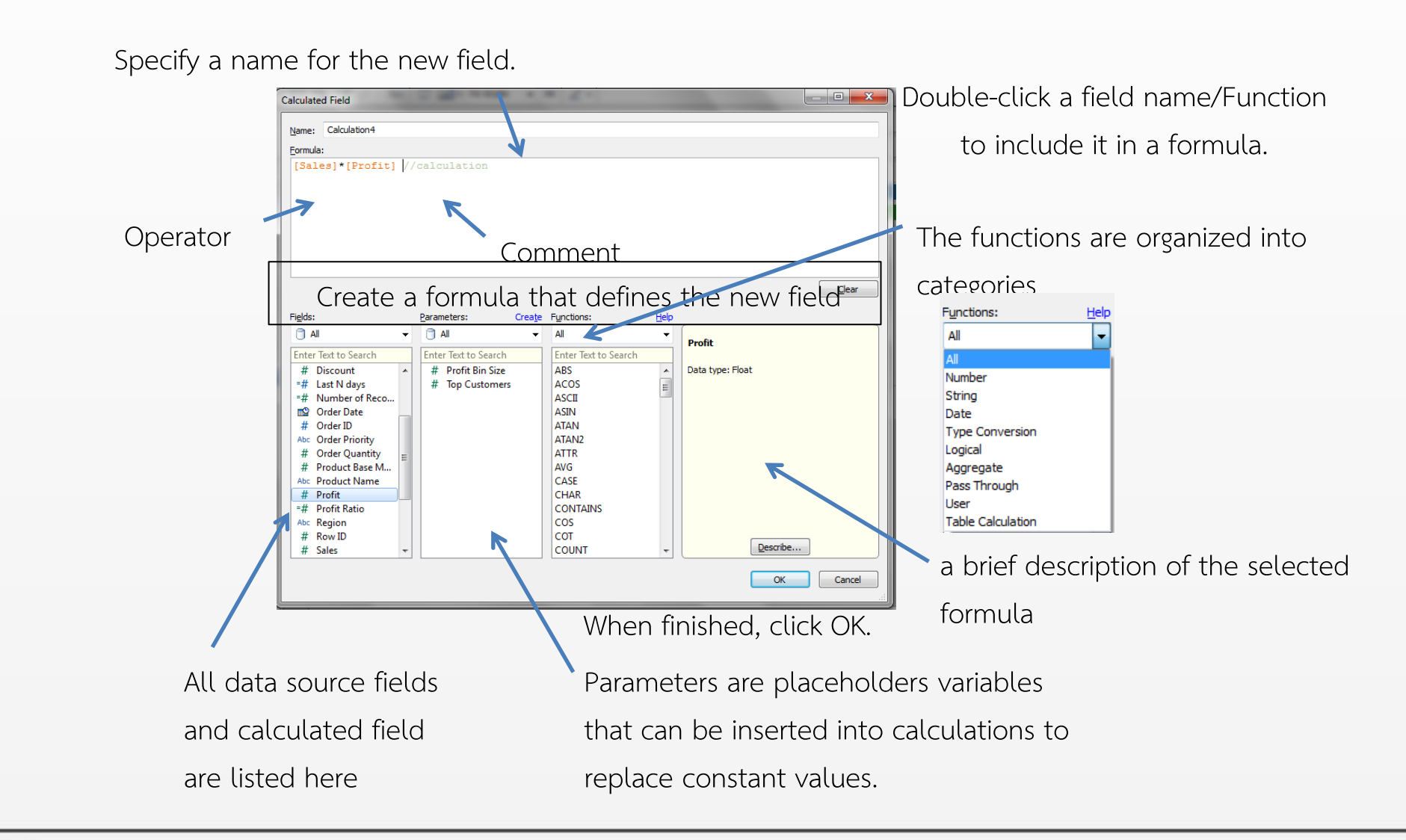

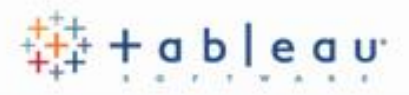

#### Operators

- Operators are not available on the dialog box like functions and fields. Instead, You must manually type the operators into your formula.
- All standard operators such as addition (+), subtraction (-), multiplication (\*), and division (/) are supported. Operators are colored black in the formula.

#### Comments (optional)

- You can insert custom comments for your calculations as a means of annotation for later review.
- To add a comment to a calculation type two forward slash (//) characters into the formula pane.

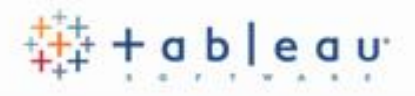

Parameters are dynamic values that can replace constant values in calculations.

Parameters give you a way to dynamically modify values in a calculation. Rather than manually editing the calculation (and all dependent calculations), you can use a parameter

For example, you may create a calculated field that returns true if Sale is greater than \$500,000 and otherwise return false. You can replace the constant value of "500000" in the formula with a parameter control you can dynamically change the threshold in your calculation.

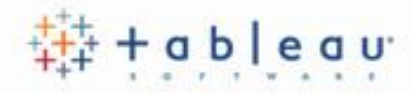

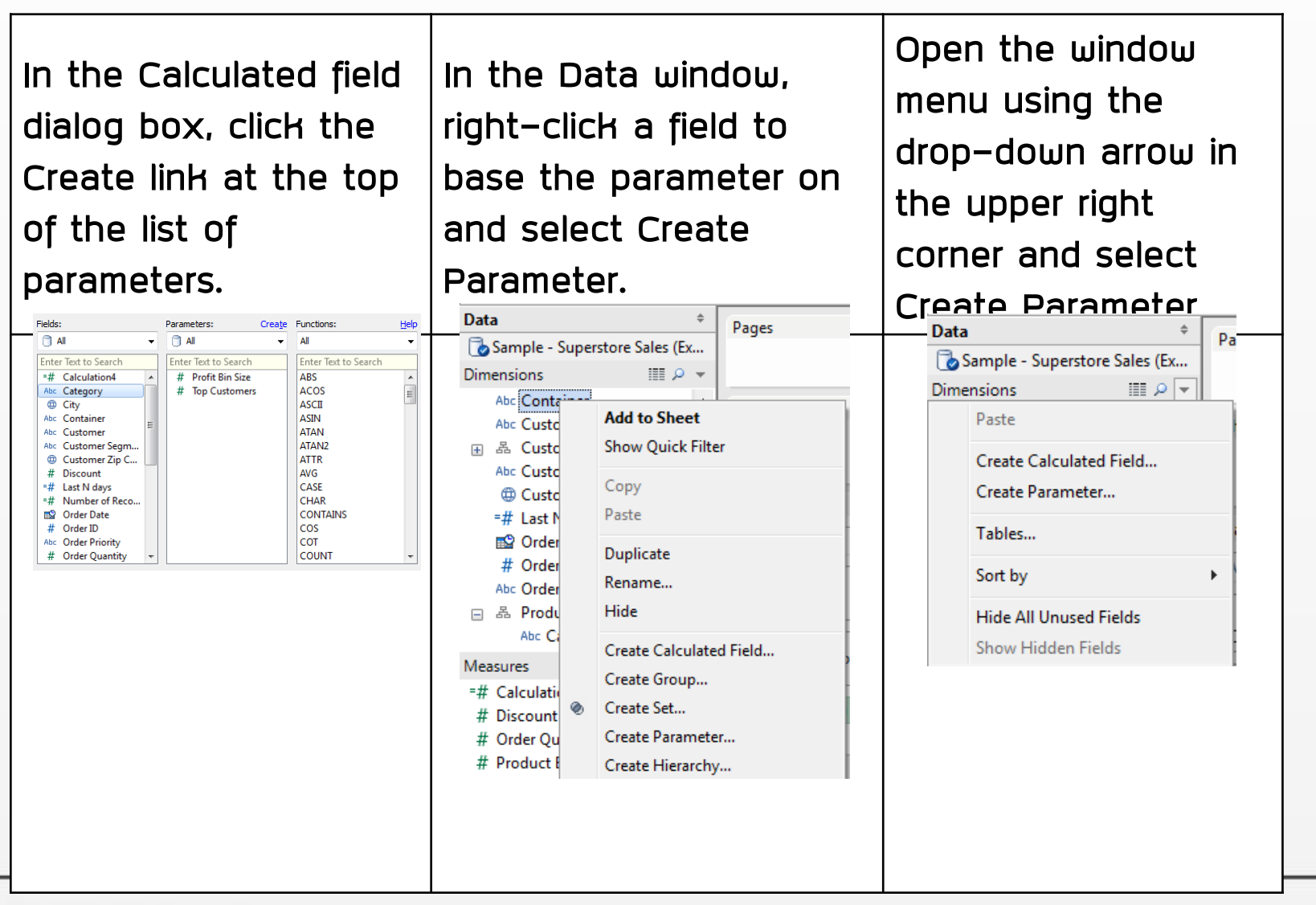
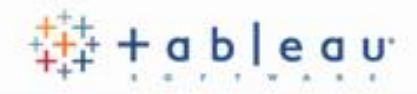

Add from Parameter ▶

Add from Field

Paste from Clipboard

Clear All

Cancel

Set from Parameter

Cancel

Set from Field

OK

OK

+

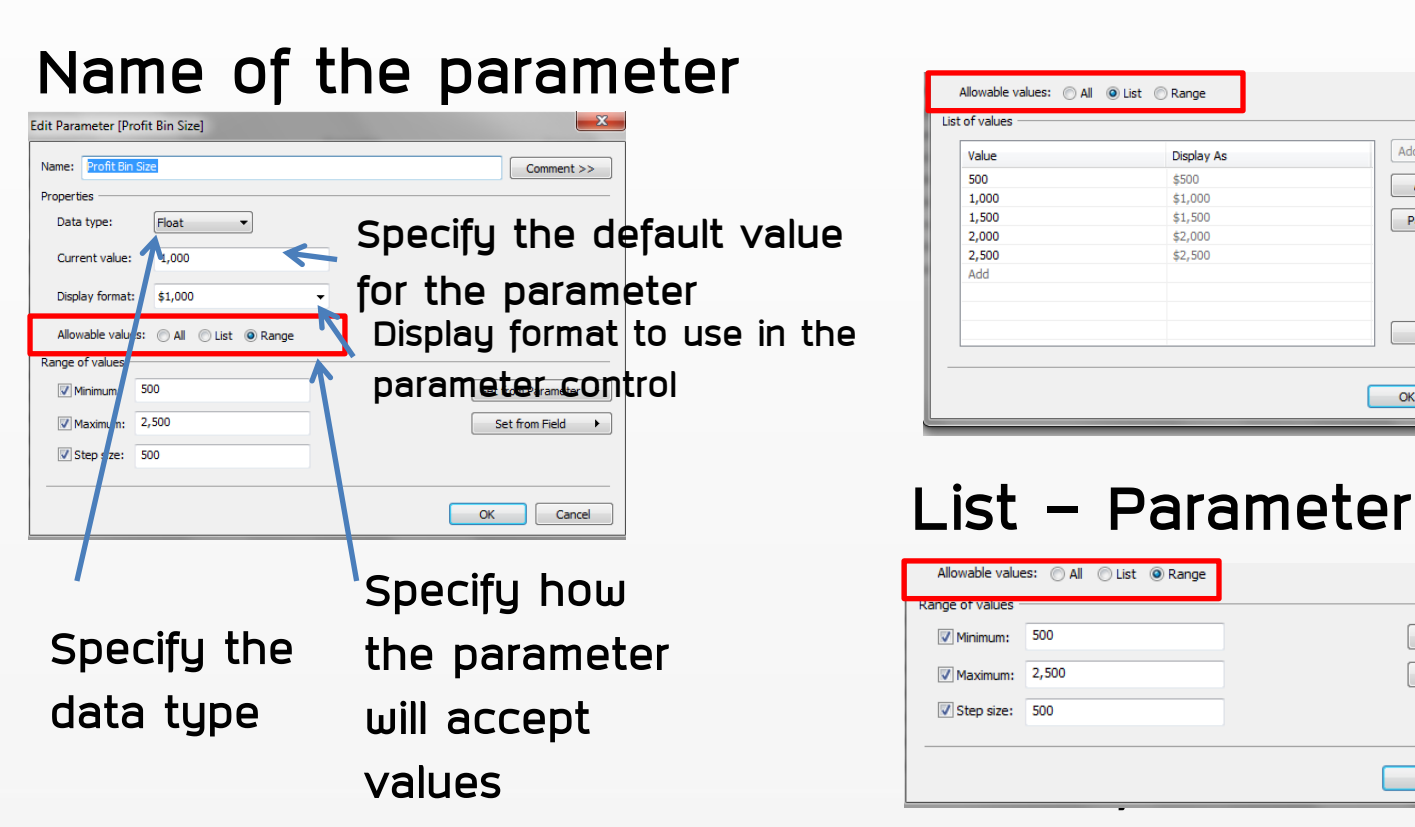

Range – parameter control lets you select values within a specified range

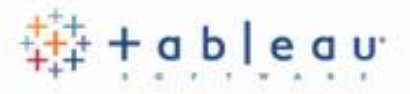

The parameter control is a worksheet card that lets you modify the parameter values similar to quick filter card.

You can open parameter controls on worksheets and dashboards and they are included when you save to the web or publish to Tableau Server. To open the parameter control, right-click the parameter in the in Data windows and select Show Parameter Control

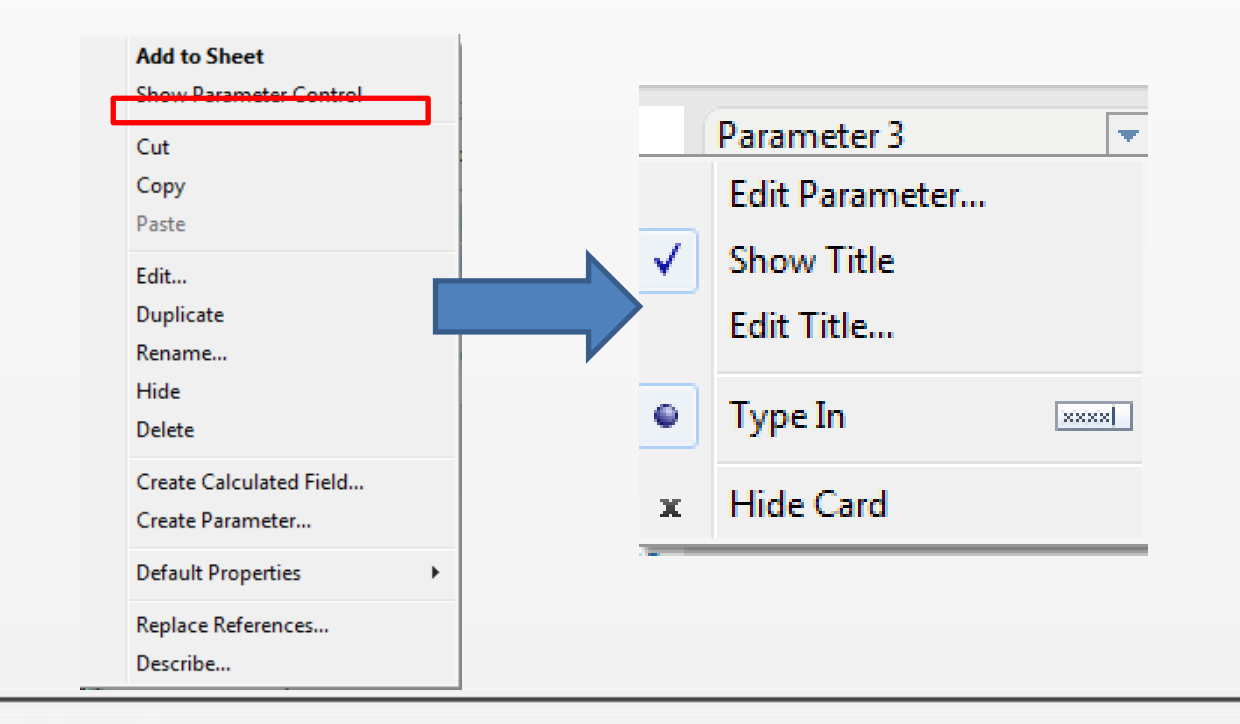

#### Apply parameter to Field Selection

- Sometime, User may want to select the measure on the fly
- We can apply the parameter and calculated filed to enable this requirement

| Edit Parameter [Profit Bin Size] |              | <b>×</b>             | Calculated Field [Time to Ship] | Comp. Co. 21               |             |                                                 |
|----------------------------------|--------------|----------------------|---------------------------------|----------------------------|-------------|-------------------------------------------------|
| Name: Profit Bin Size            |              | Comment >>           | Name: Time to Ship<br>Formula:  |                            |             |                                                 |
| Properties                       |              |                      | // this is the number of a      | days between the order     | and shipmer | 15                                              |
| Data type: Float                 | •            |                      | datediff('day',[Order Date      | e],[Ship Date])            |             |                                                 |
| Current value: \$500             | -            |                      |                                 |                            |             |                                                 |
| Display format: \$500            | •            |                      |                                 |                            |             |                                                 |
| Allowable values: 🔘 All 🔘        | List 🔘 Range |                      | The calculation is valid.       | Contra Eventions           | Uala        | Clear                                           |
| List of values                   |              |                      |                                 |                            |             | Calculation4                                    |
| Value                            | Display As   | Add from Parameter 🕨 | Enter Text to Search Enter Tex  | xt to Search Enter Text to | Search      | Data type: String                               |
| 500                              | \$500        | Add from Field       | Abc Category # Pro              | ofit Bin Size ACOS         |             | Status: Valid                                   |
| 1,000                            | \$1,000      | Add from Field       | City # Top                      | p Customers ASCII          |             | IIF(SUM([Sales] )> [Profit Bin Size] , 'Good' , |
| 1,500                            | \$1,500      | Paste from Clipboard | Abc Container                   | ΑΣΙΝ                       |             | 'Bad')                                          |
| 2,000                            | \$2,000      |                      | Abc Customer Segm               | ATAN2                      |             |                                                 |
| 2,500                            | \$2,500      |                      | Customer Zip C                  | ATTR                       |             |                                                 |
| Add                              |              |                      | # Discount                      | AVG                        |             |                                                 |
|                                  |              |                      | =# Number of Reco               | CHAR                       |             |                                                 |
|                                  |              |                      | 📫 Order Date                    | CONTAINS                   |             |                                                 |
|                                  |              | Clear All            | # Order ID                      | COS                        |             |                                                 |
|                                  |              |                      | # Order Quantity +              | COUNT                      | -           | Describe                                        |
|                                  |              |                      |                                 | I L                        |             |                                                 |
|                                  |              | OK Cancel            |                                 |                            |             | danter Apply                                    |

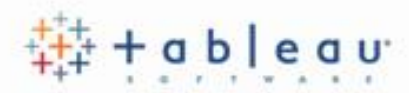

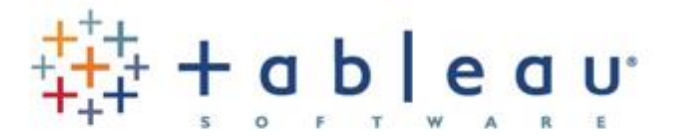

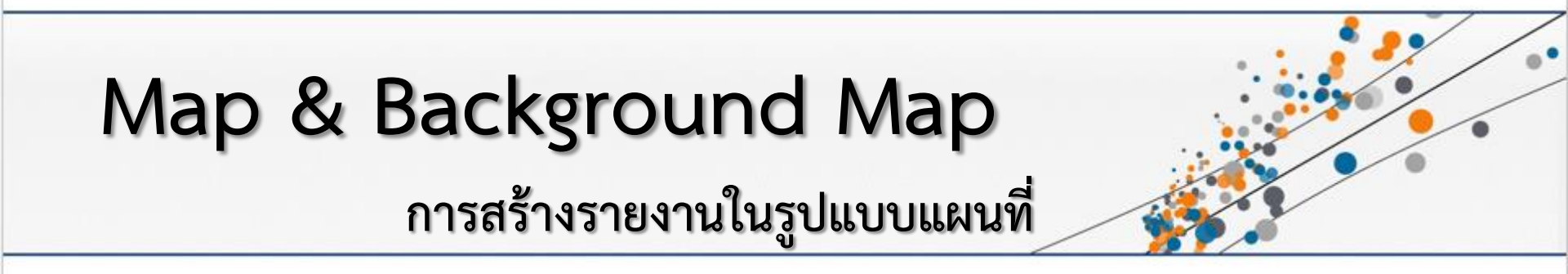

#### Мар

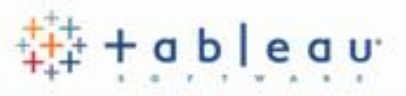

#### Maps : Analyzing with Geographic data

When you are connected to data that contains location information you can automatically show the data on an online or offline map.

Tableau will automatically assign geographic roles to fields with common location names such as State, Country, and so on or you can manually assign geographic roles to fields that don't use common names and weren't automatically detected.

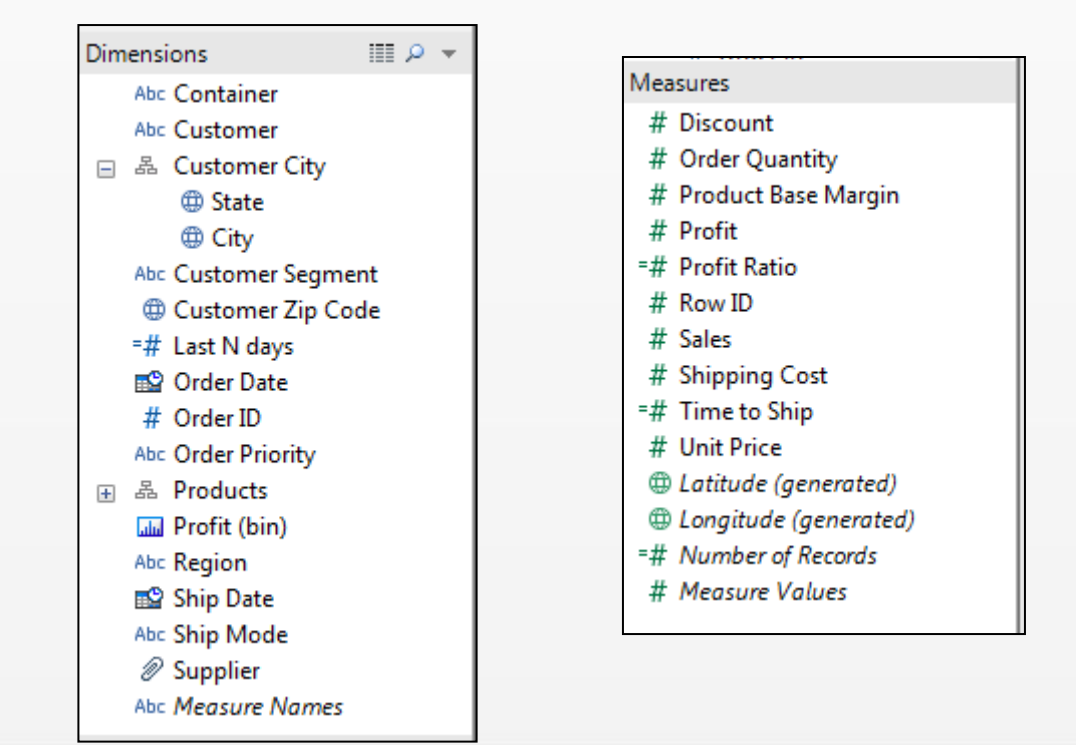

#### Geographic Roles

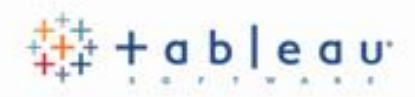

To assign a geographic role :

- คลิกขวาที่ field ที่มีข้อมูลgeographic data
- ≽ เลือก Geographic Role
- โล้อกประเภทของข้อมูลที่ field จัดเก็บ

| c Cont                      | ainer | A                                                                                                    |   |   |                               |
|-----------------------------|-------|----------------------------------------------------------------------------------------------------|---|---|-------------------------------|
| Abc Cust<br>& Cust<br>@ S   |       | Add to Sheet<br>Show Quick Filter                                                                                 |   |   |                               |
| Abc Cust                    |       | Copy<br>Paste                                                                                                    |   |   |                               |
| =# Last<br>■ Orde<br># Orde |       | Duplicate<br>Rename<br>Hide                                                                                       |   |   |                               |
|                             | ۲     | Create Calculated Field<br>Create Group<br>Create Set<br>Create Parameter<br>Create Hierarchy<br>Add to Hierarchy | , |   |                               |
|                             |       | Convert to Measure<br>Change Data Type                                                                            | • |   |                               |
|                             |       | Geographic Role                                                                                                   | • | ۲ | None                          |
|                             |       | Default Properties<br>Replace References<br>Describe                                                              | • |   | Area Code<br>CBSA/MSA<br>City |
|                             |       |                                                                                                    |   |   | Country/Region<br>Country     |
|                             |       |                                                                                                    |   |   | State/Province                |
|                             |       |                                                                                                    |   |   | ZIP Code/Postcode             |

#### Building a Map View

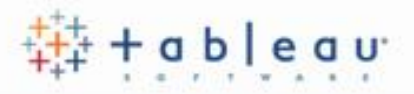

 ดับเบิ้ลคลิกที่ Latitude และ longitude, tableau จะสร้างแผนที่ให้อัตโนมัติ หรือลาก field ที่เป็นสถานที่จังหวัด ไปที่ view

| D   | ata                     | Analytics +                  | Pages    |         |      | iii Columns         | Longitude (generated)                                                                                                    |
|-----|-------------------------|------------------------------|----------|---------|------|---------------------|----------------------------------------------------------------------------------------------------|
| (fe | odata.nrms.go.th/L      | ocation/?keyid=NDMzMzE6MjA6  |          |         |      | ≡ Rows              | Latitude (generated)                                                                                                    |
| (f  | odata.nrms.go.th/F      | Project/?keyid=NDMzMzE6MjA6M | Filters  |         |      | Chaot 2             |                                                                                                    |
| Se  | earch                   | م                            |          |         |      | Sheet 3             | 15 44                                                                                                    |
| D   | imensions               | ▼ Q 1                        |          |         |      | 1 mg                | Martin 3                                                                                                    |
| Abo | FacultyID<br>ProvinceEn |                              | Marks    |         |      |                     |                                                                                                    |
|     | ProvinceGroup           |                              | ○ Automa | atic    |      |                     |                                                                                                    |
| ۵   | ProvinceTH              |                              | ::       | 6       | Т    |                     | Grailand State                                                                                                    |
| Abo | Measure Names           |                              | Color    | Size La | abel |                     | Stor Start                                                                                                    |
| IVI | easures                 |                              | 000      |         |      |                     | Cambodia                                                                                                    |
| #   | DepartmentID            |                              | Detail   | Fooltip |      |                     | and the second second s |
| #   | Projectid               |                              | Prov     | vinceEn |      |                     | Server 1                                                                                                    |
| #   | UniqID                  |                              |          |         |      |                     |                                                                                                    |
| •   | Latitude (generate      | d)                           |          |         |      |                     | A                                                                                                    |
| •   | Longitude (general      | ted)                         |          |         |      |                     |                                                                                                    |
| -#  | Number of Records       | 5                            |          |         |      |                     | and and and and and and and and and and                                                                                                    |
| #   | Measure Values          |                              |          |         |      | © OpenStreetMap con | tributors                                                                                                    |

#### **Editing Locations**

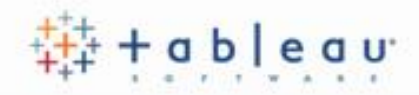

• ในการแก้ไข Locations dialog box, เลือกตำแหน่งที่ถูกต้อง

| Country:   | United States |                   |             |  |  |  |  |
|------------|---------------|-------------------|-------------|--|--|--|--|
| itate:     |               |                   |             |  |  |  |  |
| ch values  | to locations  |                   | - dava Kat  |  |  |  |  |
| State      | Your Data     | Matching Location | p-down list |  |  |  |  |
| Alabama    | loar bata     | Alabama           |             |  |  |  |  |
| Arizona    |               | Arizona           | =           |  |  |  |  |
| Arkansas   | 1             | Arkansas          |             |  |  |  |  |
| California | 1             | California        |             |  |  |  |  |
| Colorado   |               | Colorado          |             |  |  |  |  |
| Connecti   | cut           | Connecticut       |             |  |  |  |  |
| Delaware   | 1             | Delaware          |             |  |  |  |  |
| Florida    |               | Florida           |             |  |  |  |  |
| Georgia    |               | Georgia           |             |  |  |  |  |
| Idaho      |               | Idaho             |             |  |  |  |  |
| Illinois   |               | Illinois          | -           |  |  |  |  |
|            |               |                   |             |  |  |  |  |

#### Map Options

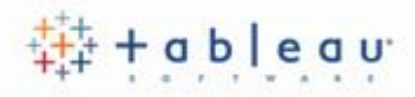

 ตัวเลือก (Options) ทั้งหมดของแผนที่ สามารถตั้งค่าจาก Map Options card, โดยสามารถเปิดใช้งานโดยเลือกเมนู

Map > Map Options.

| <u>M</u> ap | Format Server     | Wi <u>n</u> dow |
|-------------|-------------------|-----------------|
|             | Background Maps   | ×.              |
|             | Background Images | •               |
|             | Geocoding         | •               |
|             | Edit Locations    |                 |
|             | Show Map Legend   |                 |
|             | Map Options       |                 |

| Map Options         | × |
|---------------------|---|
| Background          | - |
| Style:              | • |
| Washout: 🗌 😽 😽      |   |
| 🔲 Repeat Background |   |

#### Map Layers

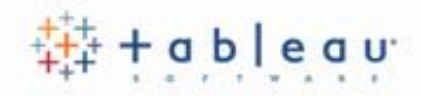

 Layers ถูกแสดงใน Map Options card สามารถเปิดใช้งาน layers โดยคลิกเลือก layers ต่างๆใน Map Options card

| Map Layers |                        |   |  |  |  |
|------------|------------------------|---|--|--|--|
| 1          | Base                   | * |  |  |  |
| V          | Land Cover             |   |  |  |  |
|            | Streets and Highways   |   |  |  |  |
| V          | Light Country/Regio    |   |  |  |  |
| 1          | Light State/Province   |   |  |  |  |
|            | Country/Region Bor     |   |  |  |  |
|            | Country/Region Na      |   |  |  |  |
|            | State/Province Borders |   |  |  |  |
|            | State/Province Names   |   |  |  |  |
|            | US County Borders      |   |  |  |  |
|            | US County Names        |   |  |  |  |
|            | Zip Code Boundaries    |   |  |  |  |
|            | Zip Code Labels        |   |  |  |  |
|            | Area Code Boundaries   | Ŧ |  |  |  |
|            |                        |   |  |  |  |

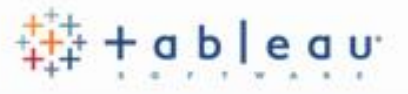

If you find that you have a set of layers that you'd always like to show whenever you crate new workbooks or sheets, you can set the current selections as the default.

| การตั้งค่าแผนที่ให้เป็นค่าตั้งต้น:                     | Data Layer – |               |   |
|--------------------------------------------------------|--------------|---------------|---|
| <ul> <li>เลือก layers ที่ต้องการแสดงเป็นค่า</li> </ul> | Layer:       | No Data Layer | - |
| ตั้งต้น                                                |              |               |   |
| <ul> <li>เลือก Update Defaults ที่เมนู</li> </ul>      |              |               |   |
| Map Options card                                       |              |               |   |
|                                                        |              |               |   |
|                                                        | Make Defau   | ult Reset     |   |

## **Data Layers**

 You can turn on a variety of predefined data layers that show census information. The data layers are added as shading to the map and a legend is shown to explain the colors. You can change the level to show as well as the color legend using the drop-down menus on the map options card.

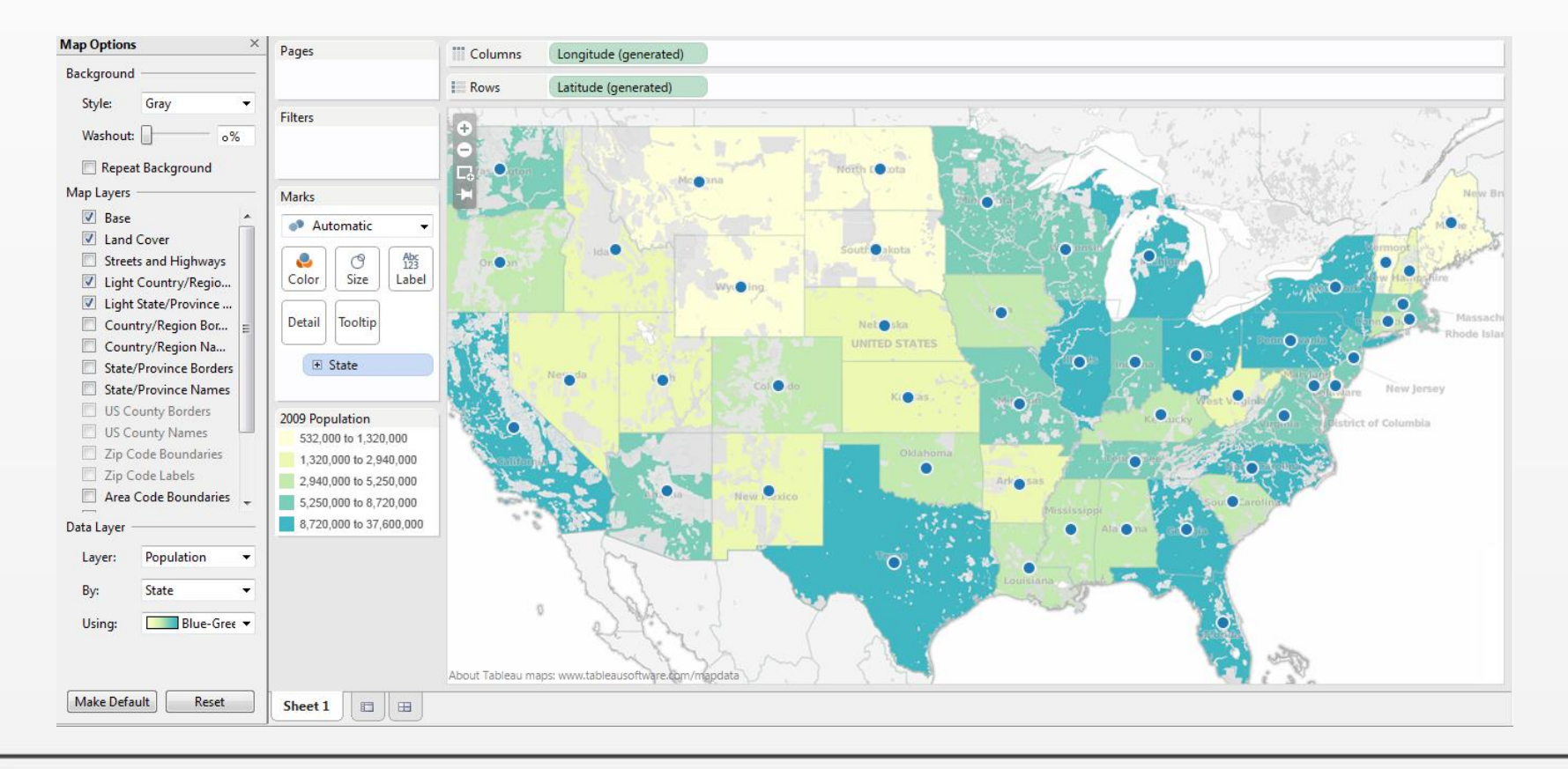

#### Washout

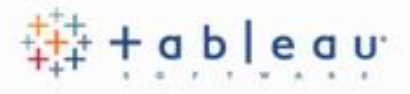

• You can use the Washout slider at the bottom of the Map Options card to control the intensity, or luminance, of the background map. The farther the slider moves to the right, the more faded the map will display behind your data.

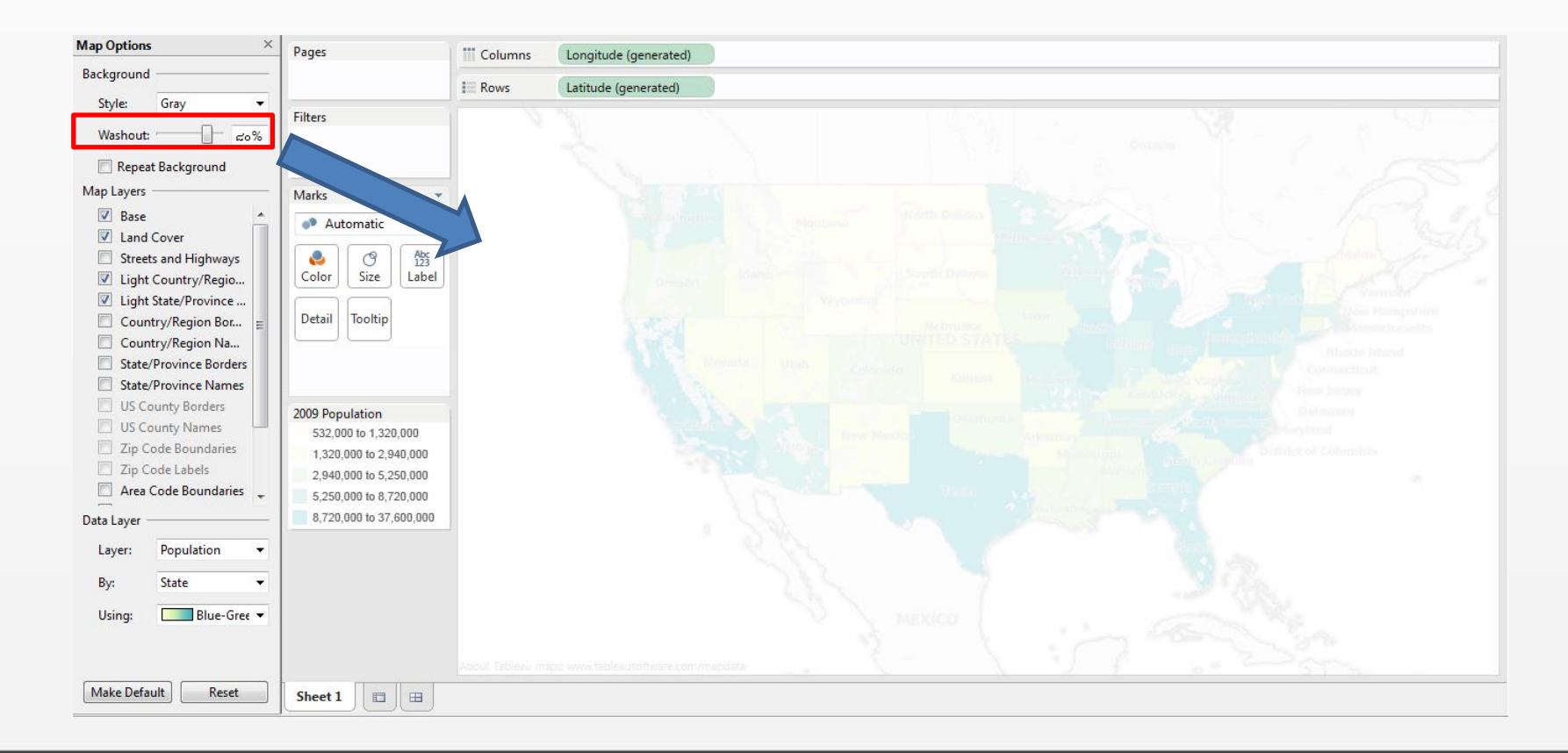

Background images are images that you display underneath your data in order to add more context to the marks in the view

While Tableau allow you to load dynamic maps from the online and offline provider, background images allow you to use your own custom images whether they are special maps or any other image that corresponds to your data.

To add a background image

ในกล่องข้อความ Background Images คลิก Add Image

| คลิก Map >                                                 | Background Images | [Sheet 1] |                 | ×     |
|------------------------------------------------------------|-------------------|-----------|-----------------|-------|
| Background Images                                          | Background Images | :         |                 |       |
| <u>M</u> ap F <u>o</u> rmat <u>S</u> erver Wi <u>n</u> dow | Name              | Valid     | Required Fields |       |
| Background Maps                                            |                   |           |                 |       |
| Background Images                                          |                   |           |                 |       |
| Geocoding +                                                |                   |           |                 |       |
| Edit Locations                                             | Add Image         |           | Edit            | emove |
| ✓ Show Map Legend                                          |                   |           |                 |       |
| Map Options                                                |                   |           | OK Cancel       | Apply |
|                                                            |                   |           |                 |       |

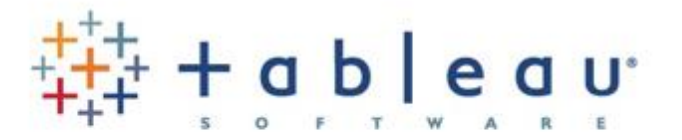

## Formatting & Sharing

การการกำหนดรูปแบบของรายงาน

การสร้าง dashboard และการใช้รูปแบบรายงานร่วมกัน

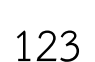

#### Editing Axes

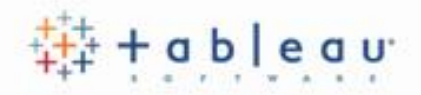

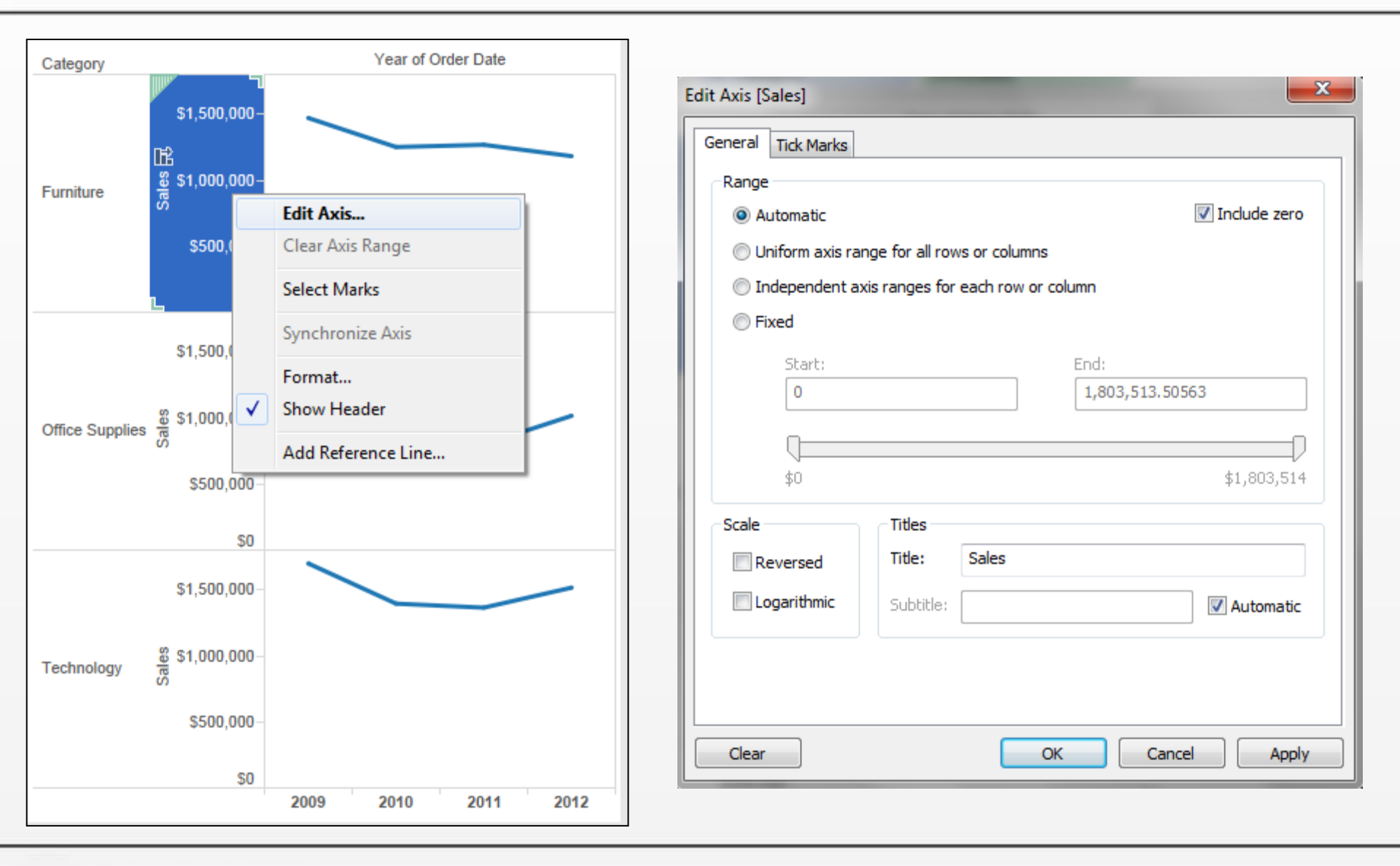

#### Editing Axes

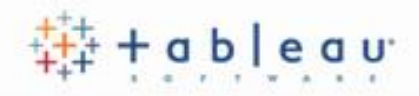

| Edit Axis [Sales]                                                                                                    | Edit Axis [Sales]                                                            |
|----------------------------------------------------------------------------------------------------|------------------------------------------------------------------------------|
| General       Tick Marks         Range       Include zero         Automatic       Include zero         Uniform axis range for all rows or columns       Include zero         Independent axis ranges for each row or column       Include zero | General Tick Marks<br>Major tick marks<br>Automatic<br>Fixed<br>None<br>None |
| Change the End:<br>axis scale 1,803,513.50563<br>\$0 \$1,803,514                                                                                                    | Minor tick marks  Automatic  Fixed  None  None  None                         |
| Scale       Titles         Reversed       Title:         Logarithmic       Subtitle:         Subtitle:       Image: Automatic         Change the axis title         Clear       OK                                                             | Clear OK Cancel Apply                                                        |

#### Annotation

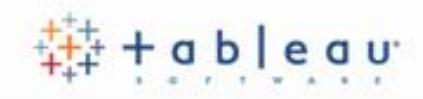

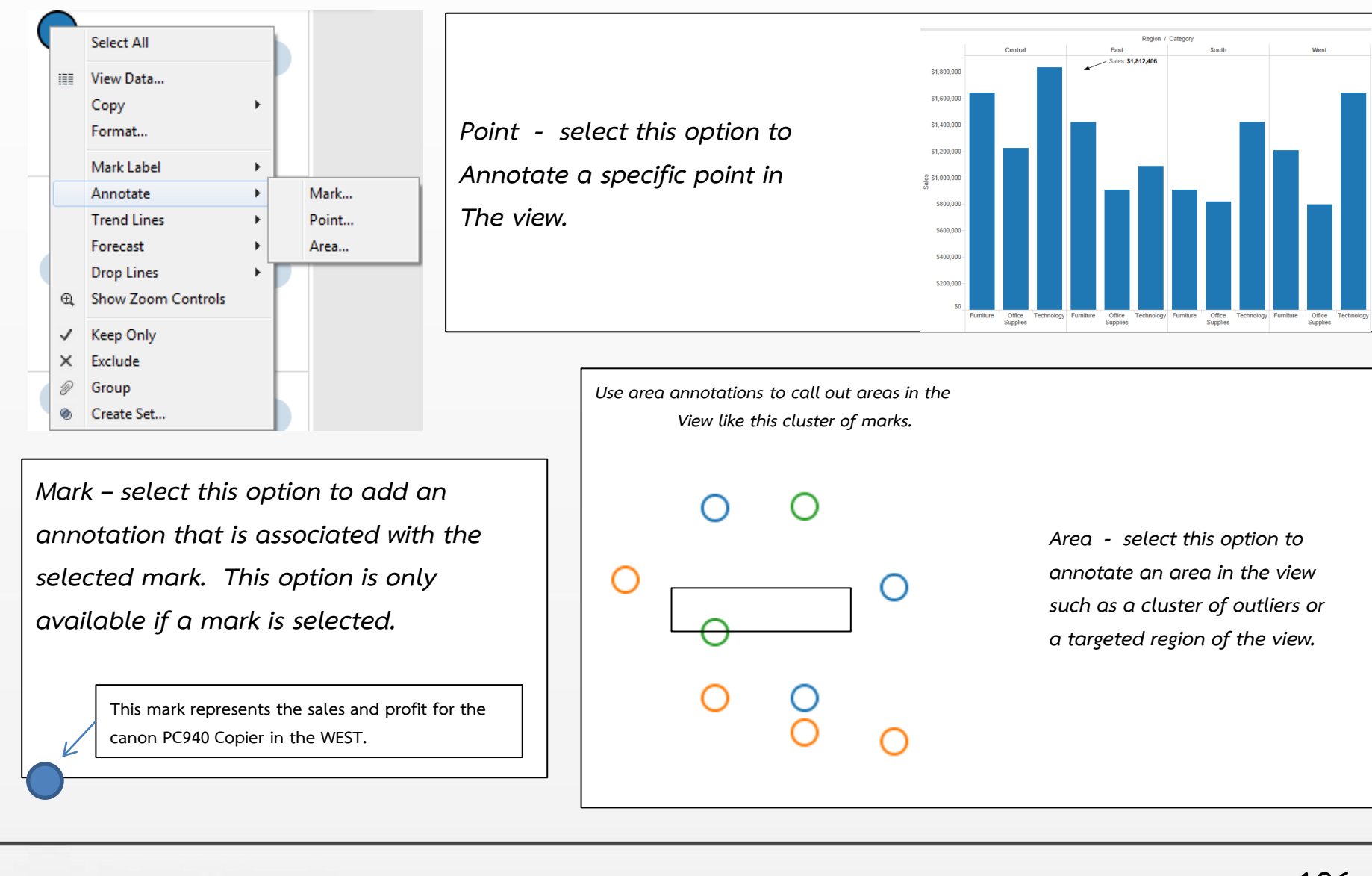

#### Mark Labels

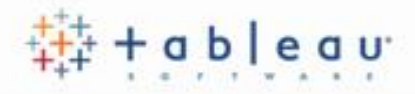

| Showing and Hiding Mark<br>Labels for the Worksheet                                                                                                    | To show or hide individual<br>Mark labels :                                                                                                    |  |  |  |
|----------------------------------------------------------------------------------------------------|----------------------------------------------------------------------------------------------------|--|--|--|
| Marks<br>x+ Shape<br>Color Size Label<br>Drop field here<br>Drop field here<br>Drop field here<br>Drop field here<br>Drop field here<br>Drop field here<br>Drop field here         | Select All View Data Copy Format                                                                                                    |  |  |  |
| Label Appearance<br>Text:<br>Font: Arial, 8pt<br>Alignment: Automatic<br>Marks to Label<br>All Selected<br>Min/Max Highlighted<br>Options<br>V Allow labels to overlap other marks | Mark Label       ✓       Automatic         Annotate       ▲       Always Show         Trend Lines       ▲       Never Show         Forecast       ▲       Book Show Controls         ✓       Show Zoom Controls       ▲         ✓       Keep Only       ▲         ✓       Exclude       ▲         Group       ▲       ▲ |  |  |  |

## การสร้าง Dashboards

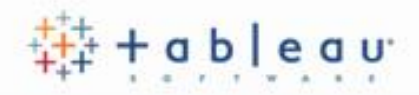

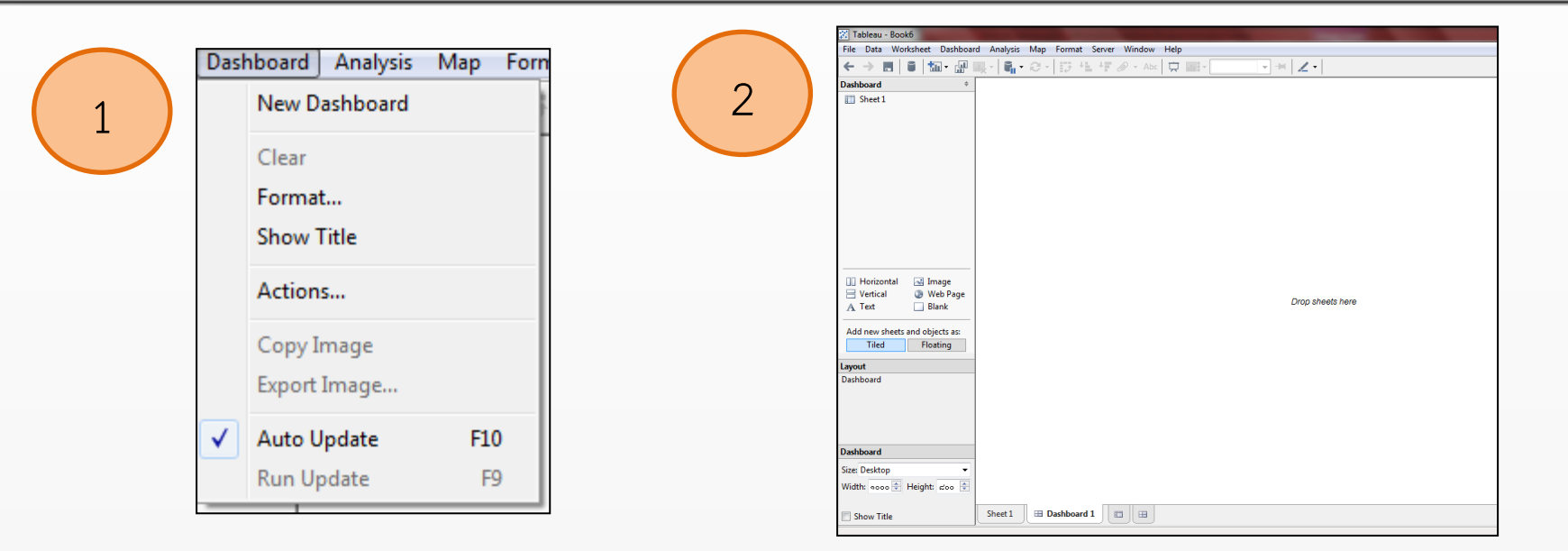

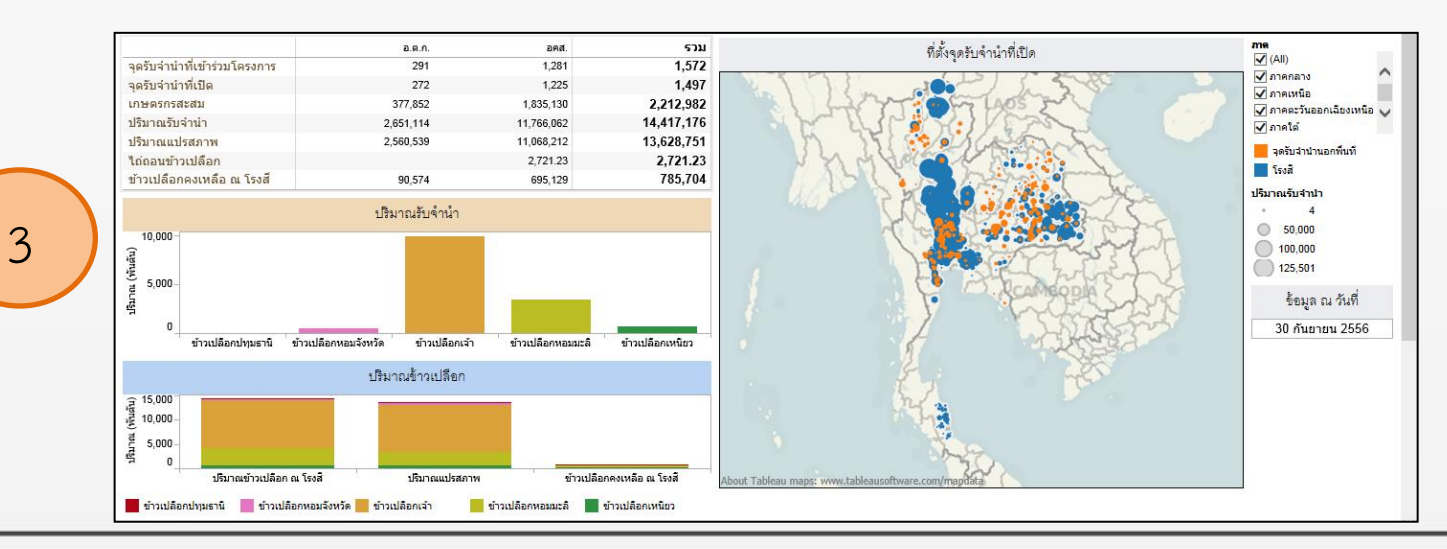

128

#### Switch Between Layouts

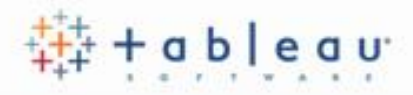

เลือก view หรือ object ใน dashboard แล้วเลือก Floating option ที่ใต้หน้าต่าง Dashboard

| Product Category Sales |       |   |   |     |   |  |  |
|------------------------|-------|---|---|-----|---|--|--|
| Position: x            | ರಿಷೆನ | * | у | ದಲ  | - |  |  |
| Size: w                | 6101  | - | h | ୦୦୯ | - |  |  |
|                        |       |   |   |     |   |  |  |
| V Floating             |       |   |   |     |   |  |  |

ในการเปลี่ยนค่าตั้งต้นของ dashboard, คลิกปุ่ม Floating ในหน้าต่าง Dashboard เมื่อ dashboard ถูกเซ็ทเป็น Floating layout, จะทำให้ทุกๆ sheets ใหม่ และ objects ใหม่ที่จะเพิ่มเข้ามาเป็น floating ทั้งหมด

| Horizontal                  | 🔜 Image<br>③ Web Page<br>🔄 Blank |          |
|-----------------------------|----------------------------------|----------|
| <br>Add new sheets<br>Tiled | and objects as:<br>Floating      | $\vdash$ |
|                             | ·····y                           | $\vdash$ |

#### Organizing Dashboards

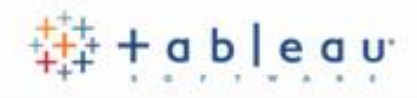

Layout Containers

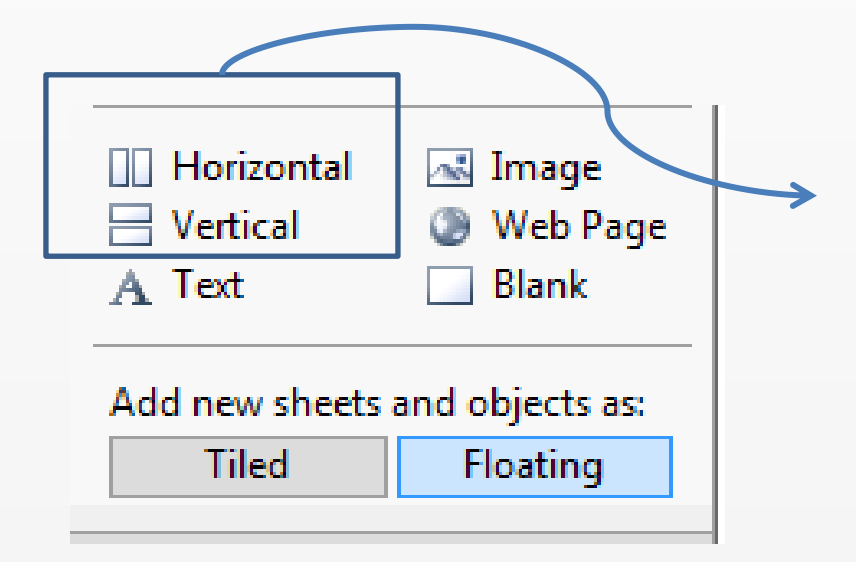

These containers create an area in the dashboard where objects automatically adjust their size and position based on the other objects in the container.

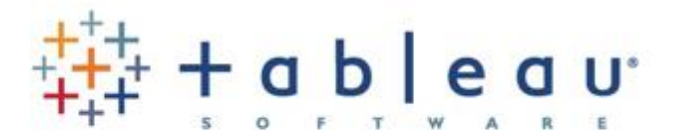

# Sharing with Tableau Online

การเผยแพร่ข้อมูลผ่านเว็บไซต์ Tableau

# การเผยแพร่ข้อมูลผ่านเว็บไซต์ Tableau

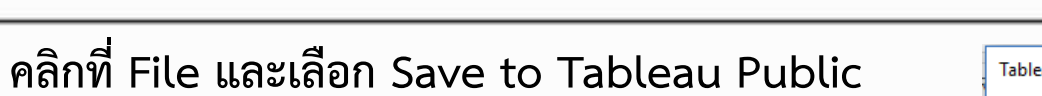

- จากนั้นระบุ Email และ Password ที่ได้สมัครแล้ว
- จากนั้นตั้งชื่อ Workbook

| 🕸 Ta | Tableau Public - Book1            |              |        |        |  |  |  |  |  |  |
|------|-----------------------------------|--------------|--------|--------|--|--|--|--|--|--|
| File | Data                              | Story        |        |        |  |  |  |  |  |  |
|      | New                               |              |        | Ctrl+N |  |  |  |  |  |  |
|      | Open                              |              |        | Ctrl+0 |  |  |  |  |  |  |
|      | Open fr                           | om Tableau P | ublic  | Alt+O  |  |  |  |  |  |  |
|      | Close                             |              |        |        |  |  |  |  |  |  |
|      | Save to                           | с            | Ctrl+S |        |  |  |  |  |  |  |
|      | Save to Tableau Public As         |              |        |        |  |  |  |  |  |  |
|      | Show St                           |              | Ctrl+2 |        |  |  |  |  |  |  |
|      | Paste                             |              | Ctrl+V |        |  |  |  |  |  |  |
|      | Manage My Profile Workbook Locale |              |        |        |  |  |  |  |  |  |
|      |                                   |              |        |        |  |  |  |  |  |  |
|      | Exit                              |              |        |        |  |  |  |  |  |  |

| Tableau Public Sign In                |                                                    |    | ×  |
|---------------------------------------|----------------------------------------------------|----|----|
| +ab ea                                | u <sup>∔</sup> pub∣ic                              |    |    |
| Email                                 |                                                    |    |    |
| Password                              |                                                    |    |    |
|                                       |                                                    |    |    |
| Si                                    | gn In                                              |    |    |
| A This site is SSLencrypted           |                                                    |    |    |
| Forgot yo<br>Don't have<br>Create one | ur password?<br>e a profile yet?<br>e now for free |    | .: |
| Save Workbook to Tab                  | ×                                                  |    |    |
| Workbook Title                        |                                                    |    |    |
| Book1                                 |                                                    |    | *  |
|                                       | Cancel                                             | Sa | ve |

## การสมัครเข้าใช้งาน Tableau Public

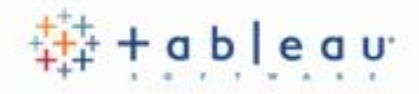

 $\times$ 

- กรณียังไม่มีบัญเข้าใช้งาน Tableau Server ให้คลิก Create one now for free
- จากนั้นระบุข้อมูลแล้วคลิก Create My Profile

|                                                                               | Tableau Public Sign In                                                                                                    |
|-------------------------------------------------------------------------------|----------------------------------------------------------------------------------------------------|
| Tableau Public Sign In X                                                      | Create a Profile                                                                                                    |
| +ableau÷public                                                                | Name<br>Real names are important to us and build a sense of community.                                                                                     |
| Email                                                                         | Email                                                                                                    |
| . Password                                                                    | Use your email to sign in to Tableau Public. Nobody sees this but us. We promise <i>never</i> to rent, sell, or barter your personal information to anyone |
|                                                                               | Password                                                                                                    |
| Sign In                                                                       | Must be a minimum of 6 characters.                                                                                                    |
| This site is SSLencrypted                                                     | Confirm                                                                                                    |
| Forgot your password?<br>Don't have a profile yet?<br>Create one now for free | Review the Legal                                                                                                    |
|                                                                               | Create My Profile                                                                                                    |
|                                                                               |                                                                                                    |

## การใช้งาน Tableau Public

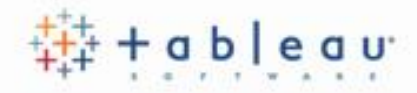

| $\rightarrow$ $\circlearrowright$ | ea × +                         | com/profile/sakchai#!                                                                                                    | /vizhome/Bo                                                                                                    | ok2_698           | 5/sheet0 |     |         |       |       |       |                                                      |                                                         | ☆                                            | =          | 2        | ٩       | × |
|-----------------------------------|--------------------------------|----------------------------------------------------------------------------------------------------|----------------------------------------------------------------------------------------------------|-------------------|----------|-----|---------|-------|-------|-------|------------------------------------------------------|---------------------------------------------------------|----------------------------------------------|------------|----------|---------|---|
| au∻pub∣                           | ic                             |                                                                                                    |                                                                                                    |                   |          | GA  | LLERY   | AUTHO | RS    | BLOG  | RESOUR                                               | CES                                                     | ACTI                                         | νιτγ       | 0        |         | ρ |
| ofile                             |                                |                                                                                                    |                                                                                                    |                   |          |     |         |       |       |       |                                                      | 🖉 Edit De                                               | etails                                       | Dov        | wnload W | orkbook | ¢ |
| 1                                 | <b>โครงการ</b><br>แหล่งทน      | ทน                                                                                                    |                                                                                                    |                   |          |     |         |       |       |       | โครงกา                                               | ร<br>วนโครงการที่                                       | ไม่สนับส                                     |            |          |         |   |
|                                   | ทุนงบประมาณแผ่นดิน             | ทุ่นงบประมาณแผ่นดิน                                                                                                    |                                                                                                    |                   | 4,682    |     |         |       | 2,926 |       | จาน                                                  | วน เครงการท<br>เ <b>าณ</b>                              | เสนบสนุน                                     |            |          |         |   |
|                                   | ทุนมุ่งเป้า<br>ทุนหน่วยงาน     | ทุนมุ่งเป้า วช.<br>ทุนมุ่งเป้า สวรส.<br>ทุนมุ่งเป้า สวก.<br>ทุนมุ่งเป้า สกว.<br>ทุนมุ่งเป้า สกว.<br>ทุนมุ่งเป้า สวทช.<br>ทุนหน่วยงาน สกว.<br>ทุนหน่วยงาน สวทช.<br>ทุนหน่วยงาน สวก.<br>ทุนหน่วยงาน สกอ.<br>ทุนหน่วยงาน สกอ. | 950 33<br>850 3<br>850 6<br>650 3<br>950 3<br>950 3<br>950 3<br>950 3<br>950 3<br>950 3<br>950 3<br>950 3<br>950 3<br>950 3<br>950 3<br>950 3<br>950 3<br>950 3<br>950 3<br>950 3<br>950 3<br>950 3<br>950 3<br>950 3<br>950 3<br>950 3<br>950 5<br>950 5<br>950 5 | 2,500<br>50<br>50 | 2,000    | 500 | 4,000   | 5,000 | 6,000 | 7,000 | มหลังทุ<br>มหม่า<br>มหม่า<br>มหม่า<br>มหม่า<br>มหม่า | Istan<br>Istanaเท็ไม่ส<br>Istanaเท็สนับ                 | เป้บสนุน<br>มสนุน<br>ม่นดิน, ทุน<br>เป้า วช. |            |          |         |   |
|                                   | A                              |                                                                                                    |                                                                                                    |                   | _,       | _,  | โครงการ |       | -,    | -,    | ทุนม<br>ทุนม<br>หมาย                                 | มุ่งเป่า, ทุนมุ่ง<br>มุ่งเป้า, ทุนมุ่ง<br>มุ่มป้อ หมุ่ม | เป้า สกว.<br>เป้า สกอ.<br>เป้า สวอ           |            |          |         |   |
| I                                 | เงนงบบระมาณ                    |                                                                                                    |                                                                                                    |                   |          |     |         |       |       |       | נעןע<br>נעוע                                         | มุ่งเบา, ทุนมุง<br>มุ่งเป้า, ทุนมุ่ง                    | เบา สวก.<br>เป้า สวทฯ                        | <b>й</b> . |          |         |   |
|                                   | แหล่งทุน<br>พนะพนไระนวณแผ่นดิน | ทุน<br>พบงบประบวณแต่บอิน                                                                                                    |                                                                                                    |                   |          |     |         |       |       |       | ป ทุนม                                               | มุ่งเป้า, ทุนมุ่ง                                       | เป้า สวรส                                    |            |          |         |   |
|                                   | พบน่อยไว                       | พบบ่านป้า วช                                                                                                    |                                                                                                    |                   |          |     |         |       |       |       | ป ทุนา                                               | หน่วยงาน, ทุน                                           | มหน่วยงา.                                    |            |          |         |   |
|                                   | Musloen i                      | ทุณมุงเป้า รบ.                                                                                                    |                                                                                                    |                   |          |     |         |       |       |       | ทุนา                                                 | หน่วยงาน, ทุเ                                           | มหน่วยงา.                                    |            |          |         |   |
|                                   |                                | ศณรุงเป่า สรรด.<br>พบบ่อเป็า สถุจ                                                                                                    |                                                                                                    |                   |          |     |         |       |       |       | ทุนเ                                                 | หน่วยงาน, ทุเ                                           | มหน่วยงา.                                    |            |          |         |   |
|                                   |                                | หมม่มป้า สาก                                                                                                    |                                                                                                    |                   |          |     |         |       |       |       | ทุนา                                                 | หน่วยงาน, ทุน<br>หม่วยงวน เพ                            | มหน่วยงา.<br>มหม่วยงา                        |            |          |         |   |
|                                   |                                | reminal too                                                                                                    |                                                                                                    |                   |          |     |         |       |       |       | 1010                                                 | ANIDERADAL MA                                           | uningan                                      |            |          |         |   |

## การแชร์รายงาน ให้บุคคลอื่น

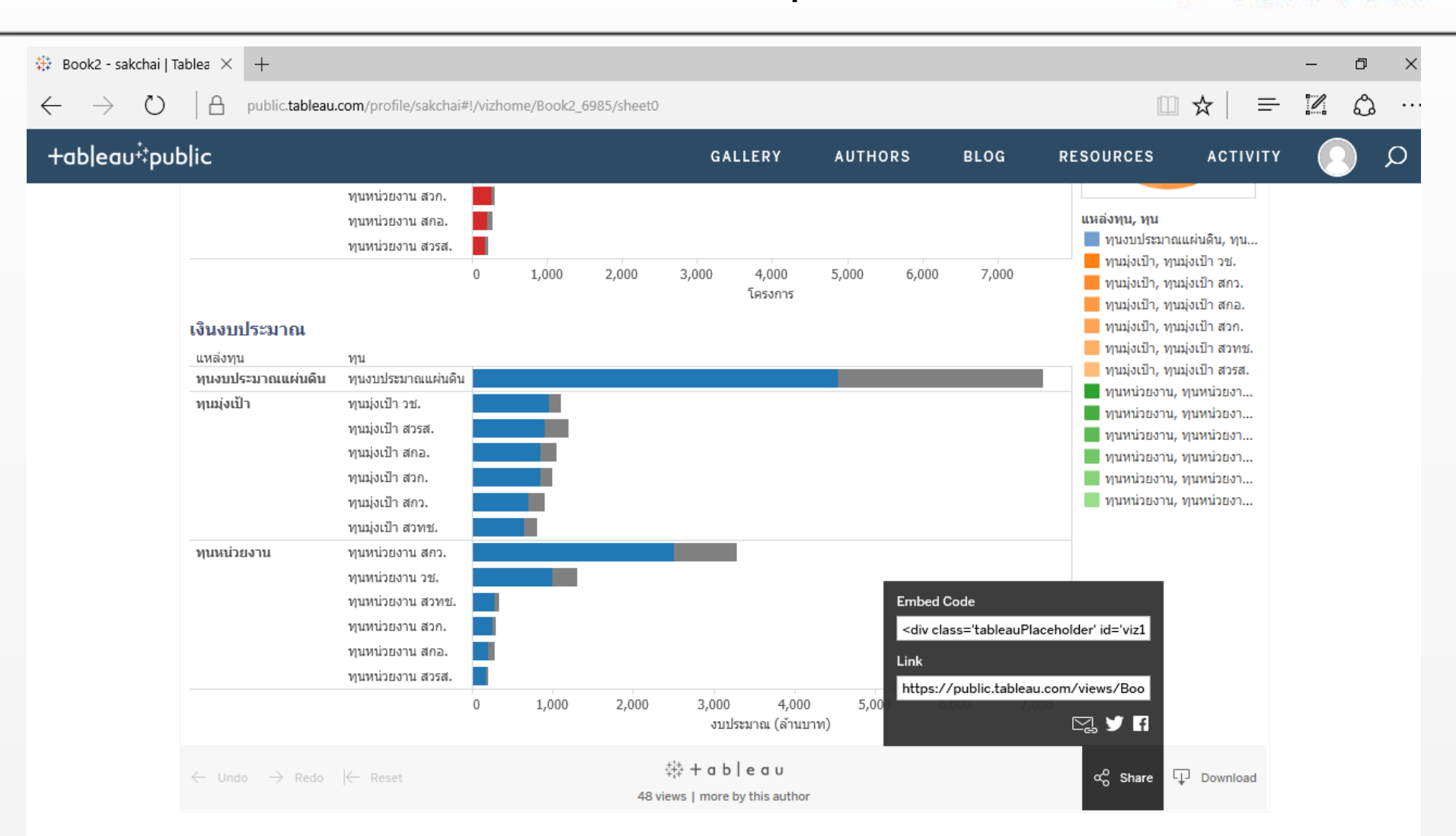

#### การนำออกข้อมูล คลิกที่เมนู Download Download Image : น้ำออกเป็นรูปภาพ Select your file format. Data : นำออกเป็นตารางข้อมูล Image Crosstab : นำออกเป็นตารางข้อมูลไขว้กัน Data PDF : นำออกเป็นไฟล์ pdf Crosstab Tableau Workbook : น้ำออกเป็นไฟล์ Tableau Workbook เพื่อสามารถนำไป PDF ปรับแต่งได้ในโปรแกรม Tableau Tableau Workbook Get the App มินการวิจัยปี 2551 - 2561 โดยนักวิจัย 1 คน อาจดำเนินการวิจัยมากกว่า 1 สาขา ่อและการพัฒนาทางเศรษฐกิจ (OECD) Cancel 8 [\_\_] $\leftarrow$ $\rightarrow$

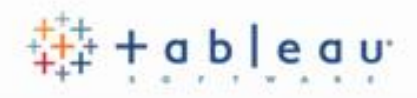

# Thank you